# DigiControl Model 9310

© 2005 burster präzisionsmeßtechnik gmbh & co kg All rights reserved Date 2005-04-06 Výrobce: burster präzisionsmeßtechnik gmbh & co kg Talstr. 1-5 P.O.Box 1432 76593 Gernsbach 76587 Gernsbach

#### Poznámka:

Informace uvedené v následujícím textu mohou být změměny bez předchozího upozornění. Kopírování nebo elektronické rozšiřování částí dokumentu je zakázáno bez písemného souhlasu. Burster žádným způsobem neodpovídá za vybavení. Toto prohlášení platí také pro obchodní kvalitu a vhodnost pro specifické účely. Burster není za žádných okolností zodpovědný za chyby způsobující náhodné poškození nebo závažné poškození spojené s provozem nebo používáním tohoto zařízení.

# Obsah

| SEZNAM ZAŘÍZENÍ (DEVICE LIST)                        | 6  |
|------------------------------------------------------|----|
| VERZE NÁPOVĚDY                                       | 8  |
| KONTAKT VÝROBCE                                      | 8  |
| ZNÁMÉ PROBLÉMY                                       | 9  |
| ČASTO KLADENÉ OTÁZKY (FAQ)                           | 10 |
| HLEDÁNÍ ZAŘÍZENÍ (FIND DEVICE)                       | 11 |
| NASTAVENÍ STANICE (STATION PROPERTIES)               | 13 |
| PŘEKLADAČ PŘÍKAZŮ (COMMAND INTERPRETER)              | 14 |
| VÝBĚR ZAŘÍZENÍ (DEVICE SELECTION)                    | 15 |
| MĚŘÍCÍ MÓD (MEASUREMENT MODE)                        | 16 |
| STATISTIKA (STATISTIC)                               | 18 |
| NASTAVENÍ (PARAMETERIZE)                             | 19 |
| ZÁKLADNÍ NASTAVENÍ (BASIC SETTINGS)                  | 21 |
| PŘÍSTUPOVÁ PRÁVA (ACCESS PERMISSION)                 | 23 |
| PROGRAMY (PROGRAMS)                                  | 25 |
| ULOŽENÍ PARAMETRŮ PŘÍSTROJE (SAVE DEVICE PARAMETERS) | 27 |
| PARAMETRY ZAŘÍZENÍ (DEVICE PARAMETERS)               | 28 |
| PROGRAMY (PROGRAMS)                                  | 29 |
| NASTAVENÍ KANÁLU X/Y (CHANNEL SETTINGS X/Y)          | 31 |
| PREZENTACE (PRESENTATION)                            | 34 |
| TEST SNÍMAČŮ (SENSOR TEST)                           | 36 |

|                                                                         | 54444 6 2 1 2 1 |               |
|-------------------------------------------------------------------------|-----------------|---------------|
| MÓDY MĚŘENÍ (MEASURING MODE)                                            |                 | burster<br>38 |
| BODY SEPNUTÍ (SWITCH POINTS)                                            |                 | 41            |
| VYHODNOCENÍ (EVALUATION)                                                |                 | 43            |
| PRŮCHOZÍ OKNO (PASS WINDOWS)                                            |                 | 47            |
| ONLINE OKNO (ONLINE WINDOWS)                                            |                 | 47            |
| OFFLINE / ONLINE                                                        |                 | 48            |
| EXPERIMENTÁLNÍ OPERACE (LABORATORY OPERATION)                           |                 | 49            |
| TISK PROTOKOLU (PRINT-OUT PROTOCOL)                                     |                 | 52            |
| VÝBĚR PARAMETRŮ PRO TISK<br>(SELECTION OF PARAMETERS FOR PRINT-OUT)     |                 | 53            |
| TISK POLE KŘIVEK (CURVE ARRAY PRINT-OUT)                                |                 | 54            |
| NÁHLED TISKU (PRINT PREVIEW)                                            |                 | 56            |
| NAHRÁT SOUBOR DO DIGIFORCE<br>(UPLOAD (BACKUP FILE -> DIGIFORCE))       |                 | 58            |
| STÁHNUTÍ NASTAVENÍ Z PŘÍSTROJE<br>(DOWNLOAD (DIGIFORCE -> BACKUP FILE)) |                 | 59            |
| SPOLEČNÉ ULOŽENÍ (COMMON DOWNLOAD)                                      |                 | 60            |
| SPOLEČNÉ NAHRÁNÍ (COMMON UPLOAD)                                        |                 | 60            |
| ZÁKLADNÍ NASTAVENÍ (GENERAL SETTINGS)                                   |                 | 61            |
| MEZINÁRODNÍ (INTERNATIONAL)                                             |                 | 62            |
| ULOŽENÍ DAT (DATA STORAGE)                                              |                 | 64            |
| ROZHRANÍ (INTERFACE)                                                    |                 | 66            |
| ZABEZPEČENÍ (SECURITY)                                                  |                 | 68            |
| HESLO (PASSWORD)                                                        |                 | 70            |

| INFORMACE O UŽIVATELI (USER INFORMATION)           | burster<br>71 |
|----------------------------------------------------|---------------|
| ČINNOSTI (ACTIONS)                                 | 72            |
| BARVY (COLORS)                                     | 73            |
| REPREZENTACE DAT (PRESENTATION)                    | 74            |
| ZÁLOHA (BACKUP)                                    | 75            |
| TISK (PRINTING)                                    | 76            |
| MĚŘÍCÍ MÓD (MEASUREMENT MODE)                      | 77            |
| RS 485 OPERATION                                   | 78            |
| MĚŘENÍ (MEASURE) (TEACH-IN ARRAY OF CURVES)        | 79            |
| OBÁLKA (ENVELOPE)                                  | 81            |
| PARAMETRY OBÁLKY (ENVELOPE PARAMETER)              | 83            |
| ZMĚNA OBÁLKY (EDIT ENVELOPE)                       | 84            |
| ZÁKLADNÍ NASTAVENÍ (DEFAULT INITIALIZING)          | 85            |
| ZMĚNA STATISTIKY (EDIT STATISTIC)                  | 86            |
| VYNULOVÁNÍ STATISTIK (STATISTIC RESET)             | 88            |
| EXPORT                                             | 89            |
| HLEDÁNÍ SKUPINY PROTOKOLŮ (SEARCH GROUP PROTOCOLS) | 90            |
| TISK SKUPINY PROTOKOLŮ (PRINT GROUP PROTOCOLS)     | 91            |
| SPUŠTĚNÍ MÓDU MĚŘENÍ (START MEASUREMENT MODE)      | 92            |
| AUTOMATICKÝ START MĚŘÍCÍHO MÓDU                    | 94            |
| NASTAVENÍ ČINNOSTÍ (ACTION SETTINGS)               | 96            |
| POPIS ROZHRANÍ PLUG-INŮ                            | 98            |
| READY-MODE                                         | 98            |

| Operaetii manuar | TC-Software Digiteolition 7510  | Strana 5 2 121   |         |
|------------------|---------------------------------|------------------|---------|
| , ,              |                                 | ł                | ourster |
| LICENCOVÁNÍ 931  | 10-P100                         |                  | 101     |
| ŘÍZENÍ KOMUNIK   | ACE                             |                  | 102     |
| HLEDÁNÍ PROTOI   | KOLŮ (SEARCH FOR PROTOCOLS)     |                  | 104     |
| HLEDÁNÍ MĚŘÍCÍ   | CH PROTOKOLŮ                    |                  |         |
| (SEARCH MEASU    | REMENT PROTOCOLS)               |                  | 105     |
| HLEDAT SKUPINU   | J PROTOKOLŮ (SEARCH GROUP PRO   | OTOCOLS)         | 107     |
| RUČNÍ VÝBĚR (MA  | ANUAL SELECTION)                |                  | 109     |
| PROTOKOLY (PRO   | OTOCOLS)                        |                  | 110     |
| TISK PROTOKOL    | Ů (PRINTOUT PROTOCOLS)          |                  | 113     |
| DEFINICE SEZNAR  | MU ZAŘÍZENÍ (DEFINITION DEVICE  | GROUP)           | 114     |
| NASTAVENÍ SKUP   | INY ZAŘÍZENÍ (CONFIGURATIONS    | ON DEVICE GROUP) | 116     |
| STATISTIKA SKUI  | PINY ZAŘÍZENÍ (STATISTICS ON DE | VICE GROUP)      | 121     |

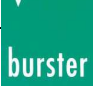

# Seznam zařízení (Device List)

| 📕 DigiControl 9310 for Di                                                                                           | GIFORCE 9310                                                                                                    |  |  |  |
|----------------------------------------------------------------------------------------------------|----------------------------------------------------------------------------------------------------|--|--|--|
| File Edit Measure Special                                                                                           | ?                                                                                                    |  |  |  |
| Settings                                                                                                    |                                                                                                    |  |  |  |
| Ø<br>General Settings<br>♀                                                                                          | Brief tips for operating this program<br>Please follow these steps in order to communicate and parameterize online with DIGIFORCE<br>9310 devices with help of this program.                                                                                                    |  |  |  |
| Search Devices                                                                                                    | Check General Settings                                                                                                    |  |  |  |
| <b>ে</b><br>Station Properties<br>র্ট্রী                                                                            | * Call 'General Settings' from the menu 'Edit' and check the interface settings. This default setups must be identical to the DIGIFORCE 9310 device settings. Accept the settings then with 'OK'.                                                                                       |  |  |  |
| Manage Device Group for<br>Measurement Mode<br>5<br>Configure multi channel<br>presentation for measurement<br>mode | * To communicate with the DIGIFORCE 9310 devices, be sure that the menu 'RS232 +<br>RS485' or 'RS232 + Ethernet' was left so that changes of the interface settings can take<br>effect.<br>* Now, click on 'Search Devices' button. Depending on the selected interface type 'Ethernet' |  |  |  |
| Device Configuration                                                                                                | Device Configuration or 'Serial' there could be searched for DIGIFORCE 9310 devices and if required accepted to the device list. If there was not found any device please check the settings of the interface                                                                           |  |  |  |
| Reports                                                                                                    | Properties Parameterize Download Search Devices                                                                                                    |  |  |  |
| Measurement                                                                                                    |                                                                                                    |  |  |  |
| Device(s): None                                                                                                    | 0 Device(s) 23.7.2010 9:44                                                                                                    |  |  |  |

Zařízení DIGIFORCE 9310 je detekováno jako zařízení nebo stanice.

Seznam zařízení je dostupný pouze po detekci zařízení (Device Search), když byl přístroj DIGIFORCE 9310 nalezen.

Pokud je do počítače připojeno více zařízení přes převodník RS 485 bude uvedeno více zařízení v seznamu po nadetekování pomocí hledání zařízení (Device Search).

| DigiControl 9310 for DI                                                                                             | GIFORCE 9310                                                         |
|----------------------------------------------------------------------------------------------------|----------------------------------------------------------------------|
| File Edit Measure Special                                                                                           | ,                                                                    |
| Settings                                                                                                    |                                                                      |
| ß                                                                                                    | Status Address DIGIFORCE 9310-SN Station Name Data transmission      |
| General Settings                                                                                                    | 0 278746 Station 278746 General results at OK and NOK, Measurement c |
| Q                                                                                                    |                                                                      |
| Search Devices                                                                                                    |                                                                      |
| 0                                                                                                    |                                                                      |
| Station Properties                                                                                                  |                                                                      |
| đ                                                                                                    |                                                                      |
| Manage Device Group for<br>Measurement Mode<br>5<br>Configure multi channel<br>presentation for measurement<br>mode |                                                                      |
| Device Configuration                                                                                                |                                                                      |
|                                                                                                    |                                                                      |
|                                                                                                    | Device Group for Measurement Mode: Off                               |
| Reports                                                                                                    | Properties Parameterize Download Search Devices                      |
| Measurement                                                                                                    |                                                                      |
| Miscellaneous                                                                                                    |                                                                      |
| Device(s): OK                                                                                                    | 1 Device(s) 23.7.2010 10:08                                          |

Před výběrem požadované operace s příslušným zařízením musí být zařízení vybráno ze seznamu. Příslušný název přístroje nebo sériové číslo se objeví ve většině dialogových oken.

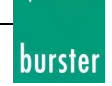

# Kontrolní součet - Digitální podpis File Checksum - Digital Signature

Kontrolní součet (digitální podpis je kontrolní součet všech parametrů a dat spojených se souborem. Tento digitální podpis je integrován v záloze (Backup), protokolu, statistice a informuje o případné manipulaci se souborem po jeho vytvoření.

Soubor je označen za změněný pokud byly údaje v něm obsažené ručně změněné a následně uloženy.

Vezměte na vědomí, že digitální podpis je přítomný v programu DigiControl od verze 2003.1.0.

# Verze nápovědy

Tento dokument odkazuje na DigiControl 9310 ve verzi V2004.5.0.

2002-2004  $\ensuremath{\mathbb{O}}$  burster präzisionsmeßtechnik gmbh & co kg Creator: Thomas Meder / 03.12.2004

# Kontakt výrobce

Pokud máte dotazy týkající se *DigiControl 9310* nebo *DIGIFORCE 9310*, Můžete kontaktovat výrobce na adrese:

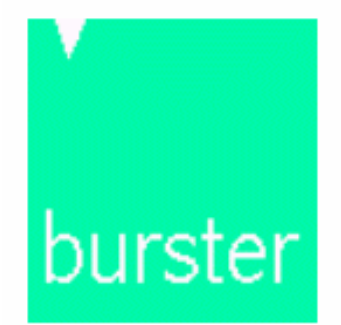

burster präzisionsmeßtechnik gmbh & co kg Talstrasse 1-5 D-76593 Gernsbach Tel.: 07224 / 645-0 Fax: 07224 / 645-88 e-mail: info@burster.de Internet: www.burster.de

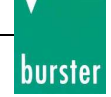

# Známé problémy

### Chyba formátování/výpočtu (Formatting / Calculating Error)

V některých operačních systémech program DigiControl nepodporuje čárku jako symbol oddělení celé a desetinné části čísla. V těchto případech dostanete zprávu z programu DigiControl a musíte provést změnu desetinné čárky na desetinou tečku. Jinak DigiControl nepracuje bez chyb.

### Problém se zobrazením textu

Nastavení velikosti písma (Font Size) v operačním systému musí být nataveno na malé nebo velké písmena.

Neměňte velikost písma na vybrané uživatelem (user-defined) nebo nastavení jiná velikost písma (Other Font Size) jinak se mohou objevit některé problémy se zobrazením.

V těchto případech dostanete upozornění od programu DigiControl 9310.

### Problémy s tiskem/uložením hlášení a protokolů

Pro tisk protokolů a hlášení potřebujete přístup (pro čtení i zápis) do složky, kde je program DigiControl 9310 nainstalovaný. V případě nutnosti kontaktujte administrátora systému.

### Komunikace s DIGIFORCE 9310

Komunikace s přístrojem je možná pomocí dvou sériových rozhraní: RS 232 (konektor ze přední strany přístroje DIGIFORCE 9310) a RS 485 plně duplexní (ze zadní strany přístroje DIGIFORCE 9310).

Pokud máte nějaké problémy při komunikaci prosím přečtěte si často kladené otázky (FAQ).

# Často kladené otázky (FAQ)

- Jak můžu měřící program kopírovat? Podívejte se do instrukcí do části o kopírování.
- Můžu nainstalovat a spustit vícekrát program DigiControl 9310 na stejném počítači? Program DigiControl 9310 může být nainstalován a spuštěn pouze jednou na počítači.
- Je program DigiControl kompatibilní se všemi staršími a novějšími verzemi zařízeními DIGIFORCE 9310?

Program DigiControl 9310 by měl být kompatibilní se všemi verzemi přístrojů DIGIFORCE 9310. Ale pokud je verze software přístroje DIGIFORCE 9310 novější než je verze programu DigiControl 9310 a nějaké nové vlastnosti jsou nerozpoznané musíte provést upgrade programu DigiControl 9310.

Pokud máte nějaké jiné problémy kontaktuje naší softwarovou podporu: Software@burster.de.

- Proč DigiControl nenašel žádné zařízení při hledání zařízení (device search)?
  - Zkontrolujte zda je propojovací kabel zapojený a nepoškozený.
  - Konektor pro rozhraní RS 232 ze přední strany zařízení není běžný 3,5 mm stereo audio jack, ale je speciální. **Proto byste měly použít originální propojovací kabel od burstera!**
  - Případně zkontrolujte vodivost jednotlivých vodičů kabelu.
  - Zkontrolujte, zda je nastavení rozhraní programu DigiControl a DIGIFORCE identické.
  - Ujistěte se zda jste opustili menu "RS232 + RS485" v DIGIFORCE 9310, když jste začali komunikovat se zařízením, protože před opuštěním menu nejsou změny aktivní.
  - Je vybraný port (COM) nainstalovaný a nastavený v počítači?
  - Je vybraný port (COM) použitý jiným zařízením nebo jiným ovladačem? V mnoha případech je synchronizační manažer PDA nebo organizérů nainstalován a spuštěn na pozadí!
  - Poznámky pro používání rozhraní RS 485 jsou zde popsány.
- DigiControl 9310 by měl být kompatibilní se všemi verzemi přístroje DIGIFORCE 9310.

# Hledání zařízení (Find Device)

Před začátkem hledání zařízení musíte v programu DigiControl 9310 (General Settings -> Interfaces) nastavit shodné nastavení pro komunikaci jako jsou nastavené v zařízení DIGIFORCE 9310 (menu "RS232 + RS485"). U jednoduchého hledání bude hledáno zařízení jen podle nastavených parametrů. Z tohoto důvodu je nezbytné dávat pozor na tovární nastavení rozhraní! Mějte na vědomí, že existující seznam zařízení bude smazán v průběhu každého hledání. Kromě toho se před začátkem hledání ujistěte, že na přístroji DIGIFORCE 9310 není aktivní menu "RS232 + RS485". Jinak nastavení zařízení nebude ještě aktivní.

Existuje několik variant při hledání zařízení na sběrnicích:

### Jednoduché hledání zařízení

Pokud chcete hledat zařízení podle parametrů zadaných v nastavení programu DigiControl, jednoduše

Search Devices...

O stavu hledání informuje modrý sloupcový ukazatel průběhu.

Pokud jsou všechny připojené zařízení zobrazeny v seznamu zařízení můžete stisknout tlačítko *Cancel* i před dokončení hledání. Tato zručení hledání nebude to mít vliv na již detekované zařízení.

Po dokončení hledání budete informováni o počtu zařízené, které byly nalezeny.

| Device Search 🛛 🗵   |
|---------------------|
| 1 Device(s) found ! |
| OK                  |

### Rozšířené hledání (Extended Device Search)

Pro spuštění rozšířeného hledání držte klávesu <ALT> v době, když klikáte na tlačítko *Hledání* 

*zařízení* Search Devices... . Po zmáčknutí tlačítka se objeví okno s výběrem, kde mohou být definovány rozšířené parametry hledání před jeho zahájením:

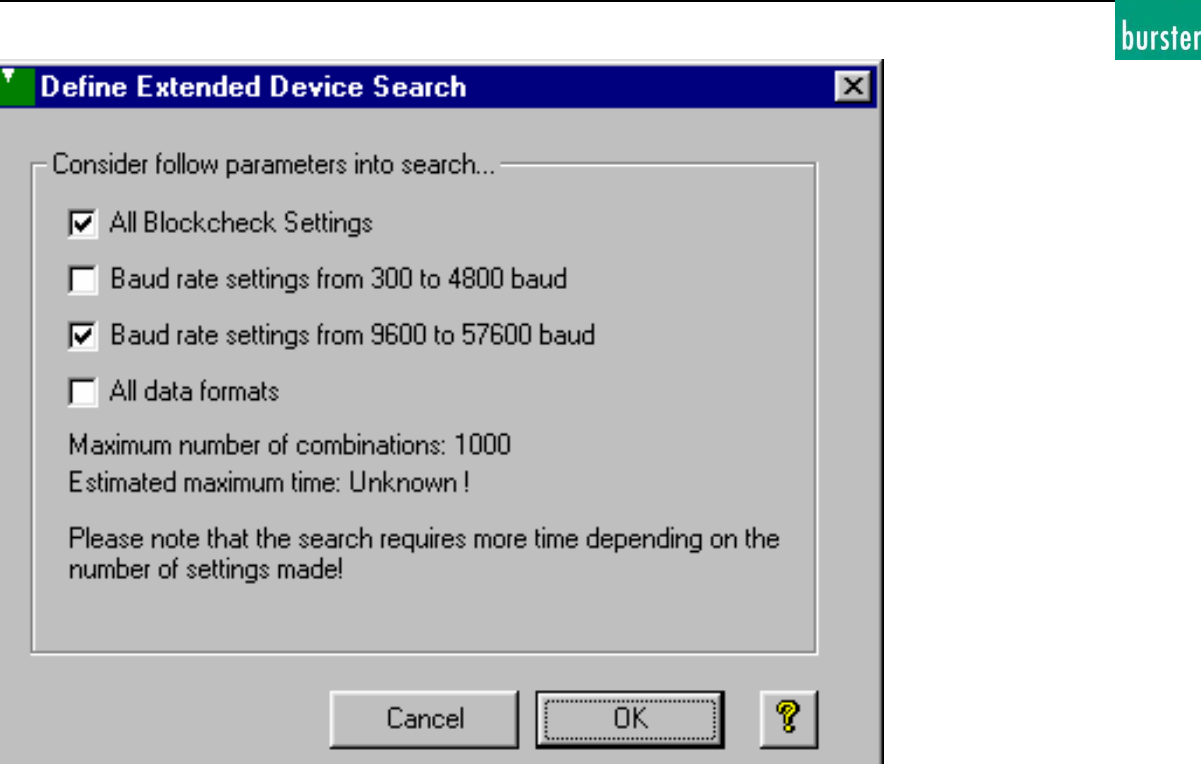

Při hledání je možné zahrnout změnu některých parametrů. Jde o parametry: přenosová rychlost (*Baud rate settings*), kontrola bloků dat (*Blockcheck*) se dvěmi variantami nastavení na zapnuto (On) a vypnuto (Off) a všechny formáty dat (*Data formats*) pro automatickou detekci DIGIFORCE 9310.

Pokud je zařízení detekováno máte možnost hledat další zařízení se stejným nastavením parametrů. K tomu je nutné potvrdit následující dialogové okno kliknutím na tlačítko Ano (Yes) nebo pomocí kliknutí na tlačítko Ne (No) pro vybrání detekovaného zařízení jako jediného:

| Device f | ound 🔀                                                                                       |
|----------|----------------------------------------------------------------------------------------------|
| ?        | Device was found !<br>Should these interface settings be used to search for another device ? |
|          | Yes <u>N</u> o                                                                               |

**Důležitá poznámka:** Mějte na vědomí, že je zde až 27 500 variant nastavení parametrů během definice rozsahu hledání. Výsledkem toho je, že hledání může trvat až několik dní. Proto specifikujte hledání co nejvíce.

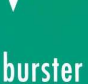

# **Nastavení stanice (Station Properties)**

[Dvojitým kliknutím na stanici v seznamu zařízení]

| Properties of 'Station Inlet' - (2 | 63444)                        | × |
|------------------------------------|-------------------------------|---|
| General Measurement Mode Sta       | tistic                        |   |
| - Identification                   |                               |   |
| Address:                           | 0                             |   |
| Station Name:                      | Station Inlet                 |   |
| Calibration Date:                  | 02.04.2004                    |   |
| Software Version:                  | V200404                       |   |
| DIGIFORCE-SN:                      | 263444                        |   |
| Device Option:                     | Strain Gage / Poti (Standard) |   |
| Communication Opt.:                | RS232 / RS485 + Profibus      |   |
|                                    |                               |   |
|                                    |                               |   |
|                                    |                               |   |
|                                    |                               |   |
|                                    |                               |   |
|                                    |                               |   |
|                                    | UK Lancel                     |   |

V titulku dialogového okna je vidět název stanice, výrobní číslo, a verzi software přístroje DIGIFORCE 9310.

### **Obecné (General)**

V dialogovém okně jsou uvedeny charakteristiky, které specifikují zařízení. Jedná se o kalibrační datum (*Calibration Date*), verzi software (*Software Version*) a výrobní číslo (*Serial numer*) přístroje DIGIFORCE 9310.

Dále v DigiControl 9310 můžete měnit nebo upravovat jméno stanice (*Station Name*). Tato položka je také uložena v přístroji DIGIFORCE 9310 jako položka název stanice (*Station Name*). Maximální délka názvu je 10 znaků.

Položka adresa (Address) nemůže být změněna. Je přiřazena individuálně při hledání zařízení.

Všechny změny se uloží pouze pokud kliknete na tlačítko *OK*. Tlačítkem *Cancel* zahodíte veškeré změny, které jste učinili!

Poznámka: Pokud v přístroji není uloženo datum kalibrace v položce Calibration Date pole se zvýrazní a zbarví se červeně. Jako další se objeví text DIGIFORCE 9310 "should not be used in this condition" (přístroj by za těchto podmínek neměl být používán)!

# Překladač příkazů (Command Interpreter)

[Označte stanici v seznamu zařízení -> Edit -> Command Interpreter]

Tímto překladačem příkazů je možné posílat přes sériové rozhraní příkazy, které jsou popsány v manuálu DIGIFORCE 9310.

Toto je například praktické, pokud vytváříte vlastní program a chcete otestovat specifické příkazy a jejich funkčnost.

K vyvolání tohoto okna vyberte stanici v seznamu zařízení (device list). Nyní následujte postup: *'Edit' ->'*Command Interpreter'.

V titulku okna jsou vypsány údaje o přístroji pro jeho identifikaci. Jedná se o název stanice a sériové číslo.

| Command Interpreter to 'S                                                                                           | tation 278746" - (27874        | 46)        | X                                                           |
|----------------------------------------------------------------------------------------------------|--------------------------------|------------|-------------------------------------------------------------|
| Command Send String:<br>info?<br>Command Receive String:<br>Time Anfrage Answer<br>12,000 s info?<br>12,016 s info? | Status Error Message<br>0<br>0 | 2          |                                                             |
| Time used: 12,016 s                                                                                                 |                                | Error      | <ul> <li>Only accepted commands</li> <li>1 Error</li> </ul> |
|                                                                                                    | De                             | elete list | Send Quit 💡                                                 |

S nastavením pouze příchozí zprávy (*Only accepted commands*) vyvoláte vnitřní paměť programu DigiControl pro všechny příkazy, které byly poslány a jsou správné.

Nyní například vložíte příkaz **INFO?** do kolonky *Command Send String* a kliknete na tlačítko *Send*. Zařízení vrátí informace do pole *Command Receive String*.

Opuštění tohoto okna se provede kliknutím na tlačítko Quit nebo křížkem v titulku okna.

Poznámka: Pokud je řetězec poslaných znaků neplatný, obsahuje neplatné parametry nebo se vyskytne jiná chyba objeví se tato zpráva, když kliknete na poslat.

| Respons                                                  | e 🗵                                                                                                    |  |  |  |
|----------------------------------------------------------|----------------------------------------------------------------------------------------------------|--|--|--|
| Description: An unknown command was sent to Digiforce 93 |                                                                                                    |  |  |  |
| -                                                        | Note: The device has received a command that it does not recognize<br>or the command contains invalid transmission parameters |  |  |  |
|                                                          | Command: 'test'<br>Response: 300                                                                                              |  |  |  |
|                                                          | OK.                                                                                                    |  |  |  |

# Výběr zařízení (Device Selection)

| <b>Device</b> | Selection                                                                                              | × |
|---------------|----------------------------------------------------------------------------------------------------|---|
| Device 9      | election                                                                                               |   |
|               | <00> "Station 9310" (222299)                                                                           | • |
|               | Digiforce 9310 - Software Version: V200302BETA<br>Serial Number: 222299 - Calibration Date: 03.03.2003 |   |
|               | Continue Cancel                                                                                        | ? |

Pokud zpracovávání parametrů bylo zahájeno offline ze záložního souboru (backup) nebo kompletně od začátku a zařízení je vloženo do seznamu zařízení můžete vybrat stanici pro odeslání parametrů.

Berte na vědomí, že pouze program nebo zpracované parametry jsou vysílány do zařízení. Existující nastavení je v průběhu procesu smazáno!

Vyberte zařízení (pokud je v nabídce více zařízení) a potvrďte výběr stisknutím tlačítka *Continue*.

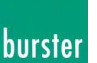

# Měřící mód (Measurement Mode)

[Dvojité kliknutí na stanici v listu zařízení -> Measurement Mode]

| Properties of 'Station Inlet' - (263444)                                                                           |                                                                                                    | ×        |
|----------------------------------------------------------------------------------------------------|----------------------------------------------------------------------------------------------------|----------|
| General Measurement Mode Statistic                                                                                 |                                                                                                    |          |
| Data Collection<br>at OK<br>4] General, window and envelc 💌<br>at NOK<br>4] General, window and envelc 💌<br>Remark | Part No.<br>Counter<br>DIGIFORCE Serial Counter<br>last Part-No.<br>633<br>%1 next counter no. %2<br>634 |          |
| Charge<br>Day Counter<br>Manual Definition<br>295                                                                  | Component<br>Program Name from DIGIFORCE<br>Manual Definition<br>Programm 0                              |          |
|                                                                                                    | OK Cancel 🥊                                                                                              | <u>}</u> |

Nastavte parametry pro měření v této záložce.

### Sběr dat (Data Collection)

Vyberte jaký druh informací skutečně chcete sbírat a vysílat z DIGIFORCE – Odděleně pro výsledek OK a NOK.

#### 1) Pouze hlavní výsledek (Only general results)

S tímto nastavením budou vysílány jen základní údaje o křivce a celkový výsledek měření (OK/NOK).

#### 2) Základní výsledek a změřená křivka (General result and measurmement curve)

Jako případ 1] s přidáním změřených dat křivky.

#### 3) Základní výsledek, okno, obálka (General, Window and Envelope results)

Jako případ 1], navíc bude posláno nastavení a výsledky všech aktivních oken s jejich vyhodnocením a výsledek obálky.

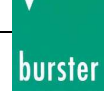

#### 4) Výsledek celkový, oken, obálky, měření, obálka a křivka trendu

(*General, Window and Envelope results; Measurement, Envelope and Trend curve*) Oproti bodu 3] navíc obsahuje posílání křivky trendu a aktivní obálky. Toto nastavení potřebuje nejdelší čas pro přenos dat.

# Důležitá poznámka: jen poslaná data mohou být kdykoli zpracovávána. Tohoto byste si měli být vědomi, pokud chcete analyzovat změřená data.

#### Postřeh (Remark)

Upravte postřehy (max. 64 znaků), které budou uloženy s každým měřícím protokolem. Tyto postřehy jsou viditelné při tisku protokolů.

# Číslování (Charge)

Můžete vybrat mezi manuální a automatickou definicí založenou na aktuálním čase.

### Výrobní číslo (Part-No.)

Výrobní číslo je tvořeno čítačem, který je umístěn v DIGIFORCE. Volitelně do polí %1 a/nebo %2 může být zadán blok alfanumerických znaků s maximální délkou 32 znaků.

#### Poslední číslo části (Last Part-No.)

V tomto poli můžete vidět poslední použitou hodnotu Part-No, která byla použita pro vytvoření protokolu měření. Můžete ji ručně změnit.

#### Následující číslo čítače (Next Counter No.)

V tomto poli je uvedena hodnota Part-No., která bude použita pro vytvoření dalšího protokolu měření. Tato hodnota musí být větší nebo rovna 0 a bude nastavena na 1 pokud je číslo větší než 2147483647.

### Výrobek (Component)

Můžete vybírat mezi názvem příslušného programu v DIGIFORCE a ruční deklarací. Nicméně je smysluplné použít výmluvné jméno názvu součásti (component name), aby bylo možné pozdější přiřazení součásti.

Maximální délka názvu součásti (component name) je 32 znaků.

#### Poznámka: Aktivní skupina zařízení

Pokud je aktivní skupina zařízení nastavení Charge, Part-No. a Component Name odkazuje pro všechny zařízení.

# Statistika (Statistic)

[Dvojité kliknutí na jméno stanice v seznamu zařízení -> Statistic]

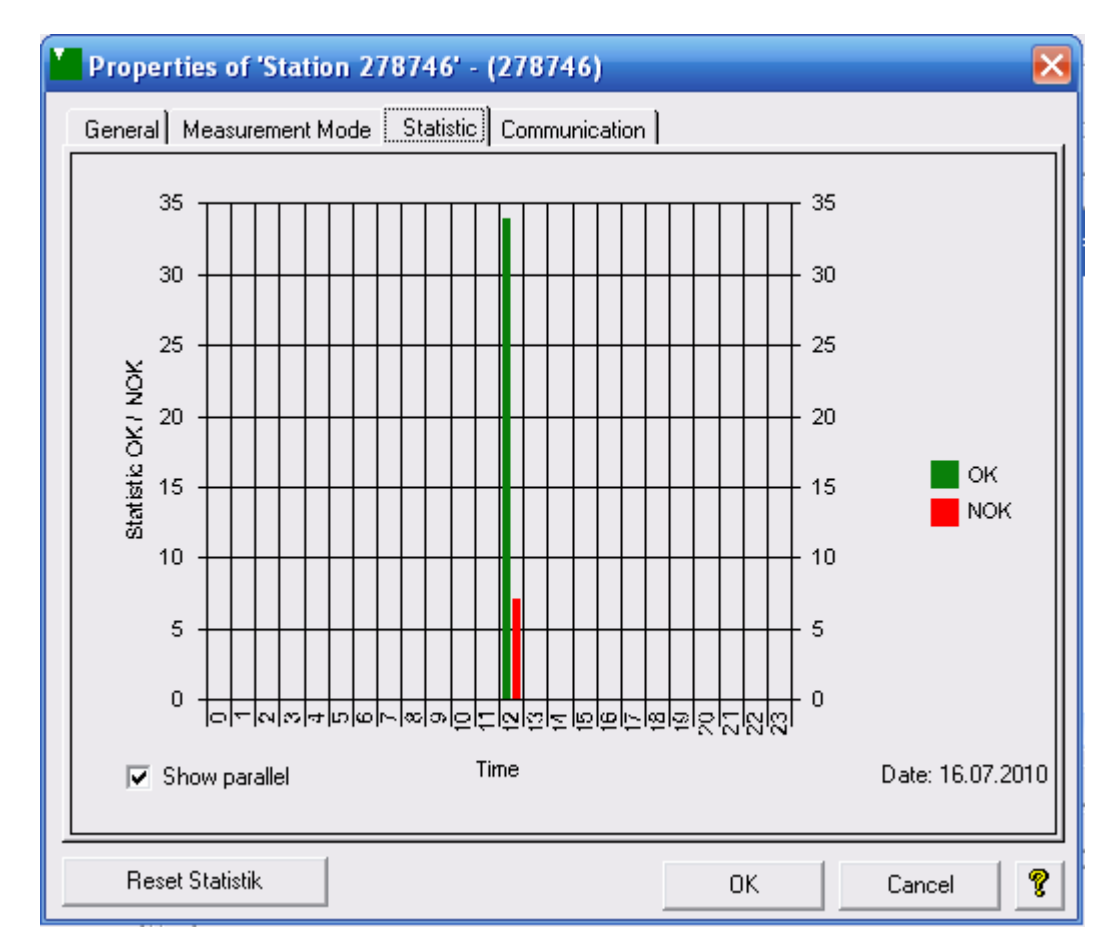

Graficky bude znázorněna statistika správných (OK) a vadných (NOK) měření pro celý den (24 hodin).

Každý den statistika začíná od začátku pokud je měřící mód aktivní. Prezentace dat je volitelně paralelní nebo mezi sebou.

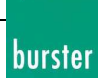

# Nastavení (Parameterize)

[Parameterize (New, from File, online)]

| <b>Device Parameter from Sta</b> | tion 9310 - S2                                            | × |
|----------------------------------|-----------------------------------------------------------|---|
| Basic Settings Access Permiss    | ion Programs                                              |   |
| User Language                    | OK/NOK-Display<br>NOK-Part Display<br>Absolute Text T     |   |
| Display                          |                                                           | ] |
| LCD-Contrast ,<br>Bright         | , , , , , , , , , , , , , , , , , , ,                     |   |
| Current Display Mode             | Profibus                                                  | - |
| M1: Curve Display                | Address: Digital Inputs:                                  |   |
| C M2: Window Evaluation          | 0 SPS 🔽                                                   |   |
| C M3: Window Statistics          | (Source)                                                  |   |
| 🔿 M4: Total Result               |                                                           |   |
| 🔿 M5: General Curve Data         | Monitoring:                                               |   |
| (Depending on Program !)         | (internal 9310)                                           |   |
|                                  | Save Device Parameter Transmit Cancel                     | Ŷ |
| ot saved/transmitted.            | Station 9310 - S2 * S-No. 0123456789 * V200302BETA Online |   |

Můžete vytvořit nový parametrizační soubor (File -> New), otevřít soubor ze zálohy (backup) nebo přečíst parametry ze zařízení, které je připojené (online).

Pokud otevřete parametrizační okno u zařízení, které je připojené jméno programu bude zobrazeno na tlačítku. Platí pro DIGIFORCE 9310 software verze V200303 a vyšší.

Můžete přepínat mezi následujícími záložkami po otevření okna parametrizace:

# Základní nastavení (General Settings)

Základní nastavení parametrů v DIGIFORCE 9310:

- Uživatelský jazyk (User language)
- Způsob zobrazení OK/NOK
- Kontrast Displaye (LCD contrast)
- Aktuální obrazovka vyhodnocení (Current display mode)
- Nastavení sběrnice Profibus (volitelně) (Profibus settings (optional))

# Přístupová práva (Access Permission)

- Přiřazení hesla masterovi a uživateli (Assignment of master and user passwords)
- Aktivace ochrany (Protection activation)
- Přístupová práva pro uživatele (Access levels for users )

# **Programy (Programs)**

- Výběr čísla aktivního programu (Active program specification) (0-7)
- Nastavení programů (Selection of program to be processed) (0-7)
- Kopírování programů (Copying of programs)

### Uložení parametrů zařízení (Save Device Parameter)

Data ze všech parametrizačních oken mohou být uložena v záložním souboru. Pokud soubor už existuje, můžete přidat parametry do souboru 'Supplement' nebo nahradit 'Replace' soubor úplně (soubor je smazán a vytvořen nový s těmito parametry):

| 🎽 File alr | eady exist 🛛 🕅                                                                                                    |  |
|------------|----------------------------------------------------------------------------------------------------|--|
| ?          | This file already exist !                                                                                                    |  |
|            | Do you want to 'Supplement' or 'Replace' this file ?                                                                                                    |  |
|            | Note: 'Supplement' adds the currently processed parameters<br>into the selected file<br>and 'Replace' deletes the contents of the file first<br>and then adds the currently processed parameters. |  |
|            | Cancel Supplement Replace                                                                                                    |  |

### Vysílání

Data ze všech parametrizačních oken jsou vyslány do zařízení pomocí následujícího potvrzení a dialog je uzavřen.

### Zrušení (Cancel)

Dialogové okno je zavřeno bez jakýchkoliv změn v zařízení. Pokud chcete první uložit data, klikněte na *Save Device Parameter* nebo na pole *Transmit*.

**Poznámka:** Jakmile jste změnili alespoň jeden parametr v **Parameterize dialog** stav byl změněn na hodnotu **not saved/transmitted (neuložen/nevyslán).** Pokud jste zvolili tlačítko Cancel v parametrizačním dialogu zahodili jste provedené změny (s příjmutím bezpečnostní zprávy, kterou můžete deaktivovat a pokud je potřeba aktivovat v General Settings – Presentation). **Parameterizační okno** obsahuje následující stránky: **Basic Settings**, **Access Permission** a **Programs**. Zněny, které jste udělali budou provedeny pouze pokud kliknete na tlačítko **Transmit** v **Parameterizačním dialoug** nebo pokud změny provedete stisknutím tlačítka **Save Device Parameter**.

*Mějte na paměti, že jsou ukládána nebo vysálána pouze data parametrizační dialogu (a ne parametry programů 0 - 7!).* 

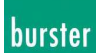

# Základní nastavení (Basic Settings)

[Parameterize (New, from File, online) -> Basic Settings]

| Basic Settings Access Permiss | ion Programs         |                 |
|-------------------------------|----------------------|-----------------|
| User Language                 | OK/NOK-Display       |                 |
| English 💌                     | NOK-Part<br>Absolute | Display<br>Text |
| Display                       |                      |                 |
| LCD-Contrast ,<br>Bright      | · · · · /            | · · · · Dark    |
| Current Display Mode          | Profibus             |                 |
| M1: Curve Display             | Address:             | Digital Inputs: |
| C M2: Window Evaluation       | 0                    | SPS 🔽           |
| C M3: Window Statistics       |                      | (Source)        |
| 🔿 M4: Total Result            |                      |                 |
| C M5: General Curve Data      | 1                    | Monitoring:     |
| (Depending on Program !)      |                      | (internal 9310) |
|                               | L                    |                 |

### Jazyk menu přístroje (Operation Language)

Nastavení jazyka menu přístroje DIGIFORCE 9310.

### **OK/NOK Display**

NOK Part: Výsledek vadných (NOK) částí může být zobrazen jako procentní hodnota z celkového počtu měření nebo jako absolutní počet.
Display: Můžete buď zvolit text (Text OK nebo NOK je zobrazen) nebo a "smajlík" pro celkový přehled měření.

### Display

LCD Contrast: Nastavení kontrastu displeje použitím táhla. Vstupní hodnoty jsou od 0 (světlý) po 9 (tmavý)

# Současné nastavení displeje (Current Display Mode)

Určete, které nastavení menu displeje bude aktivní při vysílání parametrů. Tento požadavek odpovídá s *Display Mode* (Programs – záložka Presentation) v *Active Program* (Parameterize Programs)

### Profibus (volitelně)

| Address:        | Adresa zařízení při komunikaci přes Profibus (0-127)    |
|-----------------|---------------------------------------------------------|
| Digital Inputs: | Definice digitálních vstupů. Výběr mezi SPS a Profibus. |
| Monitoring:     | Monitorování sítě (nastavení On nebo Off).              |

### Uložení parametrů zařízení (Save Device Parameter)

Data ze všech parametrizačních oken mohou být uložena v záložním souboru. Pokud soubor už existuje, můžete přidat parametry do souboru 'Supplement' nebo nahradit 'Replace' soubor úplně (soubor je smazán a vytvořen nový s těmito parametry):

| 🎽 File alr | eady exist                                                                                                    | $\times$ |
|------------|----------------------------------------------------------------------------------------------------|----------|
| ?          | This file already exist !                                                                                                    |          |
|            | Do you want to 'Supplement' or 'Replace' this file ?                                                                                                    |          |
|            | Note: 'Supplement' adds the currently processed parameters<br>into the selected file<br>and 'Replace' deletes the contents of the file first<br>and then adds the currently processed parameters. |          |
|            | Cancel Supplement Replace                                                                                                    | ]        |

### Vysílání

Data ze všech parametrizačních oken jsou vyslány do zařízení pomocí následujícího potvrzení a dialog je uzavřen.

### Zrušení (Cancel)

Dialogové okno je zavřeno bez jakýchkoliv změn v zařízení. Pokud chcete první uložit data , klikněte na *Save Device Parameter* nebo na pole *Transmit*.

**Poznámka:** Jakmile jste změnili alespoň jeden parametr v **Parameterize dialog** stav byl změněn na hodnotu **not saved/transmitted (neuložen/nevyslán).** Pokud jste zvolili tlačítko Cancel v parametrizačním dialogu zahodili jste provedené změny (s příjmutím bezpečnostní zprávy, kterou můžete deaktivovat a pokud je potřeba aktivovat v General Settings – Presentation). **Parameterizační okno** obsahuje následující stránky: **Basic Settings**, **Access Permission** a **Programs.** Zněny, které jste udělali budou provedeny pouze pokud kliknete na tlačítko **Transmit** v **Parameterizačním dialogu** nebo pokud změny provedete stisknutím tlačítka **Save Device Parameter**.

*Mějte na paměti, že jsou ukládána nebo vysálána pouze data parametrizační dialogu (a né parametry programů 0 - 7!).* 

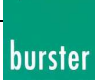

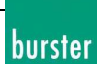

# Přístupová práva (Access Permission)

[Parameterize (New, from File, online) – Access Permission]

| Levice Parameter from Sta    | ation 9310 - S2             |                           | ×     |
|------------------------------|-----------------------------|---------------------------|-------|
| Basic Settings Access Permis | sion Programs               |                           |       |
| Password Assignment          |                             | Protection                |       |
| Master U                     | ser<br>***                  | F Activated               |       |
| Access Level for 'User'      |                             | -                         |       |
| 🔽 General Settings           |                             |                           |       |
| Measurement Progr            | am                          |                           |       |
| 🔽 Statistics Reset           |                             |                           |       |
| 🔽 Channel Settings           | Channel Settings            |                           |       |
| Measuring Mode               |                             |                           |       |
| 🔽 Evaluation Window          |                             |                           |       |
| 🔽 Switch Points              | Switch Points               |                           |       |
| 🔽 Test Operation             |                             |                           |       |
|                              |                             |                           |       |
|                              |                             |                           |       |
|                              |                             |                           |       |
|                              | Save Device Parameter       | Transmit Cano             | el 🦁  |
| * Not saved/transmitted.     | Station 9310 - S2 * S-No. 0 | 123456789 * V200302BETA 0 | nline |

#### Přiřazení hesla (Password Assignment)

Zde můžete přiřadit heslo pro mastera a pro uživatele. Vloženy mohou být pouze číselné hodnoty s maximální délkou 4 znaků.

Z bezpečnostních důvodů po potvrzení hesla budete požádáni o opětovné zapsání hesla.

| 🎽 Confir | m                  |        | х |
|----------|--------------------|--------|---|
| ?        | Please confirm pas | sword: |   |
|          | ОК                 | Cancel |   |

Z bezpečnostních důvodů je napsané heslo zobrazeno hvězdičkami. Uvědomte si, že hesla zde vložená jsou hesla připojeného přístroje DIGIFORCE 9310 a nejedná se o hesla k programu DigiControl 9310!

### **Ochrana (Protection)**

Pro zapnutí ochrany (dotazu na heslo) musí být zaškrtávátko nastaveno na hodnotu *Activated*. Pokud heslo nepožadujete odstraňte křížek z položky *Activated*.

### Přístupová práva pro uživatele (Access Level for 'User')

Použijte tohoto výběru pro určení, které možnosti budou chráněny před změnou. Pro bližší informace o možnostech nastavení si přečtěte manuál k přístroji.

Mějte na paměti, že minimálně jeden přístup musí být povolen!

### Uložení parametrů zařízení (Save Device Parameter)

Data ze všech parametrizačních oken mohou být uložena v záložním souboru. Pokud soubor už existuje, můžete přidat parametry do souboru 'Supplement' nebo nahradit 'Replace' soubor úplně (soubor je smazán a vytvořen nový s těmito parametry):

| File alı | eady exist                                                                                                    | X |
|----------|----------------------------------------------------------------------------------------------------|---|
| ?        | This file already exist !                                                                                                    |   |
|          | Do you want to 'Supplement' or 'Replace' this file ?                                                                                                    |   |
|          | Note: 'Supplement' adds the currently processed parameters<br>into the selected file<br>and 'Replace' deletes the contents of the file first<br>and then adds the currently processed parameters. |   |
|          | Cancel Supplement Replace                                                                                                    |   |

### Vysílání

Data ze všech parametrizačních oken jsou vyslány do zařízení pomocí následujícího potvrzení a dialog je uzavřen.

### Zrušení (Cancel)

Dialogové okno je zavřeno bez jakýchkoliv změn v zařízení. Pokud chcete první uložit data , klikněte na *Save Device Parameter* nebo na pole *Transmit*.

**Poznámka:** Jakmile jste změnili alespoň jeden parametr v **Parameterize dialog** stav byl změněn na hodnotu **not saved/transmitted (neuložen/nevyslán).** Pokud jste zvolili tlačítko Cancel v parametrizačním dialogu zahodili jste provedené změny (s příjmutím bezpečnostní zprávy, kterou můžete deaktivovat a pokud je potřeba aktivovat v General Settings – Presentation). **Parameterizační okno** obsahuje následující stránky: **Basic Settings**, **Access Permission** a **Programs**. Zněny, které jste udělali budou provedeny pouze pokud kliknete na tlačítko **Transmit** v **Parameterizačním dialogu** nebo pokud změny provedete stisknutím tlačítka **Save Device Parameter**.

*Mějte na paměti, že jsou ukládána nebo vysálána pouze data parametrizační dialogu (a né parametry programů 0 - 7!).* 

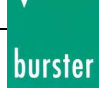

# **Programy (Programs)**

[Parameterize (New, from File, online) -> Programs]

| Kew Device Parameter          |                         |           | ×        |
|-------------------------------|-------------------------|-----------|----------|
| Basic Settings Access Permis: | sion Programs           |           |          |
| Active Program                |                         |           |          |
| Number 0                      |                         |           |          |
| - Programs                    |                         |           |          |
| Program                       | 0                       | Program 4 | ]        |
| Program                       | 1                       | Program 5 | ]        |
| Program                       | 12                      | Program 6 | ]        |
| Program                       | 3                       | Program 7 | ]        |
|                               |                         |           |          |
|                               |                         |           |          |
|                               | Save Device Parameter   | Transmit  | Cancel 🦻 |
| * Not saved/transmitted.      | New Device Parameter Of | fline     |          |

#### Aktivní program (Active Program)

Zobrazené číslo odpovídá aktivnímu programu v DIGIFORCE 9310, když je okno uloženo. Pokud chcete aktivovat jiný měřící program vložte do pole požadované číslo (0 - 7).

#### **Programy (Programs)**

Pro nastavení měřícího programu vyberte požadované tlačítko s číslem programu. Při připojeném přístroji DIGIFORCE 9310 jsou parametry zobrazené v programu DigiControl 9310 nahrány z přístroje.

### Kopírování programů

Pokud chcete zkopírovat měřící program, klikněte na tlačítko programu, který chcete kopírovat a při stálém držení tlačítka myši posuňte kurzor na tlačítko programu, do kterého má být program zkopírován.

Tato možnost je dostupná pouze při parametrizaci přístroje, který je připojen (online).

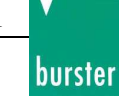

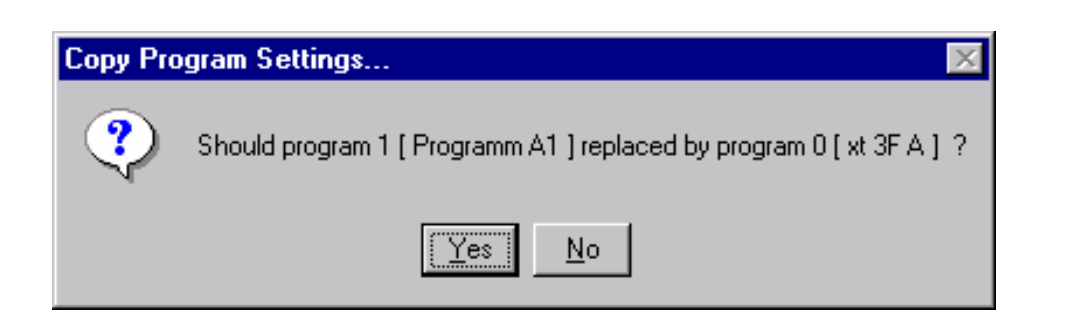

#### Uložení parametrů zařízení (Save Device Parameter)

Data ze všech parametrizačních oken mohou být uložena v záložním souboru. Pokud soubor už existuje, můžete přidat parametry do souboru 'Supplement' nebo nahradit 'Replace' soubor úplně (soubor je smazán a vytvořen nový s těmito parametry):

| 🎽 File alr | eady exist                                                                                                    | × |
|------------|----------------------------------------------------------------------------------------------------|---|
| ?          | This file already exist !                                                                                                    |   |
|            | Do you want to 'Supplement' or 'Replace' this file ?                                                                                                    |   |
|            | Note: 'Supplement' adds the currently processed parameters<br>into the selected file<br>and 'Replace' deletes the contents of the file first<br>and then adds the currently processed parameters. |   |
|            | Cancel Supplement Replace                                                                                                    |   |

### Vysílání

Data ze všech parametrizačních oken jsou vyslány do zařízení pomocí následujícího potvrzení a dialog je uzavřen.

### Zrušení (Cancel)

Dialogové okno je zavřeno bez jakýchkoliv změn v zařízení. Pokud chcete první uložit data, klikněte na *Save Device Parameter* nebo na pole *Transmit*.

**Poznámka:** Jakmile jste změnili alespoň jeden parametr v **Parameterize dialog** stav byl změněn na hodnotu **not saved/transmitted (neuložen/nevyslán).** Pokud jste zvolili tlačítko Cancel v parametrizačním dialogu zahodili jste provedené změny (s příjmutím bezpečnostní zprávy, kterou můžete deaktivovat a pokud je potřeba aktivovat v General Settings – Presentation). **Parameterizační okno** obsahuje následující stránky: **Basic Settings**, **Access Permission** a **Programs**. Zněny, které jste udělali budou provedeny pouze pokud kliknete na tlačítko **Transmit** v **Parameterizačním dialogu** nebo pokud změny provedete stisknutím tlačítka **Save Device Parameter**.

*Mějte na paměti, že jsou ukládána nebo vysálána pouze data parametrizační dialogu (a né parametry programů 0 - 7!).* 

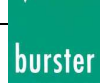

# Uložení parametrů přístroje (Save Device Parameters)

Pro uložení změněných parametrů přístroje DIGIFORCE do souboru vložte jedinečné jméno pro soubor do položky název souboru. Soubory jsou ukládány v textovém režimu proto je možné je prohlížet pomocí textového editoru.

Nastavení přístroje je vždy ukládáno do složky *Param*., která je podložkou složky programu (DigiContol 9310). Máte možnost změnit složku i název souboru.

Soubor je uložen do vybrané složky po kliknutí na tlačítko Save Device Parameter (složka se vybere po kliknutí společně s názvem souboru).

Důležitá poznámka: Pokud změníte parametry ze záložního souboru (Backup-File) nebo uložíte některé parametry do záložního souboru (Backup-File), digitální podpis (Digital Signature) záložního souboru (Backup File) bude pravděpodobně neplatný!

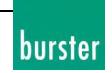

# Parametry zařízení (Device Parameters)

# Základní nastavení – měřící programy (Basic Settings – Measurement Programs)

Parametry přístroje se odkazují na nastavení přístroje DIGIFORCE 9310.

Nastavení přístroje může být rozděleno do základního nastavení (General settings), které je zobrazeno v dialogovém okně Parametrize, a měřících programů (dialogové okno Programs 0-7).

Oba typy parametrů přístroje jsou vytvářeny a zpracovávány samostatně. Programy jsou nastavovány nezávisle na sobě navzájem (programy 0-7).

### Uložení – načtení (Download – Upload)

Všechny nastavení přístroje DIGIFORCE 9310 jsou uloženy do záložního souboru pokud ukládáte nastavení (DIGIFORCE 9310 -> Backup File). Pokud načítáte, všechny parametry ze záložního souboru jsou nahrány do přístroje DIGIFORCE 9310.

### Vytvořit parametry z továrního nastavení (Create New Device Parameters)

Můžete vytvořit nové parametry bez připojení přístroje pomocí kliknutí na ikonku  $\Box$  v hlavním okně programu nebo následující cestou v menu: *File* –> *New*....

Pokud jsou vytvářeny nové parametry, základní nastavení (které odpovídá nastavení nového přístroje) je nahráno do každého dialogového okna přístroje a jsou zobrazeny.

Můžete změnit a uložit tyto parametry nebo je nahrát do přístroje tlačítkem Transmit.

### Otevření a uložení parametrů přístroje

Můžete nahrát parametry bez připojení přístroje pomocí kliknutí na *v* hlavním okně programu nebo následující cestou v menu: *File –> Open....* 

Pokud je soubor otevřen parametry jsou nahrány do dialogových oken a jejich položek podle uloženého souboru.

Můžete změnit a uložit tyto parametry nebo je nahrát do přístroje tlačítkem Transmit.

### **Parametrizace (Parameterize)**

Pro zpracování parametrů připojeného přístroje vyberte zařízení ze seznamu zařízení (device list) a klikněte na tlačítko *Parameterize*. Následně budou zobrazeny základní parametry. Můžete přistupovat k jednotlivým měřícím programům v záložce Programy (Programs). Můžete změnit a uložit tyto parametry nebo je nahrát do přístroje tlačítkem *Transmit*.

Strana 29 z 121

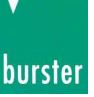

# **Programy (Programs)**

[Parameterize Program (New, from File, online)]

| Program 1 'Programm A1' from Station 257471                                       | ×                                               |  |  |  |
|-----------------------------------------------------------------------------------|-------------------------------------------------|--|--|--|
| Channel Settings Measuring Mode Sensor Test Evaluation Switch Points Presentation |                                                 |  |  |  |
|                                                                                   |                                                 |  |  |  |
| Concert Turne                                                                     | Concerture Euclidian                            |  |  |  |
| Poti                                                                              | Strain Gage  C 2,5V  Strain Gage                |  |  |  |
|                                                                                   | Constitution Used Down                          |  |  |  |
|                                                                                   | 5.000 mV/V 100.000 kN                           |  |  |  |
|                                                                                   | Nominal Range El. Level                         |  |  |  |
|                                                                                   | 100.000 kN 100.0 %                              |  |  |  |
| Selected Unit User def. Unit X                                                    | Selected Unit User def. Unit Y                  |  |  |  |
| Grd 💌 xxxx                                                                        | kN YyYy                                         |  |  |  |
| Invert Filter                                                                     | Invert Filter                                   |  |  |  |
| Off I0 Hz                                                                         | 0ff 💽 200 Hz 💌                                  |  |  |  |
|                                                                                   |                                                 |  |  |  |
| Calibrate Channel X                                                               | Calibrate Channel Y                             |  |  |  |
| Lower Scale Value Upper Scale Value                                               | Lower Scale Value Upper Scale Value             |  |  |  |
| 0.000 Grd 10.000 Grd                                                              | 0.000 kN 100.000 kN                             |  |  |  |
| Lower Calibration Value Upper Calibration Value                                   | Lower Calibration Value Upper Calibration Value |  |  |  |
| 0.000 ∨ 4.288 ∨                                                                   | 0.536 mV/V 2.825 mV/V                           |  |  |  |
| Teach-In Teach-In                                                                 | Teach-In Teach-In                               |  |  |  |
|                                                                                   |                                                 |  |  |  |
|                                                                                   |                                                 |  |  |  |
| Program Name: Programm A1 Save Program Settings Transmit Cancel 💡                 |                                                 |  |  |  |
| Not changed. Station 257471 * S-No. 257471 * V200402 Online                       |                                                 |  |  |  |

V přístroji máte možnost definovat maximálně 8 měřících programů (0-7) Vložte jméno vybraného měřícího programu do pole Program Name. Můžete načíst, upravovat, ukládat nebo vysílat jen jeden měřící program ve stejný čas.

Následující záložky jsou zobrazeny v dialogovém okně.

#### Nastavení kanálů (Channel Settings)

Nastavení a kalibrace obou měřících kanálů (X a Y) přístroje DIGIFORCE 9310.

#### Mód měření (Measuring Mode)

Definice měřícího módu a doprovodných parametrů.

#### Test snímačů (Sensor Test)

Ručně vložené nebo naučené referenční body a specifické tolerance pro oba kanály (X a Y).

**Vyhodnocení (Evaluation)** Přiřazením až trojice vyhodnocovacích oken s jejich způsobem vyhodnocením a obálkou s možností sledování trendu.

Online měření současné měřené křivky v DIGIFORCE 9310 a optimalizací vyhodnocovacích oken a obálky přes grafické rozhraní.

Dále můžete změřené křivky ukládat a následně nahrávat bez připojeného přístroje DIGIFORCE 9310 a měnit nastavení vyhodnocovacích oken.

#### **Body sepnutí (Switch Points)**

Nastavení obou přepínacích bodů S1 a S2 stejně jako doprovodné parametry (kanály, reference).

#### **Prezentace (Presentation)**

Vypuštění 5 specifických programových menu a redukce hodnot křivky pro výrobní měřící nastavení (volitelná verze DigiControl 9310).

#### Uložení parametrů zařízení (Save Device Parameter)

Data ze všech parametrizačních oken mohou být uložena v záložním souboru. Pokud soubor už existuje, můžete přidat parametry do souboru 'Supplement' nebo nahradit 'Replace' soubor úplně (soubor je smazán a vytvořen nový s těmito parametry):

| 🎽 File alı | eady exist 🛛 🕅                                                                                                    |  |
|------------|----------------------------------------------------------------------------------------------------|--|
| ?          | This file already exist !                                                                                                    |  |
|            | Do you want to 'Supplement' or 'Replace' this file ?                                                                                                    |  |
|            | Note: 'Supplement' adds the currently processed parameters<br>into the selected file<br>and 'Replace' deletes the contents of the file first<br>and then adds the currently processed parameters. |  |
|            | Cancel Supplement Replace                                                                                                    |  |

### Vysílání

Data ze všech parametrizačních oken jsou vyslány do zařízení pomocí následujícího potvrzení a dialog je uzavřen.

### Zrušení (Cancel)

Dialogové okno je zavřeno bez jakýchkoliv změn v zařízení. Pokud chcete první uložit data, klikněte na *Save Device Parameter* nebo na pole *Transmit*.

**Poznámka:** Jakmile jste změnili alespoň jeden parametr v **dialogovém okně Program** (nastavení kanálů, měřící mód, test snímačů, vyhodnocovací okna a obálka, body přepnutí nebo prezentace) stav byl změněn na hodnotu **not saved/transmitted (neuložen/nevyslán).** Pokud jste zvolili tlačítko Cancel v parametrizačním dialogu zahodili jste provedené změny (s příjmutím bezpečnostní zprávy, kterou můžete deaktivovat a pokud je potřeba aktivovat v General Settings – Presentation). Zněny, které jste udělali v současném programu (0-7) budou provedeny pouze pokud kliknete na tlačítko **Transmit** nebo pokud změny provedete stisknutím tlačítka **Save Device Parameter**.

*Mějte na paměti, že jsou ukládána nebo vysálána pouze data parametrizační dialogu (a ne parametry programů 0 - 7!).* Ty jsou drženy odděleně od dialogového okna *Parametrize.* 

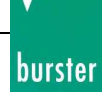

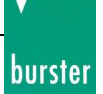

# Nastavení kanálu X/Y (Channel Settings X/Y)

[Parameterize Program (New, from File, online) -> Channel Settings]

| Program 1 'Programm A1' from Station 257471                                       |                                   |                                       |  |  |  |
|-----------------------------------------------------------------------------------|-----------------------------------|---------------------------------------|--|--|--|
| Channel Settings Measuring Mode Sensor Test Evaluation Switch Points Presentation |                                   |                                       |  |  |  |
| Channel Y                                                                         |                                   |                                       |  |  |  |
| Sensor Type<br>Poti                                                               | Sensor Type<br>Strain Gage 💌      | Excitation<br>C 2,5V © 5V             |  |  |  |
|                                                                                   | Sensitivity<br>5.000 mV/V         | Used Range<br>100.000 kN              |  |  |  |
|                                                                                   | Nominal Range<br>100.000 kN       | El. Level                             |  |  |  |
| Selected Unit User def. Unit ><br>Grd ▼ xxxx                                      | K Selected Unit                   | User def. Unit Y<br>YyYy              |  |  |  |
| Invert Filter<br>Off <u>10 Hz</u>                                                 | Invert<br>Off <u> </u>            | Filter<br>200 Hz                      |  |  |  |
| Calibrate Channel X                                                               | Calibrate Channel Y               |                                       |  |  |  |
| Lower Scale Value Upper Scale Value [0.000 Grd ]10.000 Grd                        | alue Lower Scale Value            | Upper Scale Value<br>100.000 kN       |  |  |  |
| Lower Calibration Value Upper Calibration                                         | Don Value Lower Calibration Value | Upper Calibration Value<br>2.825 mV/V |  |  |  |
| Teach-In Teach-I                                                                  | n Teach-In                        | Teach-In                              |  |  |  |
| Program Name: Programm A1                                                         | Save Program Settings             | ransmit Cancel 💡                      |  |  |  |
| Not changed. Station 257471 * S-No. 257471 * V200402 Online                       |                                   |                                       |  |  |  |

#### Typ senzoru pro kanál X (Sensor Type Channel X)

Vyberte typ senzoru (Standard Signal nebo Poti)použitého pro kanál X.

#### Vstupní rozsah kanálu X (Input Range Channel X)

Pokud byl vybrán *Standard Signal* potřebujete vybrat *vstupní rozsah (Input Range)* (5 V nebo 10 V) pro kanál X.

#### Typ senzoru pro kanál Y (Sensor Type Channel Y)

Vyberte typ senzoru (Standard Signal 5V nebo tenzometr - Strain Gage) použitý pro kanál Y.

#### Vybuzení kanálu Y (Excitation Channel Y)

Pokud je vybrán *tenzometr (Strain Gage)* potřebujete zvolit hodnotu vybuzení snímače (2.5 V nebo 5 V).

#### Vstupní rozsah kanálu Y (Input Range Channel Y)

Pro *Piezo snímač* může být vybrán vstupní rozsah (Input Range) mezi 1 nC – 400 nC pro kanál Y.

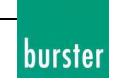

### El. Level

Tento parametr pro *Piezo snímač* spojuje *horní kalibrační hodnotu (Upper Calibration Value)* a *vstupní rozsah (Input Range)*. Tato hodnota je pouze jednoduše vypočtena a zaokrouhlena, proto je možné, že se nepatrně liší od hodnoty snímače.

### Vybrané jednotky pro kanál X/Y (Selected Unit X/Y)

Máte na výběr mezi nastavenými jednotkami a uživatelsky nastavitelnou jednotkou pro každý kanál samostatně.

Vložte uživatelsky zadanou jednotku do kolonky *User def. Unit X/Y*. Nicméně tato jednotka musí být aktivní nebo vybrána v položce *Vybraná jednotka (Selected Unit)*! To odpovídá první položce ze seznamu.

### Uživatelsky definované jednotky pro X/Y (User def. Unit X/Y)

Odděleně pro každý kanál vložte *uživatelsky definovanou jednotku (user-defined unit)*, která pak může být vybrána přes položku *vybraná jednotka X/Y (Selected Unit X/Y)*.

### Nominální rozsah snímače (Nominal Range Channel Y)

Pokud je vybrán tenzometr (Strain Gage) můžete zde vložit *nominální rozsah snímače (Nominal Range)*. Tuto hodnotu naleznete v technické dokumentaci snímače. Mějte na vědomí, že *nominální rozsah (Nominal Range)* musí být větší nebo roven *použitému rozsahu (Used Range)*!

### Použitý rozsah kanálu Y (Used Range Channel Y)

Pokud je vybrán tenzometr (Strain Gage), může zde být vložen použitý rozsah. Jde o rozsah, který bude využíván při měření. Mějte na vědomí, že *nominální rozsah (Nominal Range)* musí být větší nebo roven *použitému rozsahu (Used Range)*!

### Inverze kanálu X/Y (Invert Channel X/Y)

DIGIFORCE 9310 může vyhodnocovat jen kladné hodnoty X a Y. V některých případech se může stát že kanál X nebo Y je v negativních číslech. Aktivaci funkce *inverze (Invert)* je zamýšlená pro tyto případy. Musí být používána s opatrností!

Pokud je funkce *inverze (Invert)* aktivní měřené hodnoty příslušného kanálu jsou invertovány.

### Filtrace kanálu X/Y (Filter Channel X/Y)

Definice filtru vnitřního softwaru přístroje DIGIFORCE 9310. Jedná se o oddělený výběr, lomové frekvence dolno propustního filtru mezi hodnotami 5 Hz až 400 Hz, nebo deaktivaci pro každý kanál samostatně.

### Dolní/Horní mez stupnice X/Y (Lower/Upper Scale Value X/Y)

Definice dolní a horní hodnoty stupnice (*Scale Values*) pro kanály X a Y založené na použití snímače. Mějte na vědomí, že dolní hodnota stupnice musí být nižší než horní hodnota stupnice! Poznámka: Dolní kalibrační hodnota (*Lower Calibration Value*) odpovídá hodnotě snímače při *dolní mezi stupnice (Lower Scale Value)* a *horní kalibrační hodnota (Upper Calibration Value*) odpovídá *horní mezi stupnice (Upper Scale Value)*. (Jde o dvoubodovou kalibraci).

### Kalibrační hodnota v Dolní/Horní mezi X/Y (Lower / Upper Calibration Value X/Y)

Vložte kalibrační hodnotu kolonky pokud je známá. Pokud chcete uložit hodnotu ze snímače, tak je to možné pomocí tlačítka Teach-in. Snímač musí být v zamýšlené poloze.

Mějte na vědomí, že *dolní mezi stupnice (Lower Scale Value)* musí být větší menší než *horní kalibrační hodnota (Upper Calibration Value )*!

Poznámka: Dolní kalibrační hodnota (*Lower Calibration Value*) odpovídá hodnotě snímače při *dolní mezi stupnice (Lower Scale Value)* a *horní kalibrační hodnota (Upper Calibration Value*) odpovídá *horní mezi stupnice (Upper Scale Value)*. (Jde o dvoubodovou kalibraci).

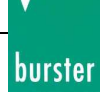

### Načtení/naučení hodnoty v X/Y (Teach-In X/Y)

Pokud nastavujete online parametry pro DIGIFORCE 9310 můžete naučit kalibrační hodnoty (Lower X, Upper X, Lower Y a Upper Y).

Nově naučené hodnoty jsou v poli zobrazeny po načtení hodnoty ze snímače. Tyto hodnoty jsou poprvé poslány do přístroje po kliknutí na tlačítko *Transmit* nebo jsou uloženy do záložního souboru po zmáčknutí na tlačítko *Save Device Parameter*.

Jen pro piezo verzi DIGIFORCE 9310: Pokud chcete naučit horní kalibrační hodnotu s piezo snímačem musíte nejprve naučit dolní kalibrační hodnotu. Tímto krokem nábojový zesilovač bude vybit v krátkém čase.

Pouze po naučení nižší kalibrační hodnoty je možné naučit horní kalibrační hodnotu.

### Uložení parametrů zařízení (Save Device Parameter)

Data ze všech parametrizačních oken mohou být uložena v záložním souboru. Pokud soubor už existuje, můžete přidat parametry do souboru 'Supplement' nebo nahradit 'Replace' soubor úplně (soubor je smazán a vytvořen nový s těmito parametry):

| 🕌 File already exist 🛛 🛛 🕅 |                                                                                                    |  |
|----------------------------|----------------------------------------------------------------------------------------------------|--|
| ?                          | This file already exist !                                                                                                    |  |
|                            | Do you want to 'Supplement' or 'Replace' this file ?                                                                                                    |  |
|                            | Note: 'Supplement' adds the currently processed parameters<br>into the selected file<br>and 'Replace' deletes the contents of the file first<br>and then adds the currently processed parameters. |  |
|                            | Cancel Supplement Replace                                                                                                    |  |
|                            |                                                                                                    |  |

#### Vysílání

Data ze všech parametrizačních oken jsou vyslány do zařízení pomocí následujícího potvrzení a dialog je uzavřen.

### Zrušení (Cancel)

Dialogové okno je zavřeno bez jakýchkoliv změn v zařízení. Pokud chcete první uložit data, klikněte na *Save Device Parameter* nebo na pole *Transmit*.

**Poznámka:** Jakmile jste změnili alespoň jeden parametr v **dialogovém okně Program** (nastavení kanálů, měřící mód, test snímačů, vyhodnocovací okna a obálka, body přepnutí nebo prezentace) stav byl změněn na hodnotu **not saved/transmitted (neuložen/nevyslán).** Pokud jste zvolili tlačítko Cancel v parametrizačním dialogu zahodili jste provedené změny (s příjmutím bezpečnostní zprávy, kterou můžete deaktivovat a pokud je potřeba aktivovat v General Settings – Presentation). Zněny, které jste udělali v současném programu (0-7) budou provedeny pouze pokud kliknete na tlačítko **Transmit** nebo pokud změny provedete stisknutím tlačítka **Save Device Parameter**.

*Mějte na paměti, že jsou ukládána nebo vysálána pouze data programu.* Tyto parametry jsou oddělené od dialogového okna *Parametrize.* 

Strana 34 z 121

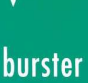

# **Prezentace (Presentation)**

[Parameterize Program (New, from File, online) -> Presentation]

| 🕌 Program 1 'Programm A1' from Station 257471 🔀 |                          |                                                                          |                                       |  |
|-------------------------------------------------|--------------------------|--------------------------------------------------------------------------|---------------------------------------|--|
| Channel Settings   Measuring                    | Mode Sensor Test Ev      | valuation Switch Points Presen                                           | itation                               |  |
|                                                 |                          |                                                                          |                                       |  |
|                                                 |                          |                                                                          |                                       |  |
| Measurement Menu                                | 1 (Curve Display)        | Measurement Menu 4                                                       | (Total Result)                        |  |
| Measurement Menu                                | 2 (Window Evaluation)    | Measurement Menu 5                                                       | (General Curve Data)                  |  |
| Measurement Menu                                | 3 (Window Statistics)    | 🔽 Measurement Menu 6                                                     | (Window Entry/Exit)                   |  |
| Beduction of the Curve Val                      | ues                      |                                                                          |                                       |  |
|                                                 |                          | Transmission of every 4, value of t                                      | he curve.                             |  |
|                                                 | >                        | Please consider that it is maybe no                                      | t possible to reconstruct significant |  |
| Off                                             | 10 20                    | parts or the measurement curve du<br>reduction of the curve values is ac | tive!                                 |  |
|                                                 |                          |                                                                          |                                       |  |
|                                                 |                          |                                                                          |                                       |  |
|                                                 |                          |                                                                          |                                       |  |
|                                                 |                          |                                                                          |                                       |  |
|                                                 |                          |                                                                          |                                       |  |
|                                                 |                          |                                                                          |                                       |  |
|                                                 |                          |                                                                          |                                       |  |
|                                                 |                          |                                                                          |                                       |  |
|                                                 |                          |                                                                          |                                       |  |
|                                                 |                          |                                                                          |                                       |  |
| Program Name: Programm A1                       |                          | Save Program Settings                                                    | Transmit Cancel 💡                     |  |
| * Not saved/transmitted.                        | Station 257471 * S-No. 3 | 257471 * V200402 Online                                                  |                                       |  |

# Povolení módů displeje (Release Display Modes)

Můžete povolit nebo zakázat jednotlivé módy zobrazení změřených dat, které přístroj DIGIFORCE 9310 nabízí. To může být provedeno příslušnými zaškrtávátkami.

**Poznámka**: Mějte na paměti, že minimálně jeden mód musí být aktivní. Pokud se odškrtává poslední aktivní mód automaticky se zaškrtne mód 4 jako aktivní.

# Redukce hodnot křivek (Reduction of the Curve Values)

S pomocí tohoto nastavení můžete zmenšit počet bodů křivky v měřícím módu, které budou poslány do programu. Pokud je tato funkce aktivní je každý X-tý měřený pár hodnot je poslán zařízením do programu DigiControl. Z důvodu přenosového času může být měření optimalizováno pro dosažení kratšího produkčního cyklu.

Mějte na vědomí, že nemusí být možné zobrazit významné body křivky (jako například body, které se vymykají vymezení oken).

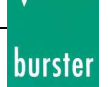

#### Uložení parametrů zařízení (Save Device Parameter)

Data ze všech parametrizačních oken mohou být uložena v záložním souboru. Pokud soubor už existuje, můžete přidat parametry do souboru 'Supplement' nebo nahradit 'Replace' soubor úplně (soubor je smazán a vytvořen nový s těmito parametry):

| 🎽 File alr | eady exist                                                                                                    | × |
|------------|----------------------------------------------------------------------------------------------------|---|
| ?          | This file already exist !                                                                                                    |   |
|            | Do you want to 'Supplement' or 'Replace' this file ?                                                                                                    |   |
|            | Note: 'Supplement' adds the currently processed parameters<br>into the selected file<br>and 'Replace' deletes the contents of the file first<br>and then adds the currently processed parameters.<br>Cancel Supplement Replace |   |

### Vysílání

Data ze všech parametrizačních oken jsou vyslány do zařízení pomocí následujícího potvrzení a dialog je uzavřen.

#### Zrušení (Cancel)

Dialogové okno je zavřeno bez jakýchkoliv změn v zařízení. Pokud chcete první uložit data , klikněte na *Save Device Parameter* nebo na pole *Transmit*.

**Poznámka:** Jakmile jste změnili alespoň jeden parametr v **dialogovém okně Program** (nastavení kanálů, měřící mód, test snímačů, vyhodnocovací okna a obálka, body přepnutí nebo prezentace) stav byl změněn na hodnotu **not saved/transmitted (neuložen/nevyslán).** Pokud jste zvolili tlačítko Cancel v parametrizačním dialogu zahodili jste provedené změny (s příjmutím bezpečnostní zprávy, kterou můžete deaktivovat a pokud je potřeba aktivovat v General Settings – Presentation). Zněny, které jste udělali v současném programu (0-7) budou provedeny pouze pokud kliknete na tlačítko **Transmit** nebo pokud změny provedete stisknutím tlačítka **Save Device Parameter**.

*Mějte na paměti, že jsou ukládána nebo vysálána pouze data programu.* Tyto parametry jsou oddělené od dialogového okna *Parametrize.* 

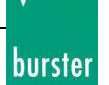

# Test snímačů (Sensor Test)

[Parameterize Program (New, from File, online) -> Sensor test]

Tato funkce je dostupná pro přístroj DIGICONTROL 9310 ve verzi firmwaru 200208 a vyšší!

| Program 1 'Programm A1' from Station 257471       | ×                                       |
|---------------------------------------------------|-----------------------------------------|
| Channel Settings Measuring Mode Sensor Test Evalu | ation Switch Points Presentation        |
| Channel X                                         | Channel Y-                              |
| Reference Point Value                             | Reference Point Value                   |
| 4.159 Grd                                         | 2.765 kN                                |
| TeachIn                                           | TeachIn                                 |
| redurin                                           |                                         |
| La Talanna Daint Value                            | Televene Deint Velue                    |
|                                                   |                                         |
| +/- 2.550 Grd                                     | +/- 4.123 kN                            |
|                                                   |                                         |
|                                                   |                                         |
|                                                   |                                         |
|                                                   |                                         |
|                                                   |                                         |
|                                                   |                                         |
|                                                   |                                         |
|                                                   |                                         |
| Program Name: Programm A1                         | Save Program Settings Transmit Cancel @ |
| Not changed. Station 257471 * S-No. 257           | 2471 * V200402 Online                   |

Máte na výběr vložení *Referenčního bodu (Reference Point)* stejně jako jeho *tolerance (Tolerance Point)* pro hodnoty kanálu X a Y.

Referenční body mohou být také naučeny pomocí funkce tlach-in u připojeného přístroje.

#### Hodnota referenčního bodu (Reference Point Value)

Vložte hodnotu do políčka

#### Načtení/Naučení (Teach-In)

Naučit *Referenční bod (Reference Point Value)* pro připojené zařízení samostatně pro kanál X a Y. **Poznámka**: Mějte na vědomí, že hodnota je uložena v DIGIFORCE 9310. Předchozí hodnota zůstává v přístroji DIGIFORCE 9310. Nově naučená hodnota se do přístroje uloží po stisku tlačítka *Transmit*.

#### Hodnota tolerančního bodu (Tolerance Point Value)

Můžete vložit toleranci (+ / -) pro *Referenční bod (Reference Point)* kanálu X a Y.
## Uložení parametrů zařízení (Save Device Parameter)

Data ze všech parametrizačních oken mohou být uložena v záložním souboru. Pokud soubor už existuje, můžete přidat parametry do souboru 'Supplement' nebo nahradit 'Replace' soubor úplně (soubor je smazán a vytvořen nový s těmito parametry):

| 🎽 File alr | eady exist                                                                                                    | $\times$ |
|------------|----------------------------------------------------------------------------------------------------|----------|
| ?          | This file already exist !                                                                                                    |          |
|            | Do you want to 'Supplement' or 'Replace' this file ?                                                                                                    |          |
|            | Note: 'Supplement' adds the currently processed parameters<br>into the selected file<br>and 'Replace' deletes the contents of the file first<br>and then adds the currently processed parameters.<br>Cancel Supplement Replace | ]        |

## Vysílání

Data ze všech parametrizačních oken jsou vyslány do zařízení pomocí následujícího potvrzení a dialog je uzavřen.

## Zrušení (Cancel)

Dialogové okno je zavřeno bez jakýchkoliv změn v zařízení. Pokud chcete první uložit data , klikněte na *Save Device Parameter* nebo na pole *Transmit*.

**Poznámka:** Jakmile jste změnili alespoň jeden parametr v **dialogovém okně Program** (nastavení kanálů, měřící mód, test snímačů, vyhodnocovací okna a obálka, body přepnutí nebo prezentace) stav byl změněn na hodnotu **not saved/transmitted (neuložen/nevyslán).** Pokud jste zvolili tlačítko Cancel v parametrizačním dialogu zahodili jste provedené změny (s příjmutím bezpečnostní zprávy, kterou můžete deaktivovat a pokud je potřeba aktivovat v General Settings – Presentation). Zněny, které jste udělali v současném programu (0-7) budou provedeny pouze pokud kliknete na tlačítko **Transmit** nebo pokud změny provedete stisknutím tlačítka **Save Device Parameter**.

*Mějte na paměti, že jsou ukládána nebo vysálána pouze data programu.* Tyto parametry jsou oddělené od dialogového okna *Parametrize.* 

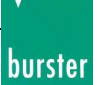

burster

# Módy měření (Measuring Mode)

[Parameterize Program (New, from File, online) -> Measuring Mode]

| 🎽 Program 1 'Programm A1'              | from Station 257471                                                                                                    | ×          |
|----------------------------------------|----------------------------------------------------------------------------------------------------|------------|
| Channel Settings Measuring             | Mode Sensor Test Evaluation Switch Points Presentation                                                                                                    |            |
| Measuring Mode<br>Function<br>y=f(x,t) | A measured variable Y is recorded and evaluated as function of a measured variable X. A selectable time period t determines the recordin the X-Y value pairs. | g of       |
| Sample Rate<br>0.200 ms                | Reference<br>Absolute                                                                                                    |            |
| Show Until<br>X-Max                    | PLC Tare Trigger                                                                                                    | -          |
| Start Mode                             | Start         Stop           0.669 Grd         51.500 Grd                                                                                                    |            |
|                                        |                                                                                                    |            |
| Program Name: Programm A1              | Save Program Settings Transmit Cance                                                                                                    | я <b>8</b> |
| Not changed.                           | Station 257471 * S-No. 257471 * V200402 0nline                                                                                                    |            |

## **Funkce (Function)**

Vyberte ze seznamu funkcí. Mějte na vědomí, že některé parametry jsou nastavitelné pouze pro některé funkce. Z tohoto důvodu mohou být deaktivovány nebo resetovány.

## Rychlost vzorkování (Sample Rate)

*Rychlost vzorkování (Sample Rate)* může být nastavena mezi hodnotami 0,000 a 1000,0 pro každou funkci *Function* y=f(x).

Pokud jsou vybrány funkce y=f(t) nebo y=f(x,t) hodnota musí být mezi 0,2 a 500,0 (jde o čas v ms). Pokud hodnota nezapadá do mezí bude při přepnutí funkce hodnota resetována!

#### **Reference** (Reference)

Můžete zvolit mezi: Absolute, Trigger, Final Force a Block Window.

Absolute při nahrávání se využívá nezměněná změřená hodnota.

*Trigger* (Y-Trigger) znamená, že hodnota X je nastavena na 0, když kanál Y dosáhne zadané hodnoty. *Final Force (konečná síla)* znamená, že hodnota X bude nastavena na 0 po dosažení posledního změřeného bodu.

*Block Window* znamená, že hodnota X je nastavena na 0 při Y-min za hranice okna typu Block (i když je mimo vymezenou oblast okna Block).

Výběr reference má také vliv na ostatní parametry programu. Například hodnota Trigger může být

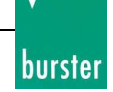

nastavena pouze, když je také Trigger nastavena jako reference.

## Spoušť (Trigger)

Nastavení spouště (trigger) má význam pouze pokud je Trigger nastavena jako reference. Jinak nemá nastavení význam.

## Ukaž po (Show Until)

Při aktivním nastavení *X-Max* display zobrazí maximální hodnotu X s maximální hodnotou Y ve stejný čas, pokud je X konstantní v této oblasti.

To stejné platí pro nastavení *Y-Max*. Maximální Y je zobrazeno s maximálním X ve stejný čas, pokud je Z konstantní v této oblasti.

## Nulování pomocí PLC (PLC Tare)

Specifikace četnosti funkce PLC Tare. Můžete vybrat možnost ze seznamu.

## Nastavení startovací podmínky (Start Mode)

Můžete zvolit mezi vnitřním (internal) startem a vnějším (external) startem. Pro vnitřní start musí být definovány hodnoty v kolonkách Start a Stop.

#### Start

Vložte číselnou hodnotu od, které by mělo začít měření. Toto je možné pouze pokud je vybrán vnitřní start (internal start)!

#### Stop

Vložte číselnou hodnotu od, které vy se mělo měření zastavit. Toto je možné pouze pokud je vybrán vnitřní start (internal start)!

Pokud této hodnoty není dosaženo, měření pokračuje do doby, kdy hodnota klesne pod úroveň start.

## Uložení parametrů zařízení (Save Device Parameter)

Data ze všech parametrizačních oken mohou být uložena v záložním souboru. Pokud soubor už existuje, můžete přidat parametry do souboru 'Supplement' nebo nahradit 'Replace' soubor úplně (soubor je smazán a vytvořen nový s těmito parametry):

| 🎽 File alr | eady exist                                                                                                    | $\times$ |
|------------|----------------------------------------------------------------------------------------------------|----------|
| ?          | This file already exist !                                                                                                    |          |
|            | Do you want to 'Supplement' or 'Replace' this file ?                                                                                                    |          |
|            | Note: 'Supplement' adds the currently processed parameters<br>into the selected file<br>and 'Replace' deletes the contents of the file first<br>and then adds the currently processed parameters.<br>Cancel Supplement Replace |          |
|            |                                                                                                    |          |

## Vysílání

Data ze všech parametrizačních oken jsou vyslány do zařízení pomocí následujícího potvrzení a dialog je uzavřen.

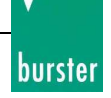

## Zrušení (Cancel)

Dialogové okno je zavřeno bez jakýchkoliv změn v zařízení. Pokud chcete první uložit data , klikněte na *Save Device Parameter* nebo na pole *Transmit*.

**Poznámka:** Jakmile jste změnili alespoň jeden parametr v **dialogovém okně Program** (nastavení kanálů, měřící mód, test snímačů, vyhodnocovací okna a obálka, body přepnutí nebo prezentace) stav byl změněn na hodnotu **not saved/transmitted (neuložen/nevyslán).** Pokud jste zvolili tlačítko Cancel v parametrizačním dialogu zahodili jste provedené změny (s příjmutím bezpečnostní zprávy, kterou můžete deaktivovat a pokud je potřeba aktivovat v General Settings – Presentation). Zněny, které jste udělali v současném programu (0-7) budou provedeny pouze pokud kliknete na tlačítko **Transmit** nebo pokud změny provedete stisknutím tlačítka **Save Device Parameter**.

*Mějte na paměti, že jsou ukládána nebo vysálána pouze data programu.* Tyto parametry jsou oddělené od dialogového okna *Parametrize.* 

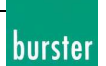

# **Body sepnutí (Switch Points)**

[Parameterize Program (New, from File, online) -> Switch Points]

| 🎦 Program 1 'Programm A1' (  | rom Station 257471     |                              | ×                            |
|------------------------------|------------------------|------------------------------|------------------------------|
| Channel Settings Measuring I | Mode   Sensor Test   E | valuation Switch Points Pres | entation                     |
| Switch Point S1              |                        |                              |                              |
| Value                        | _                      | Channel                      | Reference                    |
| 10.000 Gra                   |                        | ο×                           | <ul> <li>Absolute</li> </ul> |
|                              |                        | ΟY                           | O Trigger                    |
|                              |                        |                              |                              |
|                              |                        |                              |                              |
| - Switch Point S2            |                        | - Channel                    | Beference                    |
| 33.570 kN                    |                        |                              | Therefore the                |
|                              |                        | CX<br>CX                     | Absolute                     |
|                              |                        |                              | C Ingger                     |
|                              |                        | L                            |                              |
|                              |                        |                              |                              |
|                              |                        |                              |                              |
|                              |                        |                              |                              |
|                              |                        |                              |                              |
|                              |                        |                              |                              |
| Program Name: Programm A1    |                        | Save Program Settings        | Transmit Cancel 💡            |
| Not changed.                 | Station 257471 * S-No  | . 257471 * V200402 Online    |                              |

## Body sepnutí S1 a S2 (Switch Points S1 and S2)

Máte možnost definovat body sepnutí příslušných výstupních signálů na PLC.

## Hodnota (Value)

Vložte číselnou hodnotu, která musí být překročena na kanálu X nebo Y, aby došlo ke změně logického signálu. Signál zůstává aktivní do doby dokud neklesne hodnota pod nastavenou mez.

## Kanál (Channel)

Vyberte požadovaný měřící kanál (X nebo Y), kterému bude přiřazeno spínání výstupních signálů.

#### Reference

Pokud je spínací signál přiřazen kanálu X, musí být pro tento signál nastavena reference. Toto je spojeno s absolute (calibrated) zero point nebo the trigger zero point. Pokud je aktivní *Reference Trigger*, *Switch Points* reagují pouze po překročení startovací podmínky!

## Uložení parametrů zařízení (Save Device Parameter)

Data ze všech parametrizačních oken mohou být uložena v záložním souboru. Pokud soubor už existuje, můžete přidat parametry do souboru 'Supplement' nebo nahradit 'Replace' soubor úplně (soubor je smazán a vytvořen nový s těmito parametry):

| 🎽 File alı | eady exist                                                                                                    | $\times$ |
|------------|----------------------------------------------------------------------------------------------------|----------|
| ?          | This file already exist !                                                                                                    |          |
|            | Do you want to 'Supplement' or 'Replace' this file ?                                                                                                    |          |
|            | Note: 'Supplement' adds the currently processed parameters<br>into the selected file<br>and 'Replace' deletes the contents of the file first<br>and then adds the currently processed parameters.<br>Cancel Supplement Replace | ]        |

## Vysílání

Data ze všech parametrizačních oken jsou vyslány do zařízení pomocí následujícího potvrzení a dialog je uzavřen.

## Zrušení (Cancel)

Dialogové okno je zavřeno bez jakýchkoliv změn v zařízení. Pokud chcete první uložit data , klikněte na *Save Device Parameter* nebo na pole *Transmit*.

**Poznámka:** Jakmile jste změnili alespoň jeden parametr v **dialogovém okně Program** (nastavení kanálů, měřící mód, test snímačů, vyhodnocovací okna a obálka, body přepnutí nebo prezentace) stav byl změněn na hodnotu **not saved/transmitted (neuložen/nevyslán).** Pokud jste zvolili tlačítko Cancel v parametrizačním dialogu zahodili jste provedené změny (s příjmutím bezpečnostní zprávy, kterou můžete deaktivovat a pokud je potřeba aktivovat v General Settings – Presentation). Zněny, které jste udělali v současném programu (0-7) budou provedeny pouze pokud kliknete na tlačítko **Transmit** nebo pokud změny provedete stisknutím tlačítka **Save Device Parameter**.

*Mějte na paměti, že jsou ukládána nebo vysálána pouze data programu.* Tyto parametry jsou oddělené od dialogového okna *Parametrize.* 

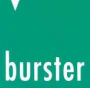

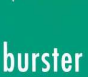

# Vyhodnocení (Evaluation)

[Parameterize Program (New, from File, online) -> Evaluation]

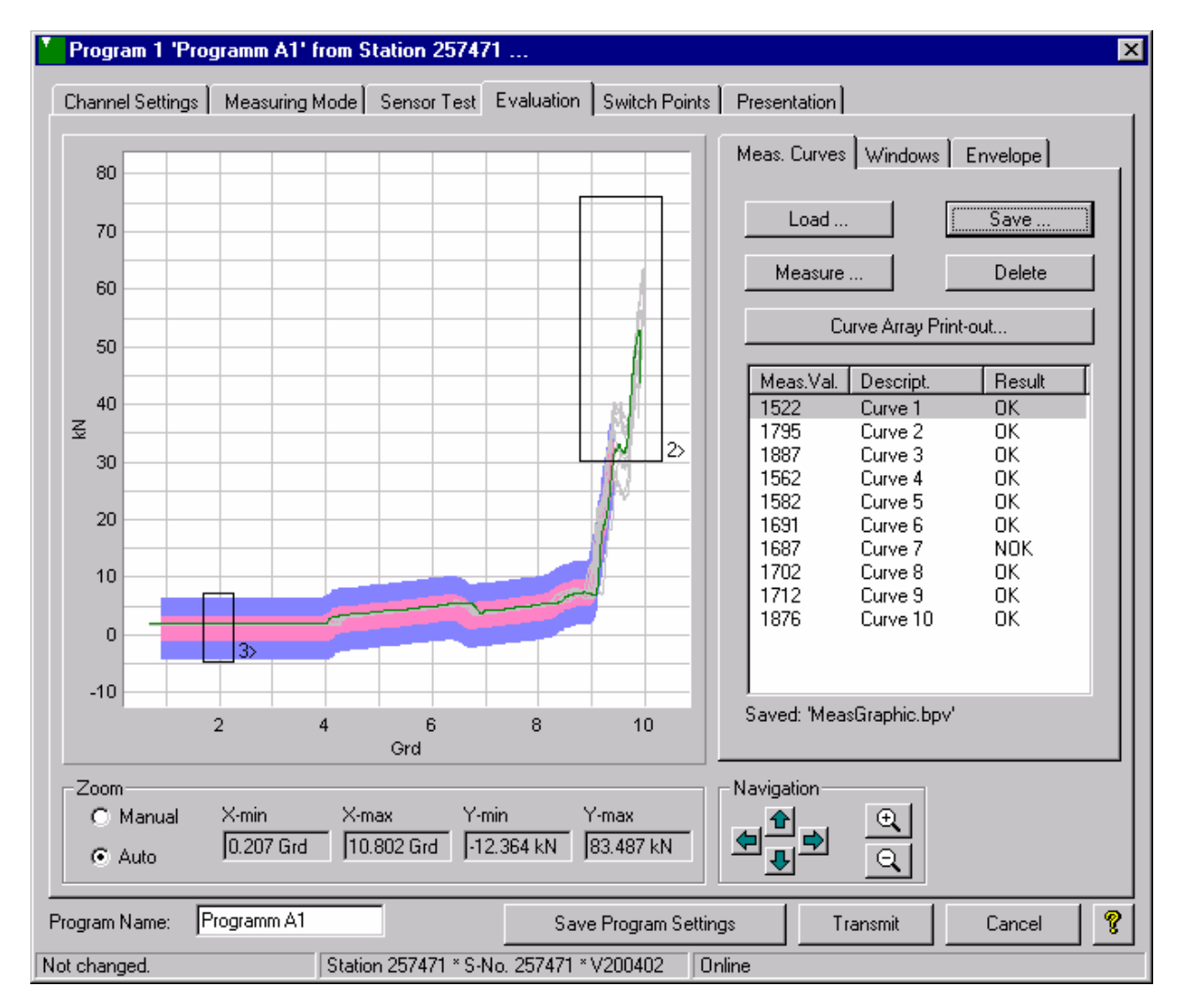

## Měřící křivky (Measurement Curves)

#### Měření (Measure)

Pokud stisknete tlačítko *Measure* objeví se dialog Measure (pole naučených křivek - Teach-in Array of Curves). Zde můžete provádět měření se zařízením a změřené křivky budou zobrazeny graficky a také jejich seznam.

Změřené křivky jsou samostatně označitelné. Vybraná křivka je zobrazena zelenou barvou. Některé křivky nemusí být vybrány, mohou být deaktivovány.

V měřícím módu můžete vidět číslo měření.

Můžete změnit číslo měřené křivky v General Settings - Presentation.

Poznámka: Pole změřených křivek je užitečné pro nastavování vyhodnocovacích oken a obálky. Seznam souboru křivek a měřících programů jsou uloženy odděleně, ale ve většině případů dávají smysl pouze společně.

Změny vyhodnocovacích oken nebo obálky jsou principiálně efektivní k vyhodnocení výsledku pokud jsou poslány do zařízení.

#### Načítání/Ukládání (Load / Save)

Je možné uložit pole křivek, pokud byly naučeny během měření. Soubor křivek můžete načíst kdykoli.

Mějte na vědomí, že velikost souboru se zvyšuje, pokud je nahráno několik křivek!

Z důvodů systémových nároků načítání a ukládání pole křivek pod Windows 95/98/Me/NT4.0 trvá déle než Windows 2000/XP.

#### Smazání (Delete)

Zmáčkněte tlačítko Delete pro smazání všech změřených křivek ze seznamu.

## Tisk pole křivek (Curve Array Print-out)

Pokud chcete vytisknout zobrazené křivky stiskněte tlačítko Curve Array Print-out. Objeví se běžné okno pro tisk.

#### Aktivní (Active)

V měřícím seznamu můžete najít položku Aktive. Jen křivky, které jsou označeny jako aktivní jsou použity pro následující funkce:

- Uložit (Save)
- Tisk pole křivek (Curve Array Pint-out...)
- Nová obálka (Envelope New...)

## Vyhodnocovací okna (Windows)

Před přiřazením typu okna by mělo být rozhodnuto, které číslo bude využito. K tomuto slouží záložky (Window 1 – Window 3).

Pokud už bylo okno definováno všechny odpovídající hodnoty jsou zobrazeny a okna je v grafu zobrazena modře.

Následující nastavení se týká vždy čísla odpovídajícího aktivní záložce.

## Typ (Type)

Můžete vybrat z následujících typů okna (v závorce písmena pro anglickou verzi):

- Pass (průchozí) (P)
- Online (O)
- Block (neprůchozí) (B)

Pokud je vybrán typ okna, startovací hodnoty jsou zobrazeny v dolní části grafu. Pro deaktivování okna musíte v typu okna vybrat položku "*Off*". Jinak byl typ definován pro toto okno.

Je možné určit specifické vlastnosti pro vyhodnocovací okno (souřadnice okna, místo vstupu a výstupu z okna). Okno je považováno za splněné (OK) pouze, pokud jsou při měření naplněny všechny podmínky. Pokud je jedna podmínka nesplněna okno je vyhodnoceno jako nesplněné (NOK).

## Vstup (Entry)

Vyberte, kterou stranou má křivka do okna vstupovat.

Pokud aktuální vstupní strana nezapadá do změřených hodnot je okno vyhodnoceno jako nesplněné (NOK).

Vstup může být přiřazen pouze pro okna typu průchozí (pass) a block. Okno typu online má pevnou definici.

## Výstup (Exit)

Vyberte, kterou stranou má křivka z okna vystupovat.

Pokud aktuální výstupní strana nezapadá do změřených hodnot je okno vyhodnoceno jako nesplněné (NOK).

Výstup může být přiřazen pouze pro okno typu průchozí (pass). Pro okno typu online je napevno nastaven výstup z pravé strany a pro okno typu Block není výstup povolen.

# Souřadnice (Coordinates)

Pro vložení přesných souřadnic oken jednoduše vyplňte odpovídající hodnoty Xmin, Xmax, Ymin a Max. Změna grafického znárodnění okna proběhne po zmáčknutí klávesy Ester nebo po vstupu do dalšího pole.

#### Poznámky:

- Pokud je maximální hodnota menší než minimální jsou hodnoty po potvrzení automaticky prohozeny!

- Pokud hodnoty okna nezapadají do zobrazeného grafu je možné, že okno bude vidět pouze z části nebo nebude vidět vůbec. V tomto případě zmáčkněte na tlačítko Auto pro překreslení grafu.

## Kreslení, pohybování s okny (Draw, move Windows...)

Můžete kreslit vyhodnocovací okna přímo v grafu.

Můžete provádět následující funkce přímo s využitím myši:

#### Posun vyhodnocovacího okna:

Klikněte na aktivní okno (modré) a myší přesuňte okno do požadované pozice.

#### Změna velikost vyhodnocovacího okna:

Klikněte na aktivní okno (modré) a najeďte myší na zvýrazněný bod, kurzor myši se změní na šipečku. Zmáčkněte levé tlačítko myši a posuňte vybraný bod pohybem myši.

#### Nakreslení vyhodnocovacího okna:

Nakreslení probíhá myší za držení pravého tlačítka myši při vybrání záložky okna.

#### Změna měřítka:

Vyberte myší oblast k přiblížení při současného držení levého tlačítka myši a klávesy CTRL.

## Obálka (Envelope)

Pokud byl načten nebo přečten ze zařízení měřící program s obálkou, můžete vidět nastavení obálky. Pro změnu těchto nastavení klikněte na tlačítko *Change*. Následně se zobrazí možnost změny obálky.

K vytvoření nové obálky potřebujete pole změřených křivek, které je možné získat pomocí učení (Teach-in v Measure) nebo pomocí načtení křivek ze souboru.

Pomocí nastavení *Show Envelope Curves* a *Show Trend Curves* můžete zobrazit existující křivky graficky.

Ale v reálné situaci je obálka (On/Off) nezávislá na tomto nastavení!

Pro nastavení grafického nastavení obálky otevřete *General Settings - Presentation* nebo *General Settings - Colours*.

## Přiblížení (Zoom)

Měřítko křivky měření je měněno pomocí přiblížení. Máte na výběr ručního (Manual) nebo Automatické (Auto).

Ruční (Manual)

V módu *ručního přiblížení (Manual Zoom)* jsou osy reprezentovány hodnotami *X-min / X-max / Y-min / Y-max*.

#### Automatické (Auto)

V automatickém nastavení je displej závislý na všech aktivních křivkách, aby byly zobrazeny celé.

#### X-min / X-max / Y-min / Y-max

Určuje hodnoty zobrazeného grafu, tyto hodnoty mohou být změněny v ručním režimu přiblížení.

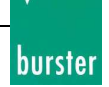

## Navigace (Navigation)

Můžete pohybovat grafem křivky pomocí kurzorových šipek (nahoru, dolu, doleva, doprava).

### Uložení parametrů zařízení (Save Device Parameter)

Data ze všech parametrizačních oken mohou být uložena v záložním souboru. Pokud soubor už existuje, můžete přidat parametry do souboru 'Supplement' nebo nahradit 'Replace' soubor úplně (soubor je smazán a vytvořen nový s těmito parametry):

| 🎽 File alr | eady exist 🔀                                                                                                    |
|------------|----------------------------------------------------------------------------------------------------|
| ?          | This file already exist !                                                                                                    |
|            | Do you want to 'Supplement' or 'Replace' this file ?                                                                                                    |
|            | Note: 'Supplement' adds the currently processed parameters<br>into the selected file<br>and 'Replace' deletes the contents of the file first<br>and then adds the currently processed parameters.<br>Cancel Supplement Replace |

#### Vysílání

Data ze všech parametrizačních oken jsou vyslány do zařízení pomocí následujícího potvrzení a dialog je uzavřen.

## Zrušení (Cancel)

Dialogové okno je zavřeno bez jakýchkoliv změn v zařízení. Pokud chcete první uložit data , klikněte na *Save Device Parameter* nebo na pole *Transmit*.

**Poznámka:** Jakmile jste změnili alespoň jeden parametr v **dialogovém okně Program** (nastavení kanálů, měřící mód, test snímačů, vyhodnocovací okna a obálka, body přepnutí nebo prezentace) stav byl změněn na hodnotu **not saved/transmitted (neuložen/nevyslán).** Pokud jste zvolili tlačítko Cancel v parametrizačním dialogu zahodili jste provedené změny (s příjmutím bezpečnostní zprávy, kterou můžete deaktivovat a pokud je potřeba aktivovat v General Settings – Presentation). Zněny, které jste udělali v současném programu (0-7) budou provedeny pouze pokud kliknete na tlačítko **Transmit** nebo pokud změny provedete stisknutím tlačítka **Save Device Parameter**.

*Mějte na paměti, že jsou ukládána nebo vysálána pouze data programu.* Tyto parametry jsou oddělené od dialogového okna *Parametrize.* 

## burster

# Průchozí okno (Pass Windows)

Nejvíce používaným oknem je okno průchozí.

Tento typ okna vyžaduje, aby křivka křivka vstoupila do okna požadovanou stranou a vystoupila z něj požadovanou stranou bez doteku ostatních hranic okna

V programu mohou být přiřazena maximálně 3 okna typu Pass.

# **Online okno (Online Windows)**

Online okno (známé také jako "merge-slučované") je uřčeno speciálně pro vstřikovací a spárovací operace. Kontroluje, zda jsou sloučeny správně a ne nesouose. Při lisování je toto doprovázeno ostrým zvýšením síly ve slučované oblasti. Toto následně opustí vrchní stranou okna.

Online okno je schopné kontrolovat pouze pozitivní běh křivky (zleva doprava).

V programu může být přiřazeno maximálně 1 okno typu Online.

# Blokovací okno (Block Windows)

Okno typu block například monitoruje sílu stlačovaného spojení. Křivka musí vstoupit do okna určenou stranou (*Levá-Left, Pravá-Right, Horní-Upper, Dolní-Lower* mimo *Nezáleží-Don't care*), ale nesmí okno opustit!

Pro splnění podmínky OK křivka nesmí okno opustit – proto výstupní strana z okna není specifikována.

V programu může být přiřazeno maximálně 1 okno typu Block.

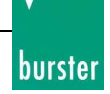

# **Offline / Online**

## Offline

*Offline* odkazuje na běh nastavování parametrů zařízení ze zálohy nebo z nově vytvořeného souboru bez připojení přístroje DIGIFORCE 9310.

Tyto parametry mohou být následně znovu uloženy jako záložní soubory. Pokud je v seznamu připojených zařízení aspoň jedno zařízení mohou být parametry přímo poslány do stanice.

## Online

*Online* odkazuje na to, že jsou parametry čteny přímo z DIGIFORCE 9310. Pro docílení tohoto musíte vybrat ze seznamu zařízení stanici a použít kontextové menu (pravým tlačítkem myši) nebo zmáčknutím tlačítka *Parameterize* Pro přečtení parametrů přímo ze stanice.

Tyto parametry mohou být následně nahrány do stejné stanice nebo uloženy jako záložní soubory. Tyto záložní soubory mohou být vloženy do libovolné stanice, kterou vyberete při nahrávání (Upload).

## Učení (Teach-In)

Teach-In odkazuje na "přizpůsobení" nebo na měření dat.

Tato funkce může bát použita při online operacích pro nastavení kalibračních hodnost stejně jako referenčních bodů (Testu snímačů Sensor Test).

Následuje zobrazení hodnot, které byly změřeny při *učení (Teach-In)*.

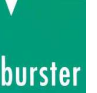

# **Experimentální operace** (Laboratory Operation)

[Measure -> Laboratory Operation]

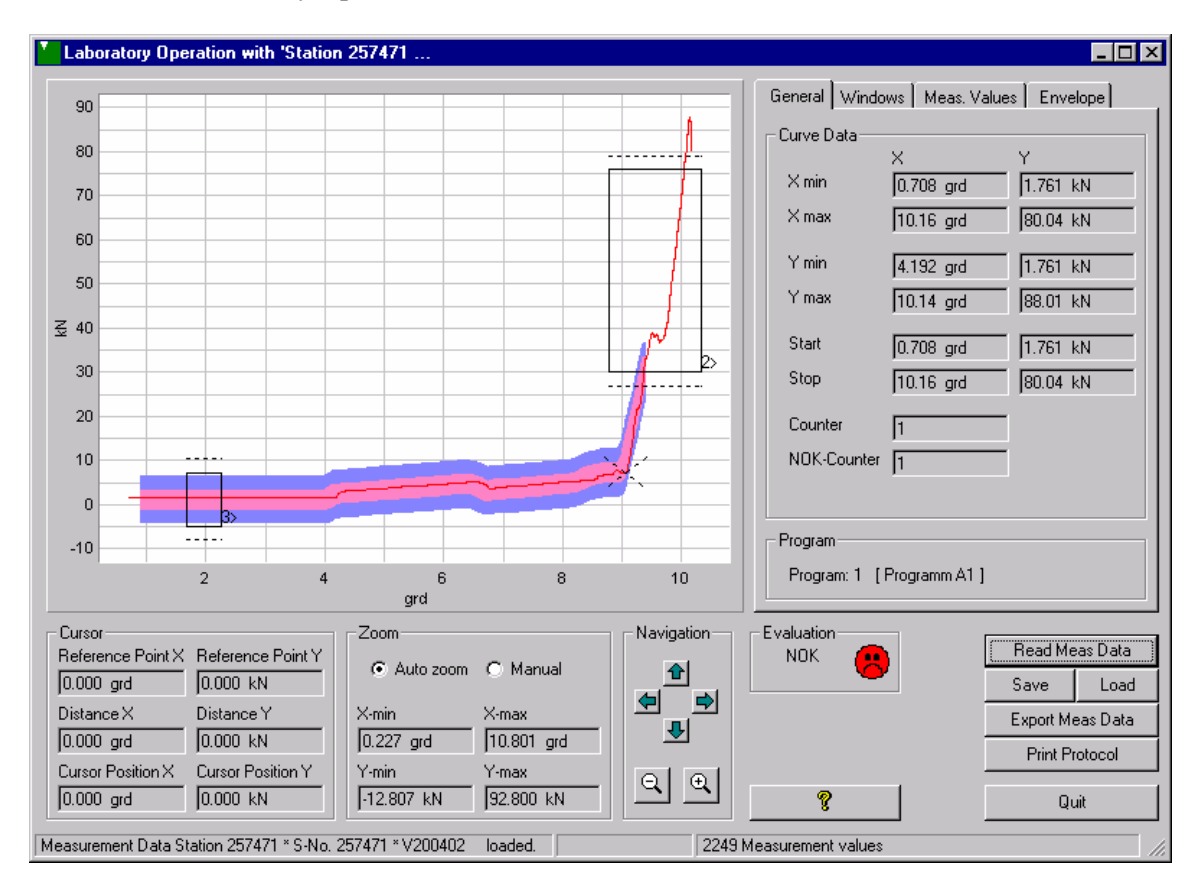

Do experimentálních operací můžete přistoupit vybráním stanice (pokud je přítomna) ze seznamu zařízení. Nyní klikněte na ikonku a nebo následující cestou '*Measure'* -> '*Laboratory Operation*'.

Můžete přečíst, zobrazit, vytisknout, uložit změřené data jako měření nebo měření exportovat. Uložený soubor můžete kdykoli otevřít.

## Načíst změřená data (Read Measurement Data)

Klikněte na tlačítko *Read Meas Data* Pro načtení dat z přístroje.

Pokud zařízení neobsahuje žádná změřená data zobrazí se upozorňující oznámení.

Načítání změřených dat může trvat několik minut pokud nastavení rozhraní není nastavení správně a pokud je přenášeno velké množství naměřených bodů.

Po dobu přenosu se v odpovídající sekci objeví nápis Data Transfer.

## Exportovat změřená data (Export Measurement Data)

Při požadavku na uložení změřených dat z DIGIFORCE 9310, klikněte na tlačítko *Export Meas Data*. Data jsou uloženy ve formátu specifikovaném v General Settings. Pokud je potřeba změňte toto nastavení.

Můžete také definovat složku, kde se budou ukládat soubory měření. To je prováděno v General Settings (Data Storage).

Název souboru je kombinací data, času a sériového čísla DIGIFORCE 9310. Touto cestou mohou být soubory jasně přiřazeny.

Samozřejmě máte možnost je před uložením přejmenovat.

## Uložení (Save)

Můžete uložit zobrazené měření ve formátu, který je speciální pro program DigiControl 9310. Pro toto zmáčkněte tlačítko *Save*. Pomocí tlačítka *Load* můžete zobrazit změřená data kdykoliv je potřeba.

Digitální podpis byl vložen do každého uloženého souboru. Digitální podpis dává informace o možnosti potenciální změny souboru.

Můžete také definovat složku, kde se budou ukládat soubory měření. To je prováděno v General Settings (Data Storage).

### Nahrání (Load)

Pomocí tlačítka *Load* můžete zobrazit kompletní naměřené data, které byla uložena pomocí tlačítka *Save*.

Můžete také definovat složku, kde se budou ukládat soubory měření. To je prováděno v General Settings (Data Storage).

## Tisk protokolu (Print Protocol)

Klikněte na tlačítko *Print Protocol* pro tisk současného měření do tiskárny vybrané v DigiControl. Objeví se okno pro úpravu přídavných informací.

Po potvrzení informací tlačítkem Next se objeví dialog tisku.

## Vyhodnocování (Evaluation)

Po načtení změřených hodnot z přístroje DIGIFORCE 9310, obdržíte oznámení o měření (OK/NOK/NIT). Jdou dostupné tři formáty:

| - Smiley:            | zelený (OK), červený (NOK), červený (NIT)           |
|----------------------|-----------------------------------------------------|
| - Text:              | OK nebo NOK, NIT (NOK-Trend – nepasující do trendu) |
| - Measurement curve: | Barva křivky může být nastavena.                    |

## **Podpis** (Signature)

Můžete vidět libovolné informace o stavu digitálního podpisu (Digital Signature) Pokud nebyl digitální podpis nalezen nebo byl nesprávný (například z důvodu manipulace ze souborem). Mějte na vědomí, že digitální podpis je přítomný od verze programu DigiControl 2003.1.0.

## **Obecné (General)**

Minimální a maximální hodnoty (X/Y) pro současné měření jsou zobrazeny v záložce Curve Data.

## Okna (Windows)

Pokud vyhodnocovací okna byly definovány pro aktuální měřící program, nastavení jsou zobrazeny v horní sekci a výsledky v dolní sekci.

Pokud vyhodnocovací hodnoty neexistují v nastavení objeví se n.a..

## Změřené hodnoty (Meas. Values)

Jednotlivé body křivky jsou zobrazeny v záložce Meas. Values. Můžete na jednotlivé řádky kliknout pro jejich zvýraznění v grafu. Referenční kurzor můžete deaktivovat pomoci zmáčknutí pravého tlačítka myši v okně grafu.

Můžete se v seznamu posouvat nahoru a dolů pomocí šipek na klávesnici. Referenční kurzor zvýrazní označený řádek.

Pokud si přejete změnit barvu změřené křivky můžete to udělat v *General Settings - Presentation section*.

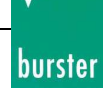

## Obálka (Envelope)

Pokud současný měřící program obsahuje aktivní obálku (od verze DIGIFORCE Firmware V200304) můžete vidět přídavnou záložku obálka (Envelope). Pokud je aktivní sledování trendů (Trend tracking) můžete o něm vidět informace.

## Přiblížení (Zoom)

Přibližováním je myšlena změna rozsahu zobrazovaného měření. Můžete přepínat mezi nastavením *Auto Zoom* nebo *Manual*.

#### Ruční (Manual)

Pokud chcete měnit rozsahy zobrazení ručně musíte vybrat *Manual* a vložit požadované hodnoty do kolonek X-min, X-max, Y-min a Y-max.

#### Automatické přiblížení (Auto Zoom)

Pokud by měřítko grafu mělo být změněno automaticky při nahrání změřených dat měla by být zaškrtnuta možnost *Auto Zoom*.

Automatickou změnu měřítka můžete provést stiskem tlačítka *Auto Zoom*. To je nezávislé na nastavení možnostech přiblížení (*Manual* nebo *Auto Zoom*) (Poznámka: Při nastavení *Manual* budou nastavené hodnoty ztraceny!).

#### X-min / X-max / Y-min / Y-max

Vždy můžete vidět aktuálním nastavení těchto hodnot, Pokud je aktivní ruční změna můžete tyto pole ručně měnit.

#### **Kurzory (Cursors)**

Pro měření jsou dostupné dva kurzory: referenční kurzor a poziční kurzor. Tyto dva kurzory můžete použít pro měření vzdáleností bodů v měřící křivce.

Kurzory můžete zapnout nebo vypnout následujícím způsobem:

*Reference cursor* (Cursor 1): Kliknutím pravým tlačítkem myši *Position cursor* (Cursor 2): Kliknutím levým tlačítkem myši

Barvu kurzorů můžete změnit v General Settings - Colors.

#### Zachytit přiblíženou oblast myší (Capture the zoomed area with the mouse)

Při současného držení klávesy CTRL a levého tlačítka myši vybíráte oblast, která bude po puštění levého tlačítka myši roztažena na celou oblast grafu.

# **Tisk protokolu (Print-out Protocol)**

[Measure -> Laboratory Operation -> Print Protocol]

Před tiskem můžete změnit následující data:

- Společnost (Company) (změnitelná v User Information)
- Editor (změnitelná v User Information)
- Popis (Description) (bude uložen pro následující protokol tlačítkem save) \_
- poznámka (Remark) (bude uložen pro následující protokol tlačítkem save)
- tisk obálky společně s křivkou \* \_
- tisk křivky trendů společně s křivkou \* \_

Pokud stisknete tlačítko Next objeví se dialog konfigurace tiskárny. Tady můžete vybrat:

- Náhled (Preview)
- Tisk (Print)
- Exportovat do PDF (Export to PFD) \_

| Printout Measurement D                                                                                                    | ata                                                                                           | × |  |
|----------------------------------------------------------------------------------------------------|-----------------------------------------------------------------------------------------------|---|--|
| Measurement details                                                                                                    |                                                                                               |   |  |
| Time                                                                                                    | 2/17/04 3:43:53 PM                                                                            |   |  |
| DIGIFORCE SerNo.                                                                                                    | 257471                                                                                        |   |  |
| DIGIFORCE Name                                                                                                    | Station 257471                                                                                |   |  |
| Programm No.                                                                                                    | 1                                                                                             |   |  |
| Program name                                                                                                    | Programm A1                                                                                   |   |  |
| Company                                                                                                    | burster pryisionsmeßtechnik                                                                   |   |  |
| Editor                                                                                                    | Thomas Meder                                                                                  |   |  |
| Description                                                                                                    | Measurement of fitting tool No. 225.8490 / Part. No. 024188                                   |   |  |
| Comment       Oberserve the tolerance level of this fitting tool components.         Image: save       Last service date was the 02/17/2004. |                                                                                               |   |  |
|                                                                                                    | <ul> <li>Print Envelope curve into graphic</li> <li>Print Trend curve into graphic</li> </ul> |   |  |
|                                                                                                    | Next Cancel                                                                                   | ? |  |

\* = Dostupné od DIGIFORCE 9310 Firmware V200304

burster

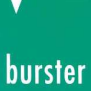

# Výběr parametrů pro tisk (Selection of parameters for print-out)

[Edit -> Parameter Print-out -> Load Parameter File -> ... -> Print]

| Selection of para                                                  | meters for print-out                                                  | ×                        |
|--------------------------------------------------------------------|-----------------------------------------------------------------------|--------------------------|
| - Informations                                                     |                                                                       |                          |
| DIGIFORCI<br>Name: Stat<br>Serial numb<br>Firmware: V              | E 9310<br>ion 257471<br>jer: 257471<br>/200402                        |                          |
| File Create/Modifica<br>File Check Sum (Sig<br>File: C:\\DigiContr | ation Time: 17.02.2004<br>gnature): OK<br>rol 9310\Param\Standard Bac | 11:58:10<br>skup DMS.txt |
| Print-out Selection                                                |                                                                       |                          |
| Program Number:                                                    | Program Name:                                                         | Creation Date:           |
| 0:                                                                 |                                                                       | 17.02.2004 11:58:11      |
| ✓ 1:                                                               |                                                                       | 17.02.2004 11:58:12      |
| 2:                                                                 |                                                                       | 17.02.2004 11:58:13      |
| 🔽 3:                                                               |                                                                       | 17.02.2004 11:58:15      |
| <b>▼</b> 4:                                                        |                                                                       | 17.02.2004 11:58:16      |
| 5:                                                                 |                                                                       | 17.02.2004 11:58:17      |
| 🔽 6:                                                               |                                                                       | 17.02.2004 11:58:19      |
| 7:                                                                 |                                                                       | 17.02.2004 11:58:20      |
| Pages: 9                                                           |                                                                       |                          |
|                                                                    | Pr                                                                    | int Cancel 💡             |

Můžete rozhodnout, které programy (*Program Number*) si přejete vytisknout, které jste načetli ze záložního souboru parametrů. Také můžete vytisknout *základní nastavení (Basic Settings*).

Pro tisk musíte vybrat tiskárnu v General Settings - Printing.

Pro potvrzení výběru zmáčkněte tlačítko OK.

burster

# **Tisk pole křivek (Curve Array Print-out)**

[Parameterize Program (New, from File, online) -> Evaluation -> Curve Array Print-out]

| Kurvenschar ausdr                                     | ucken                                     | ×                                                                                             |  |  |
|-------------------------------------------------------|-------------------------------------------|-----------------------------------------------------------------------------------------------|--|--|
| Druckoptionen                                         | r drucken                                 | <ul> <li>Skalierung</li> <li>O Aktuelle Einstellung</li> <li>O Zuvor Autoskalieren</li> </ul> |  |  |
| Details zur Kurvenscha                                | r,                                        |                                                                                               |  |  |
| Firma:                                                | burster präzisionsmeßtechnik gmbh & co kg |                                                                                               |  |  |
| Bearbeiter:                                           | Thomas Meder                              |                                                                                               |  |  |
| Bemerkung:                                            |                                           |                                                                                               |  |  |
| Einige Messkurven zur Charge 0815 im Einrichtbetrieb. |                                           |                                                                                               |  |  |
| Memerkung rur den nachsten Ausdruck speichern         |                                           |                                                                                               |  |  |
|                                                       |                                           | Weiter Abbrechen 🦻                                                                            |  |  |

Pokud chcete vytisknout pole křivek (*Array of Curves*), které jste změřili pomocí (Teach-in Array of Curves) klikněte na tlačítko *Curve Array Print-out* ve vyhodnocovacím dialogu.

Nastavení tisku může být definováno v General Settings.

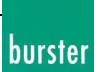

#### Jednoduchý náhled:

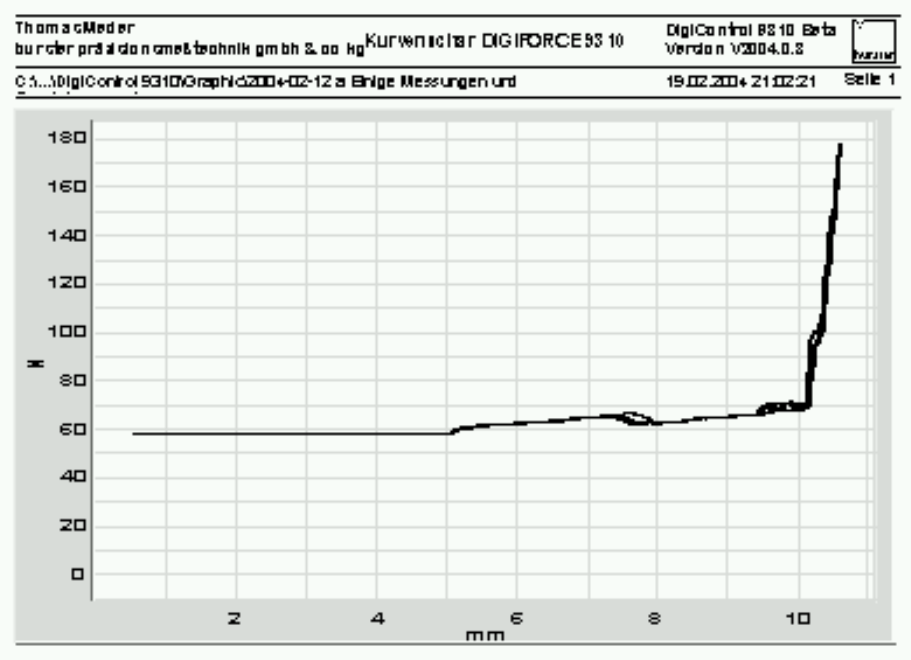

Bemerkung: Enige Messkurven zur Charge 0815 im Enrichtbetrieb.

| Kurve | Bezeichnung                | Messwerte | Ergebnis |
|-------|----------------------------|-----------|----------|
| 1     | Kurve 1                    | 501       | NIO      |
| 2     | Messkune 3                 | 495       | NIO      |
| 3     | Eine der vielen Messkurven | 502       | NIO      |
| 4     | Ausreisser beim einfaedeln | 500       | NIO      |
| 5     | resetasdf                  | 501       | NIO      |
| 6     | Kurve 6                    | 497       | NIO      |

busiler processors meSlectrick grath 3, co kg - fisialr. 1-5 - D- 78529 Gerrabach

## burster

# Náhled tisku (Print Preview)

| 💁 Vorschau - | Seite 3 von [19]                                                                                           |                                          |                                                 |                                            | _ 🗆 ×       |
|--------------|----------------------------------------------------------------------------------------------------|------------------------------------------|-------------------------------------------------|--------------------------------------------|-------------|
|              | ▶ ♥ € 11   5 5                                                                                             |                                          |                                                 |                                            |             |
|              | ····                                                                                                    |                                          |                                                 |                                            | ·····       |
|              | Device Parameter Settings DR<br>burster privisionsmeßtechnik                                               | GIFORCE 9310                             |                                                 | DigiControl 9310 Beta<br>Version V2004.0.2 | harster     |
|              | C:\\Digi Control 9310\Param\Standard B:                                                                    | ackup DMS.txt                            |                                                 | 2/17.043:49:36 PM                          | Page 3 of 9 |
|              | Settings Program 1<br>File Create/Modification Time<br>Digital Signature (Backup-checksum)<br>Program Name | 17 D22DD4 11 58:12<br>OK<br>             | _                                               |                                            |             |
|              | Channel Setting<br>User demed Unit<br>Selected Unit<br>Selected Unit                                       | Citannel X<br>XXXX<br>mm<br>Poti         | Channel Y<br>WW<br>N<br>Strah Gage              |                                            |             |
|              | Exclation<br>Senstuhy<br>Nom hai Range<br>Used Range<br>buert                                              | 077                                      | 5 V<br>1.500 m V/V<br>100 D N<br>100 D N<br>0 # |                                            |             |
|              | Filter<br>Lower Scale Value<br>Upper Scale Value<br>Lower Calibration Value                                | 50 Hz<br>0.000 mm<br>10.00 mm<br>0.035 V | 50Hz<br>0.000 N<br>100.0 N<br>0.048 m V/V       |                                            |             |
|              | Measuring Mode                                                                                             | 2.341 0                                  | 0.919 10 070                                    |                                            |             |
|              | Function<br>Sample Rate<br>Trigger Point                                                                   | Y-1(2)<br>0.015mm<br>10.00N              |                                                 |                                            |             |
|              | Reference<br>Show Until<br>PLC-Tare Channel                                                                | Absolute<br>X-Max<br>X                   |                                                 |                                            |             |
|              | Start Mode<br>Start<br>Stop                                                                                | External<br>1.000 mm<br>10.000 mm        | <b>6</b>                                        |                                            |             |
|              | Channel<br>Tole cance                                                                                      | 0.000 mm<br>1.000 mm                     | 0.000 N<br>1.000 N                              |                                            |             |
|              | Switch Points<br>S1                                                                                        | Channel<br>Y                             | Value<br>1.000 N                                | Reference<br>Absolute                      |             |
|              |                                                                                                    |                                          |                                                 |                                            |             |

Pokud je aktivní okno náhledu pro měřící protokol, nastavení zařízení, statistiky nebo pole křivek je možné jej uložit přímo jako soubor náhledu.

Uložené soubory mají koncovku \*.LL a mohou být otevřeny a zobrazeny pouze v programu DigiControl 9310 od verze V2004.1.0.

Běžně jsou velikosti souborů náhledu mnohem menší než soubory PDF a nemohou být měněny.

#### Více nastavení v náhledu tisku (More Options at the Print Preview)

#### Tisk současné stránky (Print current page...)

Pokud chcete vytisknout současno stránku zmáčkněte na tlačítko 🗮 levým tlačítkem myši.

Pro výběr jiné tiskárny nebo pro změnu nastavení parametrů tiskárny stiskněte tlačítko pravým tlačítkem myši. Objeví se okno nastavení tiskárny.

#### Tisk všech stránek (Print all pages...)

Pokud chcete vytisknout všechny dostupné stránky zmáčkněte tlačítko <sup>100</sup> levým tlačítkem myši.

Pro výběr jiné tiskárny nebo pro změnu nastavení parametrů tiskárny stiskněte tlačítko Pravým tlačítkem myši. Objeví se okno nastavení tiskárny.

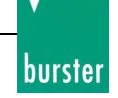

#### Uložit jako (Save As...)

Pokud chcete uložit náhledový soubor nebo jako jiný soubor například PDF nebo grafický soubor

stiskněte tlačítko

#### Poslat e-mailem (e-Mail (Send to...))

Pokud chcete poslat náhled jako náhledový soubor, soubor PDF nebo jako grafický soubor pomocí

e-mailu stiskněte tlačítko 🖾. Potom můžete vybrat typ souboru a stisknout tlačítko OK. Systémem určený program (pokud je dostupný) se otevře a v příloze bude mít požadovaný soubor.

#### **Opustit náhled (Exit Preview)**

Pro opuštění náhledu zmáčkněte tlačítko

Operační manuál

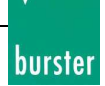

# Nahrát soubor do DIGIFORCE (Upload (Backup File -> DIGIFORCE))

[Mark a Station in the device list -> File -> Upload]

Použijte tuto funkci pro vyslání nastavení přístroje ze souboru zálohy **DigiControl** zpět do DIGIFORCE 9310.

Funkci můžete zavolat stisknutím tlačítka v hlavním dialogovém okně nebo vybráním *Upload* (Backup File –> DIGIFORCE) v položce *File* hlavního menu.

Vyberte soubor zálohy, který chcete poslat do DIGIFORCE 9310. Dialogové okno se vždy otevře ve složce **DigiControl 9310**/*Param*. Soubor vyberete dvojklikem na jméno souboru nebo jednoduchým kliknutím a potvrzením tlačítkem *Open* pro poslání parametrů ze zálohového soubodu do přístroje.

Před začátkem nahrávání zálohy do přístroje budete informováni o stavu digitálního podpisu. Mějte na vědomí, že digitální podpis je přítomný od verze 2003.1.0. Jinak dostanete upozornění, že nebyl nalezen digitální podpis pro soubory uložené ve starší verzi programu.

| Start Up | oad (Restore) 🛛 🕅                                                                                                    |
|----------|----------------------------------------------------------------------------------------------------|
| ?        | Do you want to start an Upload (Restore) from 'Station 9310 - S1' with serial number '222299' ?<br>Note: This file contains a valid 'Digital Signature' - therefore it was not manipulated after a Backup. |
|          | <u>Yes</u> <u>N</u> o                                                                                                    |

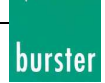

# Stáhnutí nastavení z přístroje (Download (DIGIFORCE -> Backup File))

[Mark a Station in the device list -> File -> Download]

Záloha obsahuje veškeré nastavení zařízení pro vybraný přístroj DIGIFORCE 9310.

Záloha může být zavolána kliknutím na tlačítko v hlavním dialogovém okně nebo výběrem položky *Download* (DIGIFORCE -> Backup File) z *File* main menu..

Mějte na vědomí, že první musíte vybrat zařízení, ze kterého se má záloha vytvořit. Jinak se objeví zpráva o chybě.

Vyberte cestu a jméno záložního souboru přístroje DIGIFORCE 9310.

Dialogové okno se vždy otevře ve složce **DigiControl 9310**/*Param*. Do položky Name napište jméno a zmáčkněte tlačítko Save.

Digitální podpis byl vložen do souboru zálohy. Dává informaci o možnosti manipulace se souborem.

## burster

# Společné uložení (Common Download)

uloží nastavení všech přístrojů do oddělených záloh (Download of all DIGIFORCE into a separate backup file)

[File -> Download of all DIGIFORCE into a separate backup file]

Pro společné uložení (*Common Download*) souborů zálohy pro všechny přístroje zobrazené v listu zařízení.

DigiControl zkontroluje všechny zařízení DIGIFORCE v seznamu zařízení před započetím zálohování. Musí být zapojeny do sériového rozhraní. Pokud některé zařízení není dostupné bude záloha ukončena.

Pokud chcete používat společnou zálohu s jinými zařízeními nejprve proveďte detekci zařízení (device Search).

Pro společné uložení budou vytvořeny složky s názvem "Common". Ve složce "Common" bude provedeno uložení do podložek podle následujícího formátu:

<YYYY\_MM\_DD[-Index]>

Pokud děláte více než jednu zálohu denně index se automaticky zvýší.

Digitální podpis byl přidán do každého souboru zálohy. Digitální podpis dává informace o možné manipulaci se souborem.

# Společné nahrání (Common Upload)

# nahrání jednoho záložního souboru do všech přístrojů (Upload one backup file into all DIGIFORCE)

[File -> Upload one backup file into all DIGIFORCE]

Se společným nahráním je jeden záložní soubor nahrán do všech připojených zařízení, které jsou vypsány v seznamu zařízení.

DigiControl zkontroluje všechny zařízení DIGIFORCE v seznamu zařízení před započetím nahrávání. Musí být zapojeny do sériového rozhraní.

Pokud některé zařízení není dostupné bude nahrávání ukončeno.

Pokud chcete používat společné nahrání s jinými zařízeními nejprve proveď te detekci zařízení (device Search).

U společného nahrávání postupujte stejně jako u jednoduchého nahrávání.

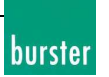

# Základní nastavení (General Settings)

[Edit -> General Settings]

V dialogovém okně *základního nastavení (General Settings)* můžete vybrat z následujících položek. Musíte mít příslušné bezpečnostní oprávnění pro změnu libovolných nastavení programu.

## Rozhraní (Interfaces)

Nastavení rozhraní pro určení specifikací rozhraní při komunikaci s DIGIFORCE 9310

## Mezinárodní (International)

Nastavení pro následující parametry:

- Rozhraní porgramu / jazyk online nápovědy
- Formátování čísel

## **Bezpečnost** (Security)

- Heslo
- Informace o uživateli

## Uložení dat (Data Storage)

Výběr následujících složek:

- Cesta pro nastavení parametrů
- Cesta pro soubory měření
- Cesta pro experimentální protokoly
- Cesta pro pole křivek
- Cesta pro statistické parametry

## Záloha (Backup)

Nastavení pro ukládání a nahrávání souborů zálohy.

## Výstup (Output)

Určení formátování měření při exportu souborů. To může být například provedeno v programu Excel."

## **Tisk (Printing)**

Nastavení možností tisku.

## **Reprezentace dat (Presentation)**

Nastavení pro grafický displej a měřenou křivku.

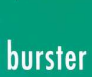

# Mezinárodní (International)

[Edit -> General Settings -> International]

| General Settings                                                               |                                      | ×  |  |
|--------------------------------------------------------------------------------|--------------------------------------|----|--|
| Actions Printing Presentation Colors<br>Interfaces International Security Data | s Measurement mode<br>Storage Backup | -1 |  |
| Language                                                                       |                                      |    |  |
| Program Language<br>English                                                    | Online-Help Language<br>English      |    |  |
| Language of the System<br>001 Vereinigte Staaten von Amerika                   |                                      |    |  |
| Numbers                                                                        |                                      |    |  |
| Number of Decimals 3 digits                                                    | Decimal Separator<br>,(Comma)        |    |  |
|                                                                                |                                      |    |  |
|                                                                                |                                      |    |  |
|                                                                                |                                      |    |  |
|                                                                                | OK Cancel                            |    |  |

## Jazyk

Můžete vybrat jazyk programu (Program Language) stejně jako jazykovou verzi online nápovědy (Online-Help Language) v záložce *International*.

Pro informační účely jsou v položce (*Language of the System*) zobrazeny data o jazykové verzi operačního systému.

Lokace definuje různorodé systémové specifikace jako je formátování.

Nastavení můžete zkontrolovat v nabídce *Start*: Settings -> System Setting -> Country Settings.

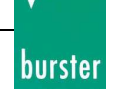

## Čísla (Numbers)

V položce *Number of Decimals* je možné vybrat způsob zobrazení čísel. Je zde několik variant zobrazených na obrázku.

| Numbers |                                                                                 |  |  |  |  |
|---------|---------------------------------------------------------------------------------|--|--|--|--|
|         | Number of Decimals                                                              |  |  |  |  |
|         | 3 digits 💽                                                                      |  |  |  |  |
|         | 3 digits or less<br>2 digits or less<br>1 digits or less<br>1 digit<br>2 digite |  |  |  |  |
|         | 3 digits                                                                        |  |  |  |  |

Oddělovač desetinného místa (*Decimal Separator*) ukazuje formátování, které je specifické podle systému.

Klikněte na tlačítko OK pro převzetí specifikací.

# Uložení dat (Data Storage)

[Edit -> General Settings -> Storage]

V tomto dialogovém okně vyberte základní složky pro ukládání parametrů zařízení, měřících protokolů, statistických souborů, a polí křivek.

| General Settings                                                                                               | ×     |
|----------------------------------------------------------------------------------------------------|-------|
| Actions Printing Presentation Colors Measurement mode<br>Interfaces International Security Data Storage Backup |       |
| Directory Paths                                                                                                |       |
| Device Parameter Files (Backups)                                                                               |       |
| \Param                                                                                                    |       |
| Measurement Mode Protocol Files                                                                                |       |
| \Data                                                                                                    |       |
| Laboratory Operation Protocol Files                                                                            |       |
| Measdata                                                                                                    |       |
| Curves Array Files                                                                                             |       |
| Graphic                                                                                                    |       |
| Statistic Files                                                                                                |       |
| Statistic                                                                                                    |       |
| Plug-ins                                                                                                    |       |
| \Plug-In                                                                                                    |       |
|                                                                                                    |       |
|                                                                                                    |       |
| OK Can                                                                                                    | cel 🦻 |

Máte možnost vybrání složek pro každý typ.

Pro změnu složky klikněte na tlačítko *Change*. Objeví se dialogové okno ve, kterém může být složka vybrána:

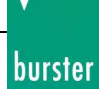

| Browse for Folder              |
|--------------------------------|
| Device Parameter Settings Path |
| My Computer    My Computer     |
| OK Cancel                      |

Samozřejmě složky mohou být vybrány z jiné jednotky, z jiného počítače nebo na serveru na síti.

Složky stejně jako nastavení ukládání jsou dostupné pro následující typy:

#### Parametry zařízení (Device Parameter Settings)

Tato složka obsahuje všechny soubory parametrů zařízení, které můžete generovat offline nebo s připojeným zařízením DIGIFORCE 9310.

Následující informace mohou být také specifikovány zde:

• Všechny programy (také nepojmenované) nebo jen nepojmenované programy(*Save unnamed programs*).

Poznámka: Mějte na vědomí, že čas potřebný pro uložení závisí na této volbě!

#### Export změřených dat (Measurement Data Export)

Vytvořené soubory měření jsou uloženy v předdefinované lokaci. Specifikujte formát dat těchto souborů před jejich vytvořením.

#### Protokoly laboratorních měření (Laboratory Operation Protocols)

Na tomto místě jsou uloženy soubory protokolů laboratorních měření.

#### Soubory pole křivek (Curve Array Fines)

Pokud nastavujete program můžete využít funkci Teach-in (Measure) pro vytvoření pole křivek. Křivky mohou být uloženy a opětovně načteny zpět do programu. Je zde specifikována úvodní složka pro tyto změřené křivky.

#### Soubory statistiky (Statistic Fines)

Toto je cesta k statistickým souborům. Tyto mohou být následné uloženy nebo zpět otevřeny v programu.

Klikněte na tlačítko OK pro potvrzení změn.

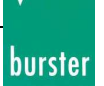

# **Rozhraní (Interface)**

[Edit -> General Settings -> Interface]

| General Settings                                                                 | <u>.</u>                           | < |  |
|----------------------------------------------------------------------------------|------------------------------------|---|--|
| Actions Printing Presentation Colors<br>Interfaces International Security Data S | Measurement mode<br>Storage Backup | 1 |  |
| Device Communication                                                             |                                    |   |  |
| PC-Interface COM 5                                                               | Baud Rate 57600                    |   |  |
| Blockcheck<br>On                                                                 |                                    |   |  |
| Data Format<br>8 Data Bits - 1 Stop Bit - No Parity *                            |                                    |   |  |
| Communication Control                                                            |                                    |   |  |
| PC-Interface                                                                     | Baud Rate                          |   |  |
| none                                                                             | 9600                               |   |  |
| Send spontaneous message                                                         | 8 data bits, no parity, 1 stop bit |   |  |
| * = Standard Settings                                                            |                                    | ] |  |
|                                                                                  | OK Cancel 💡                        |   |  |

## **Device Communication (DIGIFORCE 9310)**

Fyzické propojení počítače (programu DigiControl) a přístroje DIGIFORCE 9310 je nezbytné. Porovnejte nastavení parametrů v programu a v přístroji pro dosažení nezbytného propojení. Ujistěte se, že přístroj DIFIGORCE 9310 není v menu "RS232 + RS485" před hledáním zařízení (device search). Jinak nastavení zařízení nejsou ještě aktivní

Pro více informací se podívejte do operačního manuálu přístroje DIGIFORCE 9310.

## Počítačové rozhranní (PC Interface )

Vyberte počítačový konektor, ke kterému je připojen přístroj DIGIFORCE 9310. V závislosti na operačním systému (Windows NT, Windows 2000...), tyto konektory musí být nedetekovány a nastaveny v systému.

## Kontrola bloku dat (Blockcheck)

Aktivujte tuto volbu pro předcházení vzniku chyb při přenosu. Toto nastavení je možné pouze pro formát dat s 8 datovými bity.

## **Baud Rate**

Vyberte rychlost 57600 baud pro docílení nevyšší přenosové rychlosti.

## Formát dat (Data Format)

Formát dat pro použité propojovací rozhraní- Pamatujte, že není možné aktivovat volbu kontrolu bloku dat pro jakékoliv nastavení ze 7 datovými bity!

## **RS 485 Operation**

Zde můžete najít podrobnosti o rozhraní RS 485.

Poznámka: standardní nastavení je zvýrazněno malými hvězdičkami!

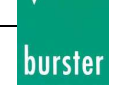

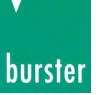

# Zabezpečení (Security)

[Edit -> General Settings -> Security]

| <sup>1</sup> G | eneral Settings                                  |                              | ×        |
|----------------|--------------------------------------------------|------------------------------|----------|
| ſ              | Dutput Printing Presentation                     | Colors                       |          |
| In             | terfaces International Security                  | Data Storage Backup          | 1        |
|                | Hear Information                                 |                              |          |
|                | Name                                             | Company                      | Password |
|                | Thomas Meder                                     | burster pr'yisionsmeßtechnik | XXXX     |
|                | C                                                |                              |          |
|                | Security                                         | 1 N D                        |          |
|                | High Security Level (changes only with password) |                              |          |
|                | Low Security Level (changes after confirmation)  |                              |          |
|                |                                                  |                              |          |
| -              |                                                  | 1                            |          |
|                |                                                  | Change Settings              |          |
|                |                                                  |                              |          |
|                |                                                  |                              |          |
|                |                                                  |                              | Ч        |
|                |                                                  |                              |          |
|                |                                                  | ОК                           | Cancel 🦞 |

Je možné nastavit dvě úrovně zabezpečení uživatelského rozhranní.

Například je možné předejít přednastavení přístroje pomocí vybrání vyšší úrovně zabezpečení. Pro změnu parametrů je potom nutné vložit heslo.

Když nastavujete zařízení, dává smysl nastavit nižší úroveň zabezpečení (standardní nastavení). Touto cestou je možné posílat všechny parametry z programu do zařízení a dělat změny, kde je potřeba.

# Důležitá poznámka:Bezpečnostní úroveň stejně jako informace jsou specifické podle přihlášeného uživatele na počítači.

To znamená, že bezpečnostní úroveň musí být nastavena na počítači pod jeho/jejím uživatelským jménem.

## Vyšší bezpečnostní úroveň – změny pouze s heslem (High Security Level - changes only with password)

Změny programu nebo nastavení zařízení mohou být prováděny pouze po vložení správného hesla.

## Nižší bezpečnostní úroveň – změny pouze s heslem (Low Security Level - changes after confirmation)

Pokud jste udělali změnu nastavení je zobrazeno okno s potvrzením před změnou parametrů. Můžete se rozhodnout, zda změny provedete nebo zrušíte pomocí tlačítka Cancel. Není potřeba vkládat heslo.

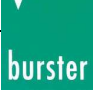

Pod těmito body najdete další informace:

# **Informace o uživateli (User information)** Vložte informace vztahující se k uživateli nebo vaší společnosti.

## Heslo (Password)

Informace o vkládání nebo změně hesla(Change Settings ...).

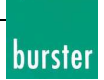

# Heslo (Password)

Pro změnu nastavení pro uživatele (User) je nutné vložit správné heslo.

## Vložení hesla (Enter Password)

Klikněte na tlačítko Change Settings ... a vložte současné heslo do okna, které se objeví.

| Confirm | ×                                                                                    | 1 |
|---------|--------------------------------------------------------------------------------------|---|
| ?       | Do you really want to change your user settings ?                                    |   |
|         | Enter the valid program password to remove the security restriction for this action. |   |
|         | Yes No 🦞                                                                             |   |

Standardní heslo po instalaci je 1234.

## Změna hesla (Change Password)

Pro změnu hesla je nutné vložit správné heslo.

Nyní vyberte pole Password a vložte nové heslo podle vašeho přání. Nové heslo začne platit po potvrzení tlačítkem *Yes*.

## burster

# Informace o uživateli (User Information)

[Edit -> General Settings -> Security]

| General Settings                                      |                              |          | × |
|-------------------------------------------------------|------------------------------|----------|---|
| Output Printing Presentation                          | Colors                       |          |   |
| Interfaces International Security Data Storage Backup |                              |          |   |
| User Information                                      |                              |          |   |
| Name                                                  | Company                      | Password |   |
| Thomas Meder                                          | Jburster pryisionsmeßtechnik | ××××     |   |
| Security                                              |                              |          |   |
| High Security Level (ch                               | anges only with password)    |          |   |
|                                                       |                              |          |   |
| Low Security Level (changes after confirmation)       |                              |          |   |
|                                                       |                              |          |   |
| (                                                     | Change Settings              |          |   |
|                                                       |                              |          |   |
|                                                       |                              |          |   |
|                                                       |                              |          |   |
|                                                       |                              |          |   |
|                                                       | ОК                           | Cancel 💡 |   |

Pro provádění změn v *User Information* nebo *Security*, musíte nejprve vložit heslo programu. Nyní mohou být změny provedeny v *User Information*.

#### Jméno (Name)

Po vložení hesla vložte jméno do položky programu.

#### Společnost (Company)

Po vložení hesla můžete vložit jméno vaší společnosti.

#### Heslo (Password)

Není možné vidět heslo pouze znaky, které jste napsaly jsou zobrazeny jako hvězdičky.

# Činnosti (Actions)

[Edit -> General Settings -> Actions]

| ۲ | General Setting                      | 5                               |                                    |                                | ×  |
|---|--------------------------------------|---------------------------------|------------------------------------|--------------------------------|----|
|   | Interfaces Inter<br>Actions Printing | national   Secu<br>Presentation | rity Data Storag<br>Colors Measure | e Backup<br>ement mode         | -1 |
|   | Selection                            | Sequence                        | Protocol file                      | Plug-ins                       |    |
|   | 🗹 OK + NOK                           | 1                               | Save                               |                                |    |
|   | <b>₽</b> ok                          | 4                               | Save                               | \Plug-In\Excel\Curve\Curve.dll |    |
|   |                                      |                                 |                                    | <b>&gt;</b>                    |    |
|   | Properties                           |                                 | Re                                 | move Add                       | ╟╢ |
|   |                                      |                                 |                                    | OK Cancel 🦻                    | ?  |

Pod položkou *Actions* můžete definovat činnosti, které mají být provedeny po každém měření. Každý vstup odpovídá jedné akci, která má být provedena jen pro specifické vyhodnocení výsledku nebo sekvence.

S výběrem Selection můžete aktivovat nebo deaktivovat Plug-In pro určitý čas.

S nastavením v odděleném dialogovém okně (Action Settings). Zde můžete nastavovat podrobnosti akce.

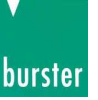
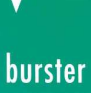

# **Barvy** (Colors)

[Edit -> General Settings -> Colors]

| General               | Settings                                       |                 |        |              |          | ×    |
|-----------------------|------------------------------------------------|-----------------|--------|--------------|----------|------|
| Interface<br>Output F | es] International [ 9<br>Printing] Presentatio | Security Data 9 | Stora  | ge Backup    |          | 1    |
| _ Graphic             | : Colour Settings                              |                 |        |              |          | - 11 |
|                       | Curve OK                                       | Ref. Curve      |        | Trend Curves | Window   |      |
| 📕 🗖 C                 | Curve NOK                                      | Ref. Min/Max    |        | Background   | Cursor 1 |      |
|                       | )Id Curve                                      | Envelope        |        | Line Colour  | Cursor 2 |      |
|                       |                                                |                 |        |              |          | - 11 |
|                       |                                                |                 |        |              |          |      |
|                       |                                                |                 |        |              |          |      |
|                       |                                                |                 |        |              |          |      |
|                       |                                                |                 |        |              |          |      |
|                       |                                                |                 |        |              |          |      |
|                       |                                                |                 |        |              |          |      |
|                       |                                                | Standard Se     | ttings |              |          | μ    |
|                       |                                                |                 |        |              |          |      |
|                       |                                                |                 |        | OK           | Cancel   | ?    |

#### Barevné nastavení (Colour Settings)

Můžete vybrat následující barvy pro reprezentaci změřených křivek:

- Správný průběh měřené křivky (valuation OK)
- Špatný průběh měřené křivky (valuation not OK)
- Starší změřené křivky (pouze při Array of Curves v Programu-Measure)
- Referenční kurzor 1
- Pozice kurzoru 2
- Pozadí
- Barva mřížky grafu
- Vyhodnocovací okno
- Reference Curve
- Referenční Min/Max křivky
- Křivky obálky
- Křivky sledování trendu

Pro originální barevné schéma zmáčkněte tlačítko Standard Settings.

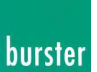

# **Reprezentace dat (Presentation)**

[Edit -> General Settings -> Presentation]

| General Settings                                                                                               |
|----------------------------------------------------------------------------------------------------|
| Interfaces International Security Data Storage Backup<br>Actions Printing Presentation Colors Measurement mode |
| Measurement Curve Presentation                                                                                 |
| Measure Curve Count Quantity: 20                                                                               |
| Measurement Curve Width:                                                                                       |
| Measurement Curve Style:                                                                                       |
| ✓ Fill space between Envelope and Trend Curves (Curve Belt)                                                    |
| Messages                                                                                                    |
| Message in case of software version conflicts (DigiControl 9310 <-><br>DIGIFORCE 9310)                         |
| Message in case of discarding non-stored changes                                                               |
|                                                                                                    |
| Standard Settings                                                                                              |
| OK Cancel 💡                                                                                                    |

#### Reprezentace změřených křivek (Measurement Curve Presentation)

V záložce *Measurement Curve Presentation* můžete vybrat styl čáry na plný (line) nebo tečkovaný (dot) stejně jako tloušťku čáry. Toto je výhodné, když sledujete vzdálené hodnoty, ale například zobrazení ovlivňuje sklon křivky.

Můžete také měnit hodnotu *Measure Curve Count Quantity* během učení (Teach-in (Measure) od 0 do maximální hodnoty. S hodnotou vyšší než 1 obdržíte pole křivek, když provádíte učení.

#### Zprávy (Messages)

V této části můžete aktivovat zobrazování následujících zpráv, pokud je to nutné:

- Bezpečnostní zpráva, že program DigiControl 9310 komunikuje se zařízením s novějším SW a program nezná všechny příkazy. V tomto případě by jste měli požádat o novější verzi programu.
- Bezpečnostní zpráva pokud při potvrzování změn zmáčknete Cancel.

Můžete změnit nastavení do výchozích hodnot pomocí tlačítka Standard Settings.

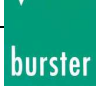

# Záloha (Backup)

[Edit -> General Settings -> Backup]

| <b>*</b> ( | General Settings                                               |                                   |                     |            | × |  |  |  |  |  |
|------------|----------------------------------------------------------------|-----------------------------------|---------------------|------------|---|--|--|--|--|--|
|            | Output Printing Present                                        | tation Colors<br>ecurity Data Sto | orage Backup        |            | 1 |  |  |  |  |  |
|            | Download Settings                                              |                                   |                     |            |   |  |  |  |  |  |
|            | - Upload Backup File into D                                    | ans                               |                     |            |   |  |  |  |  |  |
|            |                                                                | Reset to Base<br>Values *         | Values from<br>File | No Changes |   |  |  |  |  |  |
|            | Statistic Values:                                              | ۲                                 | 0                   | 0          |   |  |  |  |  |  |
|            | Trend Tracking Values:                                         | ۲                                 | 0                   |            |   |  |  |  |  |  |
|            | From DigiControl V2004.1.0 and DIGIFORCE 9310 Firmware V200304 |                                   |                     |            |   |  |  |  |  |  |
|            | * = Standard Settings                                          |                                   |                     |            |   |  |  |  |  |  |
|            |                                                                |                                   |                     |            |   |  |  |  |  |  |
|            |                                                                |                                   | ОК                  | Cancel     | 8 |  |  |  |  |  |

#### Uložení nastavení (Download Settings)

Tímto nastavením rozhodnete, zda budou uloženy všechny programy (také ty nepojmenované) nebo jen přejmenované programy během vytváření záložních souborů (*Save no-named Programs*).

Poznámka: Berte na vědomí, že aktivací tohoto nastavené prodloužíte dobu ukládání!

#### Nahrání zálohy ze souboru (Upload Backup file into device)

(od DIGIFORCE firmware V200304)

#### **Reset to Base (Reset)**

Během nahrání záložních souborů budou všechny statistiky nastavení na základní hodnotu. Stejně tak hodnoty pro sledování trendu.

#### Hodnoty ze souboru (Values from File)

Pokud jsou statistické hodnoty přítomny v záložním souboru, tak kompletní statistiky stejně jako sledování trendů (pokud je aktivní) bude nahrazeno v zařízení. Tato vlastnost je užitečná, kde je více jako 8 měřících programů aktivních v každém přístroji DIGIFORCE®.

#### Nezměněno (No Changes)

Statistika přístroje DIGIFORCE® zůstává nezměněna během operace nahrání záložního souboru.

| <b>I</b> 1S | K      | ( <b>P</b> | r | in | tin | g | ) |
|-------------|--------|------------|---|----|-----|---|---|
| CT 11       | $\sim$ |            | ~ |    | -   |   |   |

[Edit -> General Settings -> Printing]

4

| General Settings                                                                             | × |
|----------------------------------------------------------------------------------------------|---|
| Interfaces International Security Data Storage Backup<br>Output Printing Presentation Colors | _ |
| Printer Settings<br>Selected Printer                                                         |   |
| Bitmap File for Protocols                                                                    |   |
| Change                                                                                       |   |
|                                                                                              |   |
|                                                                                              |   |
| OK Cancel                                                                                    | 2 |

#### Nastavení tiskárny (Printer Settings)

Všechny systémem detekované tiskárny jsou obsaženy v seznamu. Standardní nastavení je vybrat tiskárnu, která bude použita pro tisk protokolů.

Pokud preferujete rozdílnou tiskárnu měla by být vybrána v této nabídce programu DigiControl 9310.

#### Grafické logo pro protokol (Bitmap File for Protocols)

Pro tisk protokolů měření, statistických souborů, polí křivek, a nastavení parametrů přístroje můžete do dokumentu vložit vlastní logo dokumentu.

Pomocí tlačítka *Change* vyberte grafický soubor s odpovídajícím rozlišením.

Pokud toto logo později odstraníte pomocí tlačítka *Remove* znovu se objeví standardní logo firmy burster.

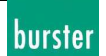

## Měřící mód (Measurement Mode)

[Edit -> General Settings -> Measurement Mode]

| General Settings                                                               | ×  |
|--------------------------------------------------------------------------------|----|
| Interfaces International Security Data Storage Backup                          |    |
| Actions Printing Presentation Colors Measurement mode                          | 11 |
| Settings                                                                       |    |
| 20 Maximum number of curves in the curve array                                 |    |
| Watch hard disk capacity                                                       |    |
| 500 (MB) Display Warning                                                       |    |
| 200 (MB) Abort Measurement Mode                                                |    |
| Enforce ready mode 'Intern' at measurement mode termination<br>(timeout: 60 s) |    |
|                                                                                |    |
|                                                                                |    |
|                                                                                | Ш  |
|                                                                                |    |
| OK Cancel                                                                      | ?  |

#### Nastavení (Settings)

#### Maximální počet křivek při poli křivek (Maximum number of curves in the curve array)

Pokud Details -> Last Measurement curve je aktivní během měření, tak je počet křivek roven tomuto číslu. Hodnoty jsou v rozsahu od 1 do 100. Mějte na vědomí, že zpracování více křivek potřebuje víc a víc času. V kritických operacích by číslo křivek mělo byt malé.

#### Sleduj kapacitu disku (Watch hard disk kapacity)

Pokud chcete předejít pádu vašeho operačního systému z důvodu nedostatku místa na disku upravte hodnotu pro varovnou zprávu a zastavení módu měření.

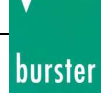

## **RS 485 Operation**

Můžete zapojit několik zařízení DIGIFORCE 9310 a pro správnou činnost je možné koupit převodník RS 485 – RS 232 **IC-485S** (burster 9900-K339) pro zapojení do počítače. **Používejte pouze 4 vodičové spojení!** 

Použijte následující obrázek pro nastavení převodníku:

 $\label{eq:constraint} \begin{array}{l} Verdrahtungsschema Digiforce 9310 mit RS232 \leftrightarrow RS485 \ Umsetzer \ IC-485S \ / \\ Wiring \ Schema \ Digiforce \ 9310 \ with \ RS232 \ \leftrightarrow \ RS485 \ Converter \ IC-485S \\ \ Punkt \ zu \ Punkt \ , \ 4Draht \ Vollduplex \ / \ Point \ to \ point, \ 4wire \ full \ duplex \end{array}$ 

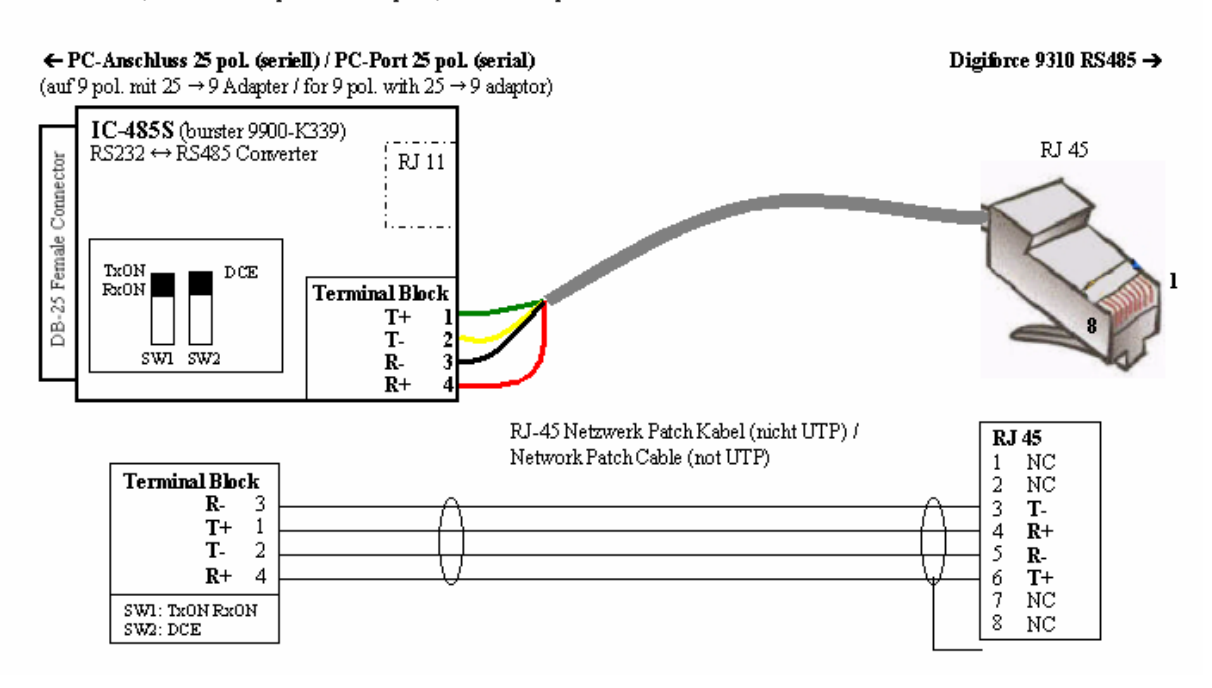

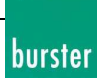

# Měření (Measure) (Teach-in Array of Curves)

Pole křivek může být nahráno pro 20 měření. Maximální hodnota může být nastavena v General Settings – Presentation.

S pomocí tohoto souboru křivek může být vytvořena obálka nebo mohou být rozmístěna vyhodnocovací okna. Mimo to mohou být průběhy vytisknuty nebo uloženy.

Mějte na vědomí: během měření souboru křivek je statistický čítač v zařízení DIGIFORCE® vypnutý.

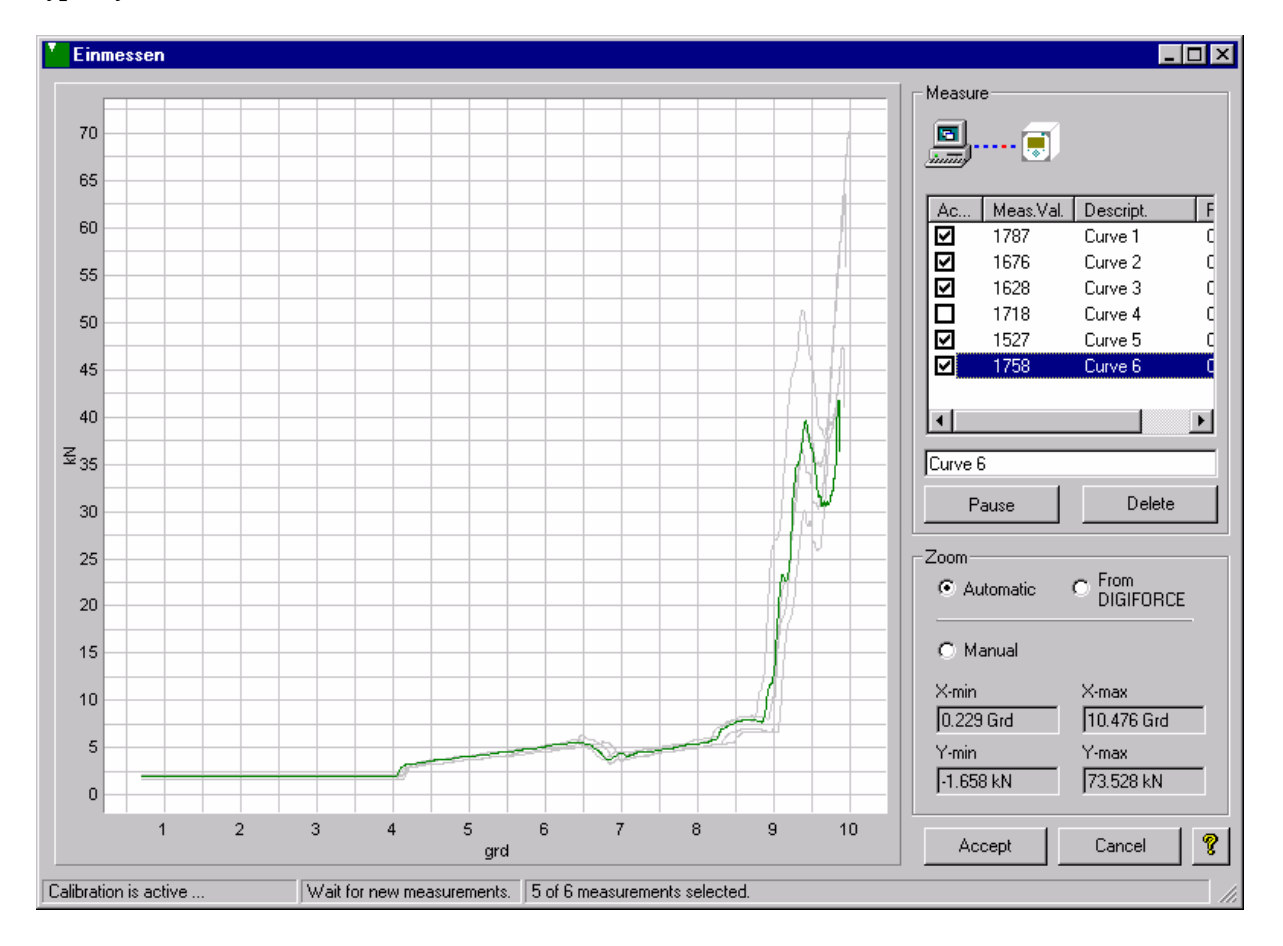

#### Měření (Measure)

Předešlý obrázek ukazuje změnu barvy vybrané křivky.

#### Vybraná (Active)

Změřená křivka je vybraná pro výpočet v dialogu Parameterize Program, pokud je ve vybraném řádku zaškrtnuta v seznamu. Když je křivka deaktivována může se křivka smazat.

Během zachycování křivek výsledný soubor je vždy nahráván od hora dolů (do maximální kapacity změřených křivek) a předchozí křivky jsou jednoduše přepsány v seznamu. Dokud je zaškrtávátko aktivní.

#### Změřené hodnoty (Meas. Val.)

Množství změřených hodnot (Measurement Values) odpovídá počtu změřených křivek.

#### **Popis (Description)**

Pro přidání příslušného popisu (*Description*) musíte jednoduše vstoupit do textového pole. Nicméně berte na vědomí, že změřená křivka musí být aktivní.

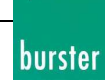

#### Výsledek (Result)

Zobrazí odpovídající výsledek po vyhodnocení měření.

#### Pozastavení (Pause)

K pozastavení měření pro krátký čas. Mimo jiné toto nastavení aktivuje čítač statistiky.

#### Smazání (Delete)

Zmáčkněte toto tlačítko pro smazání všech změřených křivek a začněte nové.

#### Přiblížení (Zoom)

Pro přiblížení křivky je určeno přiblížení *Zoom*. Máte na výběr mezi *Manual*, *Auto* a nastavením os z přístroje *DIGIFORCE*.

#### Ruční (Manual)

V tomto režimu (*Manual Zoom*) zůstávají hodnoty rozsahu stálé podle hodnot v polích *X-min / X-max / Y-min / Y-max*.

#### Automatické (Auto)

Při tomto nastavení jsou všechny křivky zobrazeny celé a hranice zobrazení se průběžně mění. **Z DIGIFORCE** (from DIGIFORCE)

Vyberte tuto variantu pokud máte v úmyslu zůstat v grafickém rozlišení DIGIFORCE®.

#### X-min / X-max / Y-min / Y-max

Tyto hodnoty reprezentují hranice zobrazení. V ručním režimu mohou být upravovány.

#### Přibližování pomocí myši (Capture the zoomed area with the mouse)

Při držení klávesy CTRL, když je zmáčknuté levé tlačítko myši se zobrazí čárkovaný obdélník, který se po puštění levého tlačítka myši roztáhne na celou plochu grafu.

#### Přijmout (Akcept)

Pro přijmutí nahraných křivek zmáčkněte tuto klávesu. Mějte na paměti, že předešlé nahrané křivky mohou být přepsány v okně Parameterize Program, pokud nebyly ještě uloženy.

#### Cancel

Pokud chcete zahodit měření zmáčkněte tlačítko Cancel.

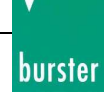

# **Obálka (Envelope)**

#### Základní (General )

Funkce obálky slouží jako přídavná vyhodnocovací metoda. Změřené křivky musí probíhat obálkou bez překročení horních a dolních limitních hodnot pro vyhodnocení jako správného průběhu.

#### Vytváření obálky:

Referenční křivka je vytvořena s pomocí souboru měření křivek. Tento výsledek je založen na výpočtu průměrných hodnot. Stejně jako je vytvořena maximální a minimální referenční křivka, která odpovídá kladnému a zápornému limitu referenční křivky.

Minimální a maximální referenční křivky jsou použity pro vytvoření hranic obálky. Ta může být rozšířena nastavením hodnoty Delta-Y. Dále je možnost nastavení platnost obálky v souřadnicích osy x.

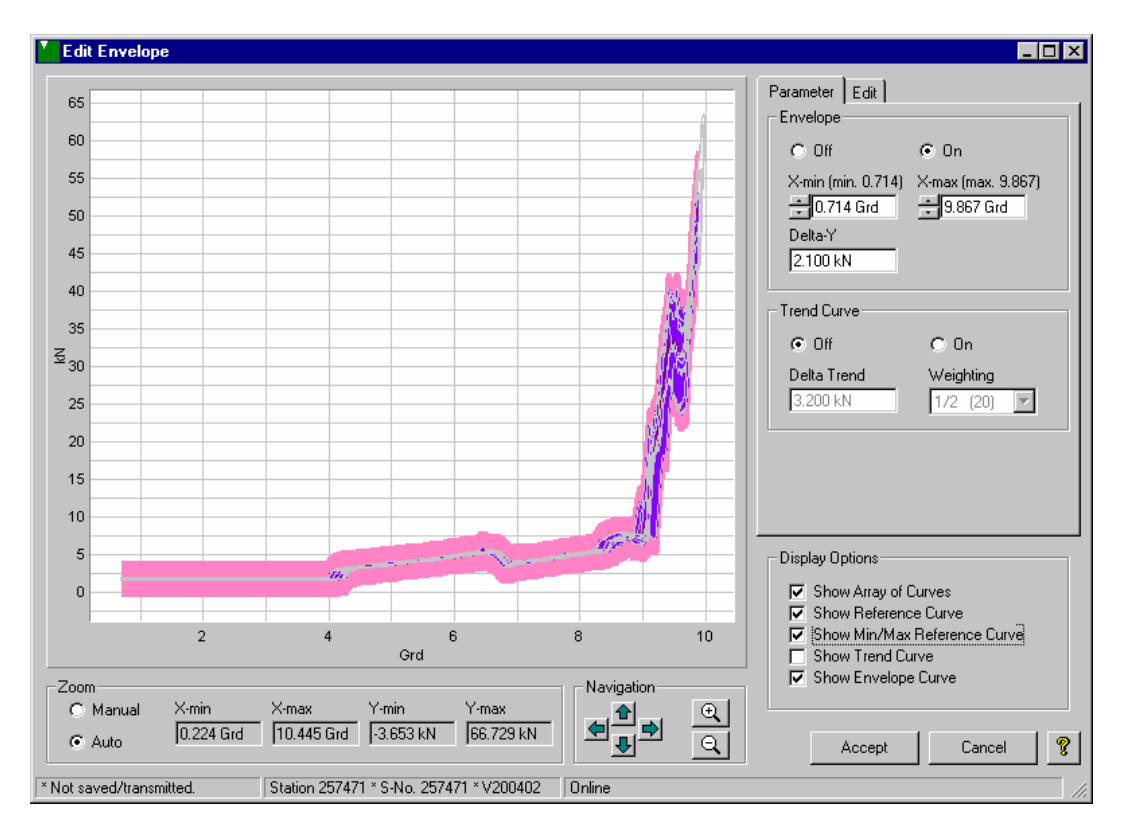

#### Možnosti zobrazení (Display options)

Z jasných důvodů může být velice užitečné zobrazit nebo schovat určité křivky pokud pracujete na nastavení parametrů obálky. Toto je učiněno v display options. Nastavení barev pro jednotlivé křivky může být provedeno v General Settings – Colors; způsob zobrazení křivky (tloušťku nebo styl) může být proveden v GeneralSettings – Presentation.

#### Zobrazit pole křivek (Show Array of Curves)

Pokud nastavíte parametry dialogového okna programu k nahrání souboru křivek ze souboru nebo změřením mohou být touto volbou vypnuty/zapnuty.

#### Zobrazit referenční křivku (Show Reference Curve)

Vyberte toto nastavené pokud má být referenční křivka zobrazena.

#### Zobrazit Min/Max referenční křivky (Show Min/Max Reference Curves)

Tímto nastavením vybíráte, zda má být minimální a maximální referenční křivka zobrazena nebo ne. Výběr možnosti curve line / curve band může být učiněn v GeneralSettings – Presentation. Tímto nastavením vybíráte, zda má být obálka viditelná. Výběr možnosti curve line / curve band může být učiněn v GeneralSettings – Presentation.

#### Zobrazit křivku trendu (Show Trend Curves)

Tímto nastavením určujete, zda je křivka trendu zobrazena. Výběr možnosti curve line / curve band může být učiněn v GeneralSettings – Presentation.

#### Přiblížení (Zoom)

Přibližování změřené křivky je prováděno pomocí funkce *Zoom*. Máte na výběr mezi *Manual*, *Auto* a *from DIGIFORCE*.

#### Ruční (Manual)

V tomto režimu (*Manual Zoom*) zůstávají hodnoty rozsahu stálé podle hodnot v polích *X-min / X-max / Y-min / Y-max*.

#### Automatické (Auto)

Při tomto nastavení jsou všechny křivky zobrazeny celé a hranice zobrazení se průběžně mění. **Z DIGIFORCE** 

Vyberte tuto variantu pokud máte v úmyslu zůstat v grafickém rozlišení DIGIFORCE®.

#### X-min / X-max / Y-min / Y-max

Tyto hodnoty reprezentují hranice zobrazení. V ručním režimu mohou být upravovány

#### Přibližování pomocí myši (Capture the zoomed area with the mouse)

Při držení klávesy CTRL, když je zmáčknuté levé tlačítko myši se zobrazí čárkovaný obdélník, který se po puštění levého tlačítka myši roztáhne na celou plochu grafu.

#### **Navigace** (Navigation)

Navigace v grafu může probíhat pomocí šipek na klávesnici nebo programových kláves šipek. Dále je možné posouvat grafem při zmáčknutém levém tlačítku myši.

#### Přijetí (Akcept)

Pro přijetí změn zmáčkněte tlačítko *accept*. Důležité! Toto nastavení je posláno do přístroje pouze po zmáčknutí tlačítka *accept* nebo *Save Program Settings* v okně Parameterize Programs!

#### Cancel

Zmáčkněte tuto klávesu pokud chcete zahodit změny, které byly provedeny. Parametry předchozího nastavení budou obnoveny.

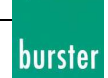

# Parametry obálky (Envelope Parameter)

PC-Software DigiControl 9310

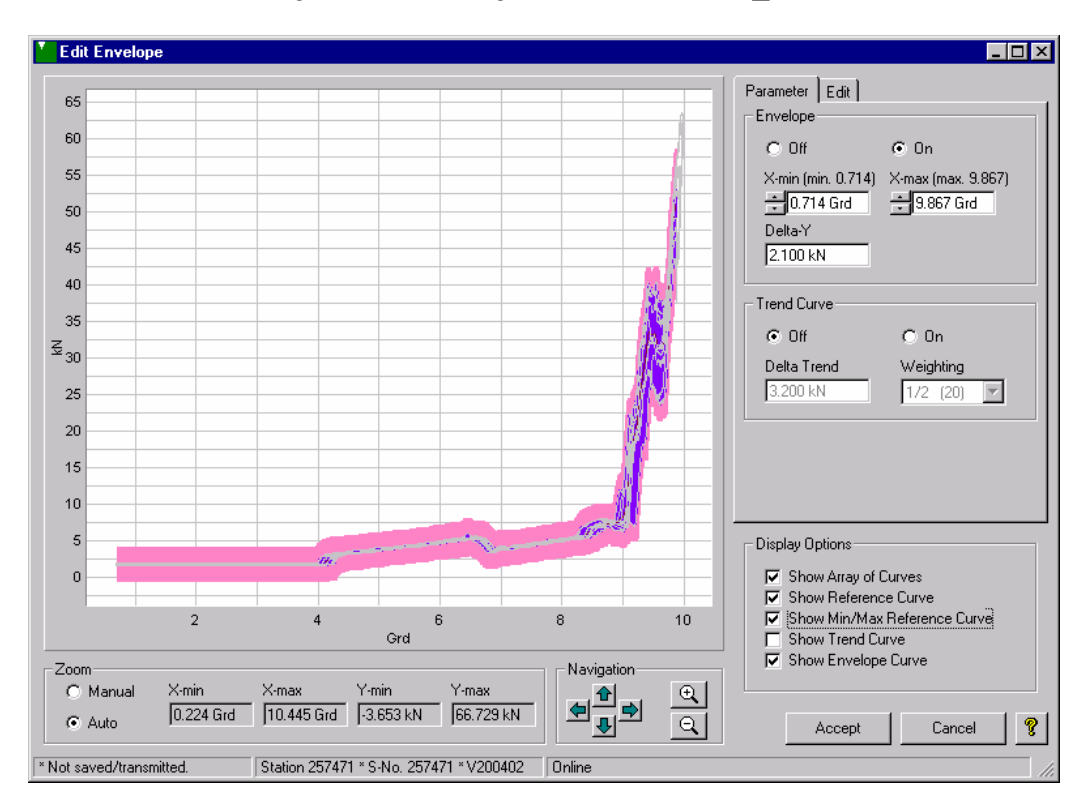

#### **Obálka (Envelope)**

#### On / Off

Povolit nebo zakázat vyhodnocování obálky.

#### X-min / X-max

Pole určují začátek a konec obálky.

#### Delta-Y

Tato hodnota určuje o jaký interval bude obálka rozšířena oproti minimální a maximální změřené hodnotě pomocí křivek.

#### Křivka trendů (Trend Curve)

#### On / Off

Povolit nebo zakázat vyhodnocování křivky trendu a sledování trendu.

#### **Delta Trend**

Tato hodnota určuje změnu od křivky limitu obálky a limitu křivky trendu. Tyto hodnoty trendu nesmí být překročeny křivkou obálky v měřícím módu jinak je měření označeno za špatné při zapnuté funkci sledování trendu.

#### Váhování (Weighting)

Váhování udává vliv měření na sledování obálky v limitech trendu. Váhování ½ má největší a 1/256 má nejmenší vliv na změnu trendu.

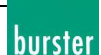

# Změna obálky (Edit Envelope)

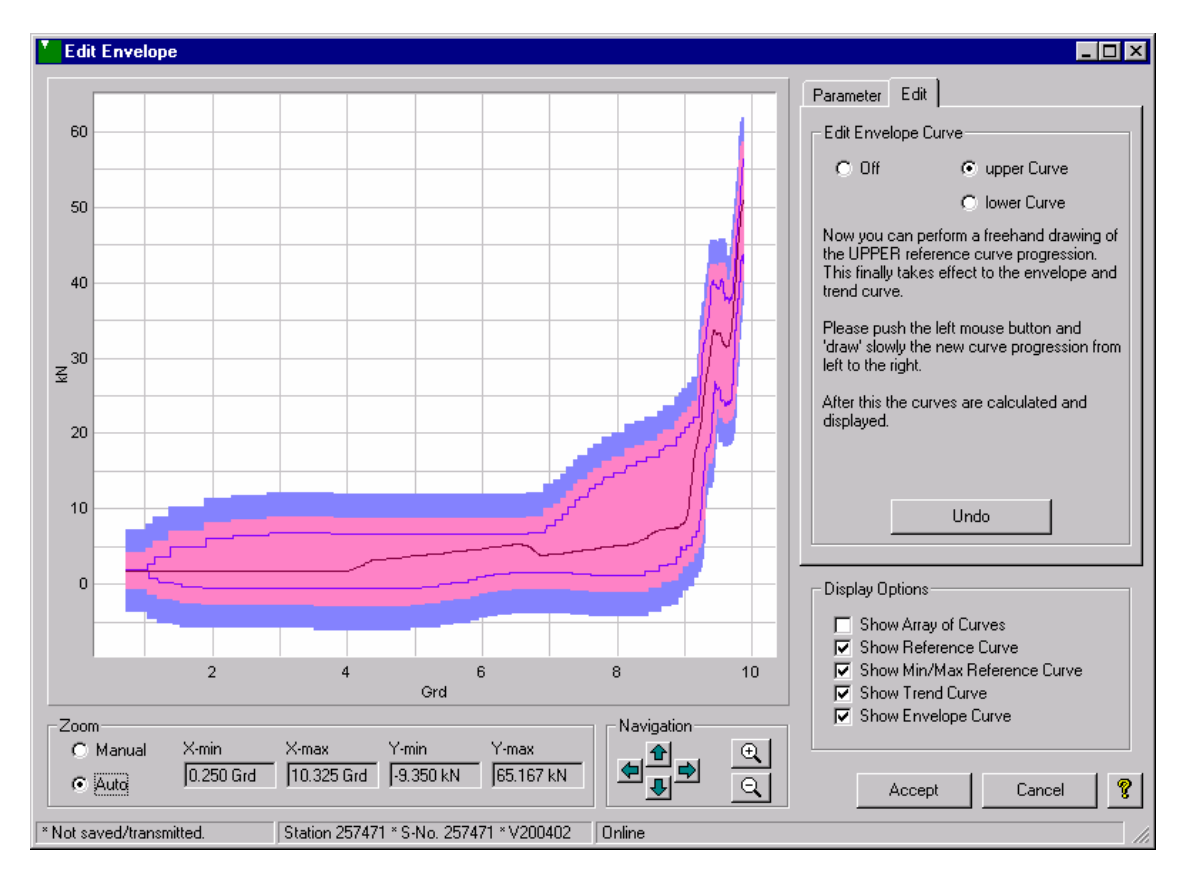

#### Změna obálky (Edit Envelope)

#### Vypnuto (Off)

Potřebujete vybrat horní a dolní křivku pro změnu obálky ručně.

#### Horní křivka (Upper curve)

Pro změnu horní referenční křivky potřebujete toto nastavení zapnout. Poté můžete potřebnou křivku nakreslit od ruky za držení levého tlačítka myši. Měli byste postupovat pomalu a pokud možno zleva doprava tak, aby mohlo být zaznamenáno tolik bodů kolik je potřeba pro kalkulaci.

#### Důležité: Zůstaňte nad referenční křivkou pokud pracujete na horní referenční křivce!

#### Spodní křivka (Lower curve)

Pro změnu horní referenční křivky potřebujete toto nastavení zapnout. Poté můžete potřebnou křivku nakreslit od ruky za držení levého tlačítka myši. Měli byste postupovat pomalu a pokud možno zleva doprava tak, aby mohlo být zaznamenáno tolik bodů kolik je potřeba pro kalkulaci.

#### Důležité: Zůstaňte pod referenční křivkou pokud pracujete na dolní referenční křivce!

#### Zpět (Undo)

Grafická editace obálky může být vrácena pomocí stlačení tlačítka Undo do hloubky 10 kroků.

burster

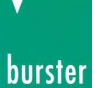

# Základní nastavení (Default Initializing)

[Edit -> Default Initializing]

Vyberte *Default Initializing* v menu *Edit*. Otevře se následující okno:

| Default Initializing                               |           |  |  |  |  |  |  |  |
|----------------------------------------------------|-----------|--|--|--|--|--|--|--|
| Default Initializing 'Station 0123456789' (257471) |           |  |  |  |  |  |  |  |
| Program Selection                                  |           |  |  |  |  |  |  |  |
| Program 0                                          | Program 4 |  |  |  |  |  |  |  |
| 🔽 Program 1                                        | Program 5 |  |  |  |  |  |  |  |
| Program 2                                          | Program 6 |  |  |  |  |  |  |  |
| Program 3                                          | Program 7 |  |  |  |  |  |  |  |
| 🗖 All Programs                                     |           |  |  |  |  |  |  |  |
| Perform Reset                                      | Quit 💡    |  |  |  |  |  |  |  |

S základní inicializací (*Default Initializing*), jsou všechny parametry programu resetovány. (inicializovány na standardní hodnotu). Následné je program v originálním nastavení z továrny.

**Důležité upozornění:** Veškeré vámi nastavené parametry jsou ztraceny po inicializaci. Proto je vhodné si předem udělat zálohu.

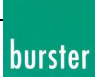

# Změna statistiky (Edit Statistic)

[Edit -> Statistic]

Vyberte Statistic v menu Edit. Otevře se následující okno:

|   | Edit Statistic from File 'E:\VB\9310\DigiControl 9310\Statistic\SampleStatistik.stk' |      |         |             |              |              |              |              |           |  |  |
|---|--------------------------------------------------------------------------------------|------|---------|-------------|--------------|--------------|--------------|--------------|-----------|--|--|
| [ | Statistic Values—                                                                    |      |         |             |              |              |              |              |           |  |  |
|   | PrgName                                                                              | Prg. | Counter | NOK Counter | NOK Window 1 | NOK Window 2 | NOK Window 3 | NOK Envelope | NOK Trend |  |  |
|   | Programm 0                                                                           | 0    | 4       | 2           | 6%           | 9%           | 2%           | 56 %         | 23 %      |  |  |
|   | Programm 1                                                                           | 1    | 29      | 20          | 0%           | 95 %         | 0%           | 35 %         | 23 %      |  |  |
|   | Programm 2                                                                           | 2    | 35      | 18          | 2%           | 4 %          | 0%           | 2%           | 23 %      |  |  |
|   | Programm 3                                                                           | 3    | 22      | 7           | 0%           | 5%           | 12 %         | 3%           | 24 %      |  |  |
|   | Programm 4                                                                           | 4    | 78      | 2           | 6%           | 0%           | 2%           | 11 %         | 45 %      |  |  |
|   | Programm 5                                                                           | 5    | 4       | 1           | 1%           | 0%           | 2%           | 5%           | 23 %      |  |  |
|   | Programm 6                                                                           | 6    | 8       | 5           | 100 %        | 40 %         | 40 %         | 1%           | 33 %      |  |  |
|   | Programm 7                                                                           | 7    | 8       | 2           | 2%           | 100 %        | 98 %         | 100 %        | 27 %      |  |  |
|   |                                                                                      |      |         |             |              |              |              |              |           |  |  |
|   |                                                                                      |      |         |             |              |              |              |              |           |  |  |
|   | Designer Print Read Statistic Load Save                                              |      |         |             |              |              |              |              |           |  |  |
|   | Quit                                                                                 |      |         |             |              |              |              |              |           |  |  |

#### Přečíst statistiky (Read Statistic)

Stiskněte toto tlačítko pro přečtení měřících programů z DIGIFORCE®. V závislosti na nastavení měřícího programu obdržíte dostupné statistiky. Tyto statistiky mohou být vymazány pomocí Perform Reset.

#### Nahrát (Load)

Statistické údaje, které byly předem uloženy mohou být načteny a například vytištěny.

#### Uložit (Save)

Statistické údaje, které byly předem načteny z DIGIFORCE® mohou být uloženy jako upravitelný soubor statistik a znovu vytisknuty v pozdější době.

#### **Vytisknout (Print)**

Při tisku statistických údajů je nejprve nutné načíst data z DIGIFORCE® nebo načíst statistiky ze souboru. Všechny dostupné statistiky budou vytištěny z DIGIFORCE®:

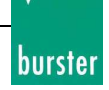

| Edit Stat                                                                                                    | istic     | DIGIF         | Versi                  | on V2004.1.0 | burst        |              |               |           |
|----------------------------------------------------------------------------------------------------|-----------|---------------|------------------------|--------------|--------------|--------------|---------------|-----------|
| ::\VB\9310\Digi                                                                                                    | Control 9 | 3310\Statisti | c\SampleStatistik.     | stk          |              | 23.02.       | 2004 15:21:21 | Page      |
| DIGIFORCE 9310 Serial Number: 11111<br>DIGIFORCE 9310 Name: Station 11111<br>Record Date: 20.02.2004 08:00:00<br>File Checksum (Digital Signature): OK |           |               |                        |              |              |              |               |           |
| PrgName                                                                                                    | Prg.      | Counter       | NOK Counter            | NOK Window 1 | NOK Window 2 | NOK Window 3 | NOK Envelope  | NOK Trend |
| Programm0                                                                                                    | 0         | 4             | 2                      | 6%           | 9%           | 2 %          | 56 %          | 23 %      |
| Programm 1                                                                                                    | 1         | 29            | 20                     | 0%           | 95 %         | 0%           | 35 %          | 23 %      |
| Programm 2                                                                                                    | 2         | 35            | 18                     | 2 %          | 4 %          | 0%           | 2 %           | 23 %      |
| Programm3                                                                                                    | 3         | 22            | 7                      | 0%           | 5%           | 12 %         | 3%            | 24 %      |
| Programm 4                                                                                                    | 4         | 78            | 2                      | 6%           | 0 %          | 2 %          | 11 %          | 45 %      |
| Programm5                                                                                                    | 5         | 4             | 1                      | 1 %          | 0%           | 2 %          | 5%            | 23 %      |
| Programm6                                                                                                    | 6         | 8             | 5                      | 100 %        | 40 %         | 40 %         | 1 %           | 33 %      |
| Programm7                                                                                                    | 7         | 8             | 2                      | 2 %          | 100 %        | 98 %         | 100 %         | 27 %      |
| urster präzisionsm                                                                                                    | eßtechnik | gmbh & co kg  | - Talstr. 1-5 - D-7659 | 3 Gernsblach |              |              |               |           |

Podrobnější informace o náhledu tisku dostanete zde.

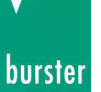

# Vynulování statistik (Statistic Reset)

[Edit -> Statistic Reset]

Po vybrání *Statistic Reset* v menu *Edit*. Se objeví následující okno:

| Statistic Reset                               |             |   |  |  |  |  |  |  |
|-----------------------------------------------|-------------|---|--|--|--|--|--|--|
| Statistic Reset 'Station 0123456789' (257471) |             |   |  |  |  |  |  |  |
| Program Selection                             |             |   |  |  |  |  |  |  |
| ✓ Program 0                                   | Program 4   |   |  |  |  |  |  |  |
| Program 1                                     | Program 5   |   |  |  |  |  |  |  |
| Program 2                                     | Program 6   |   |  |  |  |  |  |  |
| Program 3                                     | ✓ Program 7 |   |  |  |  |  |  |  |
| 🦳 All Programs                                |             |   |  |  |  |  |  |  |
| Perform Reset                                 | Quit        | ? |  |  |  |  |  |  |

Každý měřící program obsahuje následující statistická data:

- Počítadlo kusů
- Počítadlo špatných kusů
- Počítadlo nesplněných podmínek pro okna 1 až 3
- Počítadlo nesplnění podmínek obálky (od DIGIFORCE® firmware V200304)
- Počítadlo nesplnění trendů (od DIGIFORCE firmware V200304)

Pro vybrané programy budou všechny čítače budou nastaveny na 0.

**Důležité upozornění:** Uvědomte si, že dojde ke smazání všech statistických dat u vybraných programů! Důkladně zvažte vytvoření záložního souboru případně zálohu veškerého nastavení přístroje.

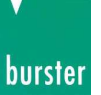

### Export

| Export Measurement           | Data                |           |  |  |  |  |
|------------------------------|---------------------|-----------|--|--|--|--|
| Plug-In Selection            |                     |           |  |  |  |  |
| C Installed Plug-Ins         |                     |           |  |  |  |  |
|                              |                     |           |  |  |  |  |
| Special Plug-In              |                     |           |  |  |  |  |
| \Plug-In\Excel\Stati         | istic\Statistic.dll |           |  |  |  |  |
|                              |                     |           |  |  |  |  |
| File Selection               |                     |           |  |  |  |  |
| C Marked protocols           |                     |           |  |  |  |  |
|                              |                     |           |  |  |  |  |
|                              |                     |           |  |  |  |  |
| - Details                    |                     |           |  |  |  |  |
| Name                         | Version             |           |  |  |  |  |
| Statistic.dll                | V2004.4.0.0         | -         |  |  |  |  |
|                              | ľ                   |           |  |  |  |  |
| Use special output directory |                     |           |  |  |  |  |
| D:\Dokumente und Ein         | stellungen\mt\Desi  | (top\Test |  |  |  |  |
|                              |                     |           |  |  |  |  |
|                              | Export              | Cancel 💡  |  |  |  |  |

Během měření nebo později je možné exportovat data měření v ostatních formátech jako je například \*.xls (Excel). Při pozdějším exportu je možné podle kritérií vybrat jen tyto pro export. Pro převod musí být vybrány odpovídající plug-iny.

#### Nahrané Plug-iny (Installed Plug-Ins)

Pokud jste už aktivovali Plug-iny v nastavení objeví se ve výběru "Installed Plug-Ins". Vyberte ten správný podle vašich požadavků.

#### Speciální Plug-iny (Special Plug-In)

Pokud nechcete používat přeinstalované Plug-Ins potom vyberte položku "Special Plug-In".

#### Výběr souboru (File Selection)

Pro export pouze vybraných protokolů zvolte z nabídky položku "*Marked protocols*". Výběr více souborů se provádí standardně (Při držení kláves CTRL nebo SHIFT a levým tlačítkem myši). Pokud si přejete vytisknout všechny protokoly ze seznamu vyberte položku "*All protocols*".

#### Podrobnosti (Details)

V této části okna nejdete informace o použitém plug-inu jako je jméno (*Name*) a verze (*Version*). Pro většinu Plug-inů je možné nastavit výstupní složku v menu "special output directory". Rozsáhlejší plug-iny mají možnost nastavení parametrů v jejich setupu. Pro podrobnější informace se podívejte do popisu rozhraní plug-inů.

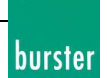

# Hledání skupiny protokolů (Search Group Protocols)

[Measure -> Search and edit Measurement Protocols -> Search Group Protocols]

V horní části tabulky jsou zobrazeny otevřené skupiny protokolů. Každá skupina obsahuje minimálně jedno a maximálně 32 členů skupiny. Členové skupiny jsou zobrazeny ve spodní části tabulky.

| Group Protocols |                     |                          |                |               |                |              |            |                  |           |  |
|-----------------|---------------------|--------------------------|----------------|---------------|----------------|--------------|------------|------------------|-----------|--|
| Group Pro       | tocols              |                          |                |               |                |              |            |                  |           |  |
| Result          | Measurement date    | Component                | Charge Par     | t-No.         | Remark         | readout      | Scan time  | Filename         |           |  |
| 🛛 🙁 NOK         | 21.10.2004 13:52:21 | Zylinderkoppf 5-er Serie | 777 1-1        | -116582-2-2   | Bemerkung      | 4 of 4 devic | es 75,67 s | 777~1-1-116      | 582-2     |  |
| B NOK           | 21.10.2004 13:57:48 | Zylinderkoppf 5-er Serie | 777 1-1        | -116592-2-2   | Bemerkung      | 4 of 4 devic | es 9,98 s  | 777~1-1-116      | 592-2     |  |
| 🙁 NOK           | 21.10.2004 13:58:15 | Zylinderkoppf 5-er Serie | 777 1-1        | -116602-2-2   | Bemerkung      | 4 of 4 devic | es 27,44 s | 777~1-1-116      | 602-2     |  |
| B NOK           | 21.10.2004 13:58:24 | Zylinderkoppf 5-er Serie | 777 1-1        | -116612-2-2   | Bemerkung      | 4 of 4 devic | es 8,69 s  | 777~1-1-116      | 612-2     |  |
| B NOK           | 21.10.2004 13:59:16 | Zylinderkoppf 5-er Serie | 777 1-1        | -116622-2-2   | Bemerkung      | 4 of 4 devic | es 11,31 s | 777~1-1-116      | 622-2     |  |
| 🛛 😕 NOK         | 22.10.2004 11:44:43 | Cylinder 5-er Series     | 777 abo        | :1663def      | Bemerkung      | 6 of 6 devic | es 21,06 s | 777~abc166       | 3def.t    |  |
| <b>NOK</b>      | 22.10.2004 11:44:56 | Cylinder 5-er Series     | 777 abo        | :1664def      | Bemerkung      | 6 of 6 devic | es 12,55 s | 777~abc166       | 4def.t    |  |
| B NOK           | 22.10.2004 11:45:07 | Cylinder 5-er Series     | 777 abo        | :1665def      | Bemerkung      | 6 of 6 devic | es 10,89 s | 777~abc166       | 5def.t    |  |
|                 | 22.10.2004.11-45-18 | Culinder 5.er Series     | 777 abr        | 1666def       | Remerkung      | R of R devic | eo 11 39 o | 777~abo166       |           |  |
| File Check      | sum: OK             |                          |                |               |                |              | Printout   | Group Protoco    | ls        |  |
| _ appropriate   | e Single Protocols  |                          |                |               |                |              |            |                  |           |  |
| Result          | Window 1 Window     | 2 Window 3 Envelope      | Trend          |               | Measuremen     | t date 🛛 MF  | P-Name MF  | -No. Station     | Name in   |  |
| NOK .           | NOK Off             | Off Off                  | n, a,          |               | 22.10.2004 1   | 1:44:46 Pro  | ogramm 0 0 | Inlet            | Inlet Val |  |
| NOK .           | Off NOK             | NOK NOK                  | OK             |               | 22.10.2004 1   | 1:44:48 Pro  | ogramm 0 0 | Outlet           | Outlet V  |  |
| NOK .           | Off NOK             | ΟΚ ΝΟΚ                   | OK             |               | 22.10.2004 1   | 1:44:49 Pro  | ogramm 0 0 | Inlet            | Inlet Val |  |
| 🛛 🙂 ок          | Off OK              | ΟΚ ΟΚ                    | NOK (limit re  | ach.: Block)  | 22.10.2004 1   | 1:44:51 Pro  | ogramm 0 0 | Outlet           | Outlet V  |  |
| NOK .           | Off NOK             | NOK NOK                  | OK             |               | 22.10.2004 1   | 1:44:53 Pro  | ogramm 0 0 | Inlet            | Inlet Val |  |
| <b>B</b> NOK    | Off NOK             | NOK n.a.                 | n. a.          |               | 22.10.2004 1   | 1:44:56 Pr   | ogramm 0 0 | Outlet           | Outlet V  |  |
|                 |                     |                          |                |               |                |              |            |                  |           |  |
|                 |                     |                          |                |               |                |              |            |                  |           |  |
|                 |                     |                          |                |               |                |              | Open a     | Il Single Protoc | ols       |  |
|                 | <b>?</b> Quit       |                          |                |               |                |              |            |                  |           |  |
| 12 group pro    | otocols available.  | 6 single protocols       | dedicated to t | he selected g | roup protocol. |              |            |                  | //,       |  |

Pro každou položku vybranou (modré pozadí) v horní části jsou ve spodní části zobrazeny jednotlivé protokoly členů. Ty jsou dostupné jako soubory protokolů. Nicméně jen ty mohou být otevřeny (pomocí tlačítka Open all single protokols), které mají aktuálně jméno souboru v řádku "file name". Pokud v této položce není žádný vstup potom soubory protokolu nebyly uloženy (koukněte se do kapitoly Nastavování činností (presettings Actions)).

Pokud byl soubor protokolů později upravován pak se objeví vstup "Data checksum NOK" pro odpovídající skupinu protokolů.

Pro tisk skupiny protokolů jako seznam nebo jako jednotlivé stránky stiskněte tlačítko *Printout group protocols…*.

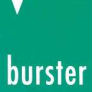

# Tisk skupiny protokolů (Print group protocols)

[Open protocols -> Search for group protocols -> Open -> Print group protocols]

#### Výběr (Selection)

Při tisku je možné vybrat tisk všech protokolů *All* (všechny ze seznamu) nebo pouze vybrané (*Selected*) protokoly. Toto se provádí v okně tisku. Při výběru protokolů postupujte standardně (držením klávesy CTRL nebo SHIFT a označováním levým tlačítkem myši)

#### Nastavení tisku (Print Options)

#### Stránka (Page)

Skupinový protokol je vytištěný na jednu stránku. Zobrazeny jsou celkový skupinový výsledek stejně jako výsledky jednotlivých měření. Volitelně je přítomno jméno pracovníka a popis. Pokud toto není požadováno musí být tyto položky odstraněny v odpovídajících polích.

#### Seznam (List)

Jako přehled vybraných skupin protokolů je možnost vytisknout jej ve formě seznamu. Každý protokol obsahuje maximálně 40 skupin v odpovídajících řádcích.

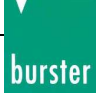

# Spuštění módu měření (Start Measurement Mode)

[Measure -> Start Measurement Mode]

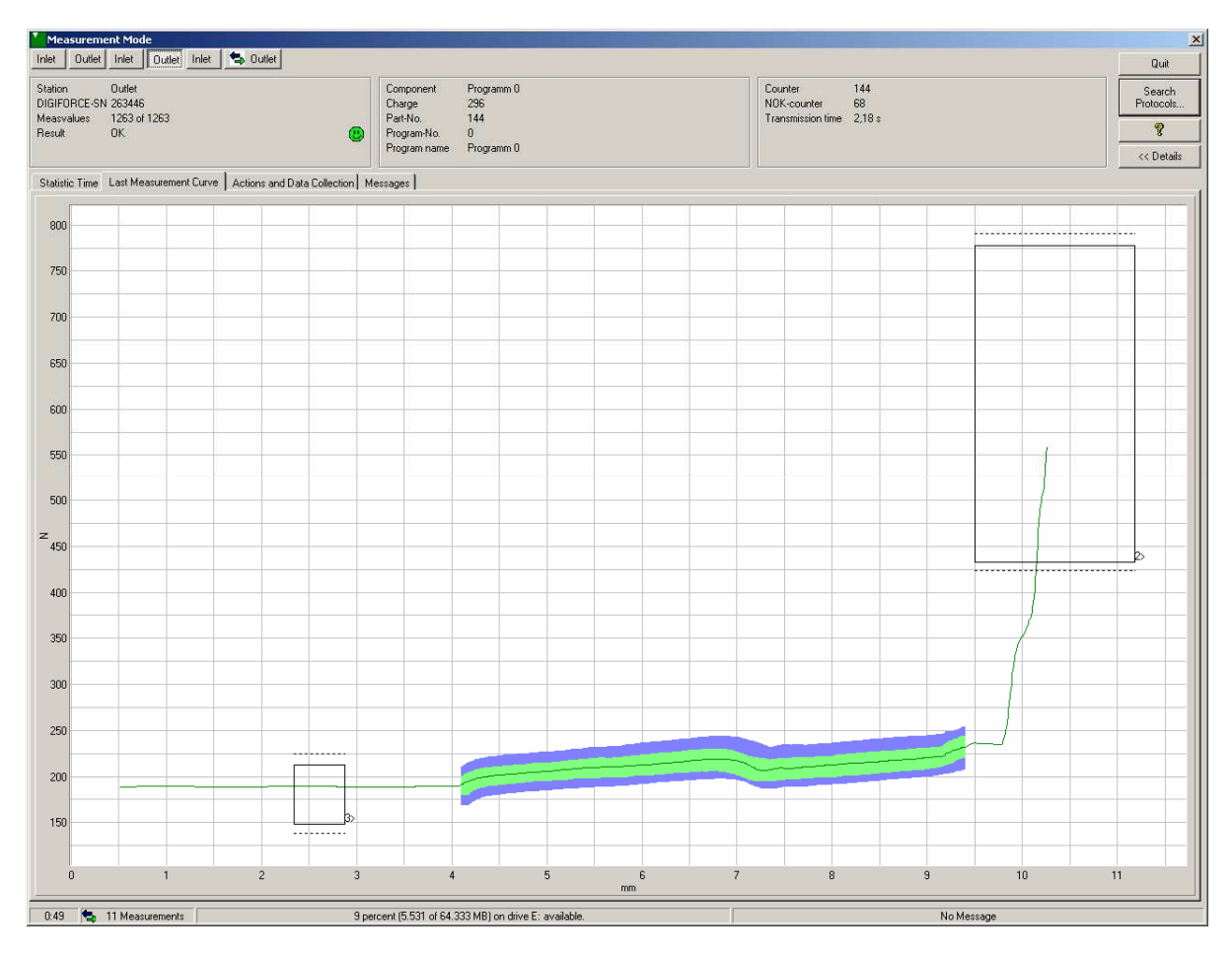

Jsou přítomny dva módy měření:

#### Jednoduchý měřící mód (Simple measurement mode)

Všechny přístroje vybrány ve skupinovém seznamu jsou dotázány na výsledky měření v nekonečné smyčce. Každý nový výsledek měření může být přenesen do počítače v závislosti na nastavení parametrů stanice, jejím nastavení, uložen podle specifických pravidel a případně plug-inů.

#### Mód měření se skupinou přístrojů (Measurement mode with device group)

Nastavení tohoto operačního módu je v podstatě stejný jako pro předchozí mód. Nicméně jedna nebo více stanic může tvořit jednu skupinu a společné výsledky musí být zobrazeny. Podrobnosti této skutečnosti mohou být nalezeny v definici skupiny zařízení.

#### **Obecné (General)**

Během měřícího módu můžete vybrat zařízení jehož výsledky (výsledek, počet změřených hodnot, výrobní číslo a další) si přejete vidět mohou být zobrazeny pomocí tlačítek v horní části menu.

#### Podrobnosti (Details)

Pokud je funkce (Details) aktivní můžete vidět následující záložky v závislosti na operačním módu:

#### Časová statistika (StatisticTime )(1)

Statistika správných (OK) a vadných (NOK) měření jedné stanice je zobrazena za celý den. Pokud začne nový den statistika se během měření vynuluje. Nastavení zobrazení statistiky je možné na *side by side* nebo *one upon the other*.

#### Statistika skupiny zařízení (Statistics device group) (2)

V této statistice je zobrazen celkový výsledek skupiny zařízení jako celkový výsledek měření. Více informací je dostupných v Device Group Statistic.

#### Poslední změřená závislost (Last measurement curve) (1)+(2)

Můžete vidět poslední změřenou křivku stanice, pokud jsou změřené křivky zahrnuty do sběru dat pro odpovídající stanici (provedeno v menu Properties -> Measmode)

Volitelně může být vytvořena skupina měření (aktivace v General Settings -> Measmode). Nicméně mějte na vědomí, že grafická reprezentace svazku křivek je přídavné zatížení systému a zvětšuje čas potřebný pro měření v závislosti na datové propustnosti.

Proto by měla být vybrána pouze možnost zobrazení poslední změřené křivky pro nekritické procesy a v testovací fázi měření.

#### Zaznamenávání činností a dat (Actions and data capture)(1)+(2)

*Popis zaznamenávání dat (Description of data capture)* informuje o datech, která jsou zaznamenávány pro vyhodnocení. Například informuje o aktuálním posílání dat ze stanice do počítače.

*Popis činností (Action description)* informuje co se stalo z posledními zaznamenanými daty. Například spuštění konkrétního plug-inu (např.: statistiky EXCEL statiky) může být spuštěno v závislosti na výsledku vyhodnocení. Před-podmínka pro toto je vždy *Action Protocol File*.

#### Zprávy (Messages)

V této tabulce mohou být obsaženy například chyby přenosu nebo jiné důležité zprávy. Stavový řádek vás bude informovat o množství zpráv stejně jako o varování.

#### Různé

- Pokud máte konfigurační software 9310-P101 můžete testovat výrobní mód po maximální dobu 3 minut. Poté bude automaticky ukončen.
- Nastavení všech viditelných dialogů je uloženo při uzavírání programu a obnoveno při jeho spuštění.

#### Důležitá poznámka

• Zvažte signál Ready od všech připojených přístrojů DIGIFORCE během měřícího módu! Jinak nedefinovaný start zařízení může vést k nechtěné ztrátě dat! Přenos dat je přerušen okamžitě po STARTU!

(1)= Spojeno se zařízením(2)= Spojeno se skupinou

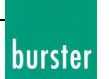

### burster

# Automatický start měřícího módu

Následujte postup pro spuštění měřícího módu automaticky po spuštění počítače:

- Vytvořte zástupce programu DigiControl 9310 ve složce po spuštění v uživatelském profilu operačního systému Windows:

| 🔯 Exploring - StartUp                                             |                       |      |          |                  |
|-------------------------------------------------------------------|-----------------------|------|----------|------------------|
| <u>F</u> ile <u>E</u> dit <u>V</u> iew <u>T</u> ools <u>H</u> elp |                       |      |          |                  |
| All Folders                                                       | Contents of 'StartUp' |      |          |                  |
| 🗄 💼 Installer 📃                                                   | Name                  | Size | Туре     | Modified         |
| 🕂 🔁 Java                                                          | 📕 DigiControl 9310    | 1KB  | Shortcut | 10/21/04 8:37 Al |
| ⊕ ⊡ Local Settings                                                |                       |      |          |                  |
| Media                                                             |                       |      |          |                  |
|                                                                   |                       |      |          |                  |
| msdownid.tmp                                                      |                       |      |          |                  |
|                                                                   |                       |      |          |                  |
| Netzwerkungebung                                                  |                       |      |          |                  |
|                                                                   |                       |      |          |                  |
| Becent 1                                                          |                       |      |          |                  |
| - SendTo                                                          |                       |      |          |                  |
| - 🔁 ShellNew                                                      |                       |      |          |                  |
|                                                                   |                       |      |          |                  |
| 🖃 🧰 Start Menu                                                    |                       |      |          |                  |
| 🗄 📻 Programs                                                      |                       |      |          |                  |
| 🕀 🕞 Accessories                                                   |                       |      |          |                  |
| 😥 🕞 🕞 DigiControl 9310                                            |                       |      |          |                  |
| Internet Explorer                                                 |                       |      |          |                  |
| Microsoft Help Workst                                             |                       |      |          |                  |
| I III IIII IIII IIIII IIIIIIIIIIIIIII                             |                       |      |          |                  |
| Microsoft Web Publish                                             |                       |      |          |                  |
|                                                                   |                       |      |          |                  |
| Paint Shop Pro                                                    |                       |      |          |                  |
|                                                                   |                       |      |          |                  |
|                                                                   |                       |      |          |                  |
|                                                                   |                       |      |          | Þ                |
| 1 object(s) selected 539 bytes                                    |                       |      |          |                  |

- Klikněte pravým tlačítkem myši na zástupce a vyberte vlastnosti (settings). Upravte políčko cíl (target) vložením prázdného znaku a znaménka plus po horních uvozovkách na konci cesty odkazu.

Strana 95 z 121

|                                                                                                    |                       | burste                                                                                                    |
|----------------------------------------------------------------------------------------------------|-----------------------|----------------------------------------------------------------------------------------------------|
| 🔍 Exploring - StartUp                                                                                                    |                       |                                                                                                    |
| <u>F</u> ile <u>E</u> dit <u>V</u> iew <u>T</u> ools <u>H</u> elp                                                                                                    |                       |                                                                                                    |
| All Folders                                                                                                    | Contents of 'StartUp' |                                                                                                    |
| Installer Java Local Settings Media msdownld.tmp NetHood NetHood NetWerkumgebung Offline Web Pages Pif Recent Sent o ShellNew Spool Start Menu Start Menu DigiControl 9310 Internet Explorer Microsoft Visual Basic Microsoft Visual Basic Microsoft Veb Publish Online Services Paint Shop Pro StartUp Sysbekup Accessories Tobiostical selected | DigiControl 9310      | Size       Type       Modified         1KB       Shortcut       10/21/04 8:37 AI         DigiControl 9310 Properties       ? ×         General       Shortcut         DigiControl 9310 Properties       ? ×         General       Shortcut         DigiControl 9310       ? ×         Image:       DigiControl 9310         Image:       Ogram Files\DigiControl 9310\DigiControl9310.exe'' +         Start in: |
| I object(s) selected 533 bytes                                                                                                    |                       |                                                                                                    |

Po této změně program DigiControl bude automaticky nastaven do měřícího módu po restartu a vybrání uživatele.

| Interfaces   Interfaces   Inter | ernational Security Data Storage Backup<br>) Presentation Colors <u>Measurement mode</u> |
|----------------------------------------------------------------------------------------------------|------------------------------------------------------------------------------------------|
| 19                                                                                                    | Maximum number of curves in the curve array                                              |
| 🔲 Graphic                                                                                                    | scaling as in the DIGIFORCE 9310                                                         |
| Formatting C                                                                                                    | Counter-No of Part-SN min. 4-digit                                                       |
| Drive capacity                                                                                                    |                                                                                          |
| 🔲 Watch H                                                                                                    | hard disk capacity                                                                       |
| 500                                                                                                    | (MB) Display Warning                                                                     |
| 200                                                                                                    | (MB) Abort Measurement Mode                                                              |
| Auto start                                                                                                    |                                                                                          |
| C                                                                                                    | Create auto start link for DigiControl 9310 measurement mode!                            |
| 30 + :                                                                                                    | s DigiControl 9310 measurement mode auto start delay                                     |
|                                                                                                    |                                                                                          |

Stejný výsledek je dosažen také stiskem tlačítka v bloku Auto start s možností nastavené prodlení.

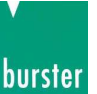

# Nastavení činností (Action Settings)

[Properties -> Actions -> Properties]

| Action Setting        | 5               |                  |                 |   |
|-----------------------|-----------------|------------------|-----------------|---|
| Selection<br>OK + NOK | Sequen          | ce Proto<br>Save | col file<br>e 💌 |   |
| - Plug-ins            |                 |                  |                 |   |
| Name                  | Directory       |                  | Version         |   |
| Lurve.dl              | U:\\Plug-In\Exc | el\Lurve\        | V2008.1.0.0     |   |
| Setup                 |                 | Remove           | Add             |   |
|                       |                 | Ассер            | t Cancel        | ? |

Máte možnost uložit poslané data měření a případně s nimi pracovat s pomocí Plug-Inů.

#### Přidat (Add...)

Musíte zmáčknout tlačítko Add pro přidání speciálního plug-inu do vybraných činností vybraných v *General*. Následně zobrazený dialog dovolí výběr vhodných plug-inů.

#### **Odstranit** (**Remove**)

Použitím tohoto tlačítka odstraníte vložený Plug-In ze seznamu.

#### Výběr (Selection)

S pomocí tohoto tlačítka je určeno, který výsledek měření způsobí vybrání této činnosti.

#### Pořadí (Sequence)

Tato položka ukazuje za jaký počet měření vybraná akce bude znovu provedena. **Příklad:** Vstup 1: Selection OK / Save Protocol file / Sequence = 5 Vstup 2: Selection NOK / Save Protocol file / Sequence = 2 Vstup 3: Selection OK / Save Protocol file / Sequence = 10 / Plug-In "Curve.dll"

Toto nastavení vede k provedení vstupu 1 a 3 pro první OK měření a vstupu 2 pro první NOK měření. Mimo jiné 6 OK měření provede akci 1, třetí NOK měření provede vstup 2 a 11 OK měření provede vstup 3. Stejným způsobem se pokračuje.

#### Soubor protokolu (Protocol file)

Soubor protokolu je aktivní jako standardní zatím není možné zpracovávat data Plug-Ins!

**Důležitá poznámka!** Změřená data, která nejsou nahrána (nejsou přítomna v protokolu) nemohou být později zpracována (například pomocí plug-inů). Měli byste toto zvážit, když vyhodnocujete změřená data nebo exportujete data pomocí plug-inů. Udělejte správnou konfiguraci v Properties v měřícím módu pro transfer a nahrání správných dat měření.!

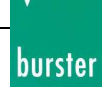

# **Plug-Iny**

Dva plug-iny do Excelu jsou obsaženy s dodávkou programu.

#### Curve.dll

Změřená data **jednoho** souboru protokolu jsou uloženy do **jednoho** souboru Excelu. Kde jsou uloženy veškeré obsažené data.

Soubor Excelu je uložen do stejné složky jako protokoly měření.

V nastavení (Properties) můžete vybrat data, která mají být z přístroje automaticky přeneseny v měřícím módu.

#### Statistic.dll

S pomocí tohoto plug-inu jsou důležitá data jako jsou vstupní a výstupní hodnoty z vyhodnocovacích oken jsou uloženy do souboru Excelu. Pokud se změní stanice měřící program bude vytvořen Nový soubor! V každém řádku jsou uložené hodnoty z DIGIFORCE, které mají spojitost s procesem nebo jednou částí. Každý sloupec odpovídá jedné charakteristice například rozptyl sil sledovaný pro mnoho tisíců měření.

### burster

# Popis rozhraní Plug-inů

Popis rozhraní plug-inů je stále v procesu vývoje a bude doděláno v dalších verzích!

# **Ready-Mode**

Potřeba dokumentování změřených průběhů při lisování začíná být důležitým kritériem. To může být nezbytné pouze po testovací období nebo musí být dokumentace tvořena bez přerušení pro možnost vysledování nebo upřesnění důvodů. Nicméně toto vyžaduje ukládání veškerých změřených dat. Mimojité vyrobená součást bez protokolu může být bezcenná!

Přístroj DIGIFORCE® 9310 ukládá pouze změřené výsledky lisování. Pokud je zařízení znovu odstartováno jsou výsledky přepsány novými hodnotami. Staré hodnoty jsou ztraceny navždy. Z tohoto důvodu musí být změřené hodnoty poslány přes sériové rozhranní v časech mezi lisovacím procesem. Jak toho dosáhnout? Jak řídící systém ví, že byl přenos dokončen a může začít nové lisování?

Rozhodujícím signálem je DIGIFORCE-signál READY. Pokud je READY=1 nový strojový cyklus může následovat s READY=0 musí systém čekat! Docela jednoduché! READY je obvykle ovlivněn statusem přístroje DIGIFORCE. Pokud je READY=1, zařízení skončilo s měřením a vyhodnocením a je připraveno pro další proces. Pokud je READY=0, DIGIFORCE stále pracuje na měření nebo na vyhodnocení.

Speciálním případem nazvaným READY-Mode=PC-CONTROLLED, vytváří závislost READY na jiných podmínkách.. Pokud přístroj DIGIFORCE je v procesu přenosu dat, potom READY může zůstat v nule dokud PC nepošle příkaz "fr" (pro uvolnění READY) viz pic.1.

Pro detailnější popis:

Na začátku, DIGIFORCE je v READY-Mode "NORMAL" (viz pic. 1). The READY-Signal je kontrolován statusem zařízení! Sériová komunikace nemá na tento signál v tomto pohledu vliv!

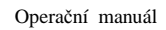

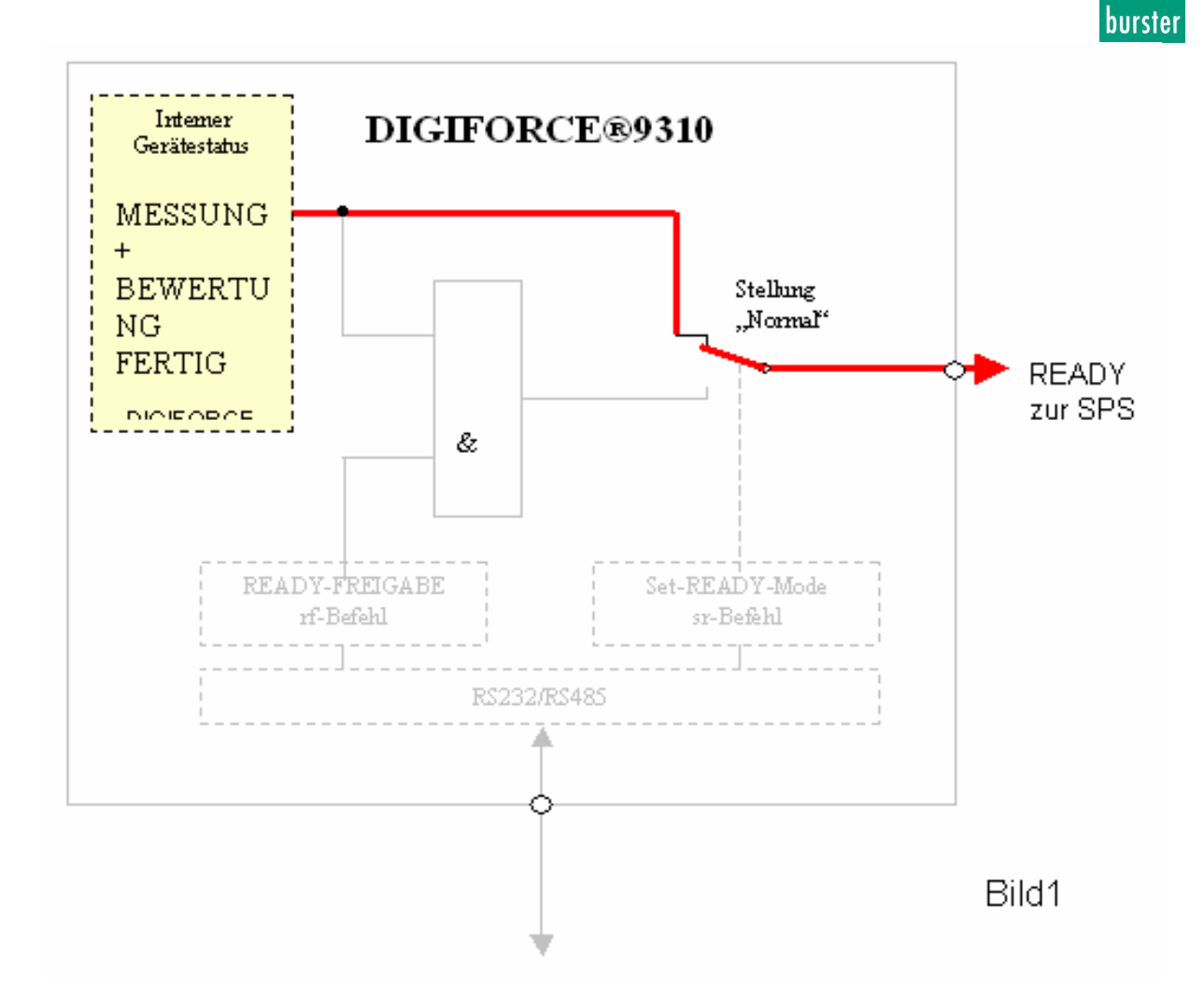

Pro přesun změřených dat bez přestávky nebo poruch, vytvoření READY signálu musí být řízeno počítačem. PC přepne DIGIFORCE do READY módu "řízeného PC" pomocí poslání příkazu "sr" (relé je v dolní pozici na pic. 2). READY je nyní závislé na jiné podmínce, která je nazývána READY-Release. Toto je dáno počítačem pouze po získání všech dat přes sériové rozhraní). Následně je poslán příkaz "rf", který znovu uvolní READY signál. Pokud to status přístroje dovolí je dán do úrovně "1". PLC může spustit další strojový cyklus a aktivovat START signál na přístroji DIGIFORCE.

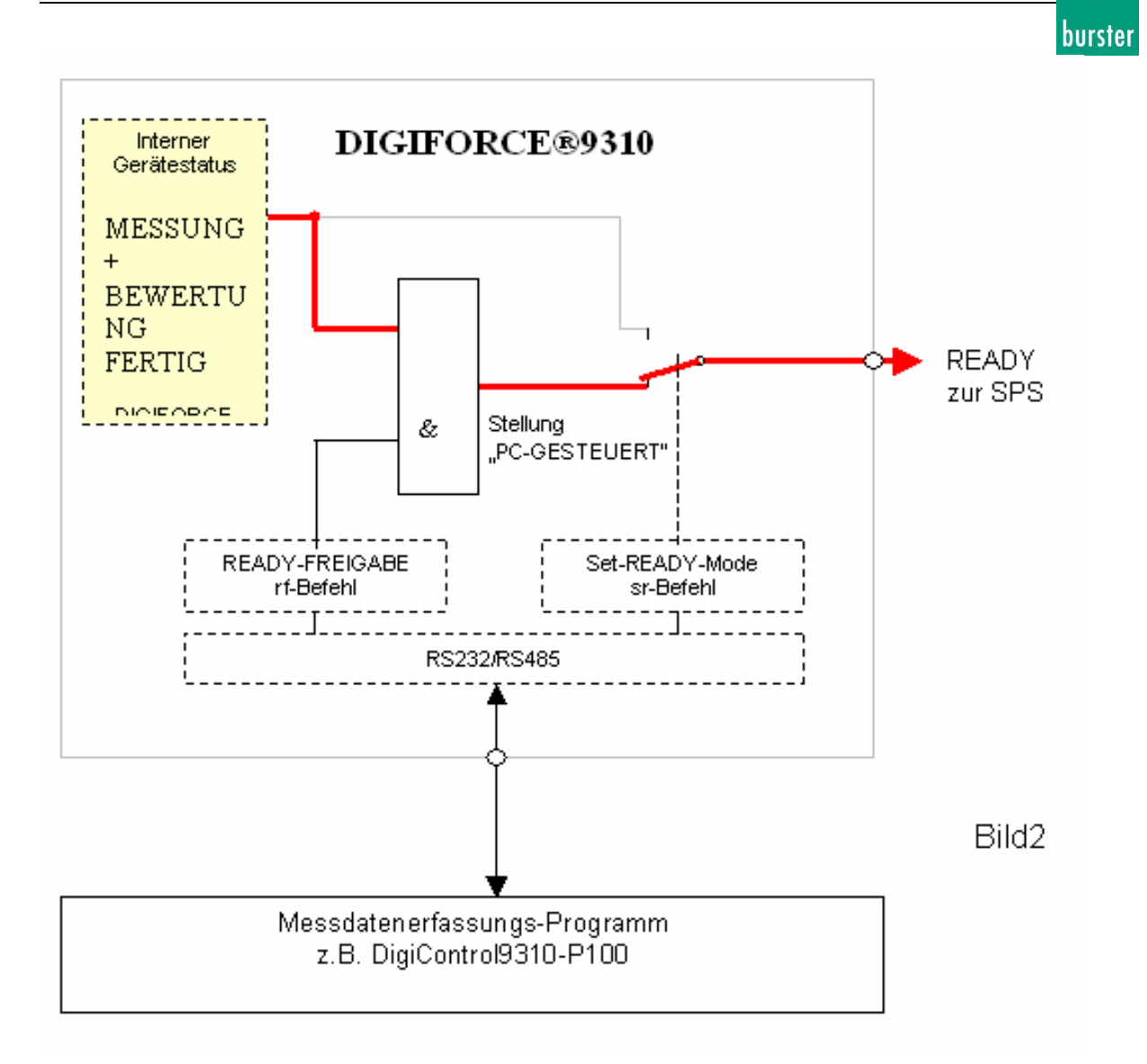

Po každém spuštění je přístroj nastaven do READY-Mode "NORMAL" a READY release je nastaveno na 0.

Co se stane pokud počítač zamrzne?

To je vhodně zvolená otázka, co se stane pokud PC zamrzne, když je DIGIFORCE v režimu "PCcontroled", před posláním příkazu "rf" například při přenosu dat. Zamrzne celý systém jako následek zamrznutí PC?

Né nezbytně! Nicméně pokud PLC zajímá pouze READY-signál toto bude pravdivé. Systém se zhroutí! Profesionální programátoři PLC by měli ve svém programu integrovat funkci vypršení požadavku nebo hlídání pomocí WATCHDOGu, aby nedošlo k této situaci. Pokud vyprší čas pro READY měl by systém přejít do režimu poruchy, pokud musí být sběr dat proveden za všech podmínek. Pokud je nepřetržitá produkce více důležitá je READY signál ignorován přístroj DIGIFORCE restartován a případně je poslána varovná zpráva. To je vše.

Po vyřešení problému a PC restartovalo program, který donutí DIGIFORCE přejít znovu do READY-Mode "PC-CONTROLLED".

# Software DigiControl 9310-P100 od firmy burster podporuje dříve popsaný READY-Mode!

# Licencování 9310-P100

[Measure -> Start Measurement Mode...]

| Licencing to au                    | tomatic Measuring Mode Version 9310-P100                                                                                  | × |  |  |  |  |  |  |  |  |  |
|------------------------------------|----------------------------------------------------------------------------------------------------|---|--|--|--|--|--|--|--|--|--|
| - Registration                     |                                                                                                    |   |  |  |  |  |  |  |  |  |  |
| With the purcha                    | With the purchase of a valid Product Key DigiControl becomes:                                                             |   |  |  |  |  |  |  |  |  |  |
| - basic version<br>This enables th | DigiControl 9310-P101 to full version DigiControl 9310-P100.<br>In automated measurement data logging up to 32 DIGIFORCE. |   |  |  |  |  |  |  |  |  |  |
| Please contact<br>00497224/645-    | Mr. Bräuer at e-Mail KBraeuer@burster.de or phone<br>51 for purchasing.                                                   |   |  |  |  |  |  |  |  |  |  |
| User:                              | User: Thomas Meder                                                                                                    |   |  |  |  |  |  |  |  |  |  |
| Product Key:                       | Product Key: XXXXX · XXXX · X                                                                                             |   |  |  |  |  |  |  |  |  |  |
|                                    | Test 3 minutes Accept Cancel                                                                                              | ? |  |  |  |  |  |  |  |  |  |

Existují dvě verze programu:

**9310-P101** Základní verze pro konfiguraci, zálohu a laboratorní operace.

**9310-P100** Jako verze 9310-P101 doplněná o mód automatického měření.

Automatický mód měření může být testován ve verzi programu 9310-P101 po dobu 3 minuty neomezeně krát.

Pokud máte verzi programu 9310-P101 vždy můžete upgradovat na verzi 9310-P100. Bude vám posláno licenční číslo, ke kterém budete uvedeni jako oprávněný uživatel.

Pro otázky ohledně upradu kontaktujte Mr. Bräuer at e-mail <u>Klaus.Braeuer@burster.de</u> nebo přímo na čísle +49-7224-645-51.

Podpora v měřícím módu vám bude poskytnuta pouze po předložení platného licenčního čísla.

#### Uživatel (User)

Vložte jméno na které bude software registrován. Informujte nás o tomto jméně pro případ podpory nebo odkazu na licenční číslo.

#### Licenční číslo (Product key)

Vložte 20 číslic licenčního čísla do připraveného pole. Nejsou rozdíly mezi velkými a malými znaky. Zmáčkněte klávesu *Accept* pro potvrzení správnosti vloženého čísla verze 9310-P100.

#### Tří minutový test

Pokud provozujete verzi programu 9310-P101 můžete spustit automatický mód měření nepřetržitě maximálně po dobu 3 minut.

# Řízení komunikace

DigiControl 9310 může být částí komunikace přes druhé COM rozhraní. Toto může být nutné například pro spuštění nebo zastavení měřícího módu nebo pro přepnutí jednoho měřícího programu na druhý nebo pro přenos kompletního nastavení zařízení do přístroje. Podporované příkazy jsou vyjmenovány.

#### Mějte na vědomí, že:

• Závorky < / > slouží pouze snažší rozpoznání parametrů uživatelem a nejsou posílány.

#### Commands for an active device group:

| Command                           |
|-----------------------------------|
| SRA <note></note>                 |
| GRA                               |
| SNA <counter number=""></counter> |
| GNA                               |
| SP1A <value></value>              |
| GP1A                              |
| SP2A <value></value>              |
| GP2A                              |
| SBA <value></value>               |
| GBA                               |
| SCA <value></value>               |
| GCA                               |

Command reference SetRemarkGroupA GetRemarkGroupA SetNumberSerialGroupA GetNumberSerialGroupA SetParameter1GroupA GetParameter2GroupA GetParameter2GroupA SetBatchGroupA SetBatchGroupA SetComponentNameGroupA GetComponentNameGroupA

Popis Nastavit jméno skupiny (device group) Poslat dotaz na jméno skupiny (device group) Nastavit nové výrobní číslo pro skupinu zařízení Poslat dotaz na výrobní číslo skupiny zařízení Nastavit Part-No. %1 skupiny zařízení Poslat dotaz na Part-No. %1 skupiny zařízení Nastavit Part-No. %2 skupiny zařízení Poslat dotaz na Part-No. %2 skupiny zařízení Poslat a aktivovat manuální charge skupiny zařízení Dotázat se na manuální označení charge skupiny zařízení Dotázat se na jméno výrobku skupiny zařízení

#### Základní příkazy:

| Command                                           | Command reference | Popis                                            |
|---------------------------------------------------|-------------------|--------------------------------------------------|
| SM                                                | SetMode           | Nastavení měřícího módu                          |
| GM                                                | GetMode           | Dotaz na měřící mód                              |
| SP <address> <mp-no.></mp-no.></address>          | SetProgram        | Přepnout měřící program stanice *                |
| GP <address></address>                            | GetProgram        | * * *                                            |
| SN <address> <counter no.=""></counter></address> | SetNumberSerial   | Nastavit nové číslo Part-No. čítače na stanici   |
| GN <address></address>                            | GetNumberSerial   | Poslat dotaz na číslo Part-No. čítače na stanici |
| SP1 <address> <value></value></address>           | SetParameter1     | Nastavit Part-No. %1 stanice                     |
| GP1 <address></address>                           | GetParameter1     | Dotaz na Part-No. %1 stanice                     |
| SP2 <address> <value></value></address>           | SetParameter2     | Nastavit Part-No. %2 stanice                     |
| GP2 <address></address>                           | GetParameter2     | Dotaz na Part-No. %2 stanice                     |
| SB <address> <charge></charge></address>          | SetBatch          | Přejmenovat ruční charge stanice                 |
| GB <address></address>                            | GetBatch          | Dotaz na ruční charge stanice                    |
| SR <address> <remark></remark></address>          | SetRemark         | Nastavit poznámky na stanici                     |
| GR <address></address>                            | GetRemark         | Dotázat se na poznámky na stanici                |
| UF <address> <data path=""></data></address>      | UploadFile        | Nahrání záložního souboru do stanice *           |

\* = Tyto funkce mohou být provedeny pouze při neaktivním měřícím módu!

#### Parametry příkazů GM/SM:

| Parameter value | Popis                 |
|-----------------|-----------------------|
| -1              | Mód měření vypnutý    |
| 0               | Under process         |
| 1               | Měřící zapnutý        |
| 2               | Měřící mód pozastaven |
|                 |                       |

#### Parametry spontánních zpráv:

| Parameter value                           | Command reference          | Popis                                         |
|-------------------------------------------|----------------------------|-----------------------------------------------|
| @-1                                       | DigiControlExit            | DigiControl zastaven                          |
| @0                                        | DigiControlStartedStandard | DigiControl (standard) spuštěn                |
| @1                                        | DigiControlStartedPlus     | DigiControl PLUS spuštěn                      |
| @2                                        | UploadFileReady            | Nahrávání ukončeno                            |
| @3 <addess program="" result=""></addess> | MeasurementResultAvailable | Výsledky měření (Address, program and result) |
| @4                                        | MeasurementStateOff        | Vypnout měřící mód                            |
| @5                                        | MeasurementStatePaused     | Měřící mód pozastaven                         |
| @6                                        | MeasurementStateOn         | Zapnout měřící mód                            |
| @10                                       | GroupResultAvailable       | Dostupnost skupinového výsledku               |

burster

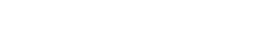

#### Příklad komunikace přes PLC- kontrol

Nahrávání změřených dat se sériovým číslem dodaným PLC s *DigiControl 9310* v automatickém měřícím módu:

```
MT / 12.08.2004
```

Speichern von Messdaten unter einer von der SPS vorgegebenen Teile-SN mit DigiControl 9310 im automatischen Messbetrieb

| 1.) Steuerungskommunikation in DigiControl 9310 einstellen COM X                                                               |
|----------------------------------------------------------------------------------------------------|
| Voreinstellunen" -> "Schnittstellen" -> "Steuerungskommunikation": <i>Schnittstelle</i> und <i>Baudrate</i> der SPS einstellen |
|                                                                                                    |
| 2.) DigiContro19310 Eigenschaften Messbetrieb definieren                                                                       |
| Stations wählen "Eigenschaften" -> "Messbetrieb" -> "Teile-SN" -> "Zähler": "Fortlaufender Zähler" einstellen                  |

#### Ablaufschema:

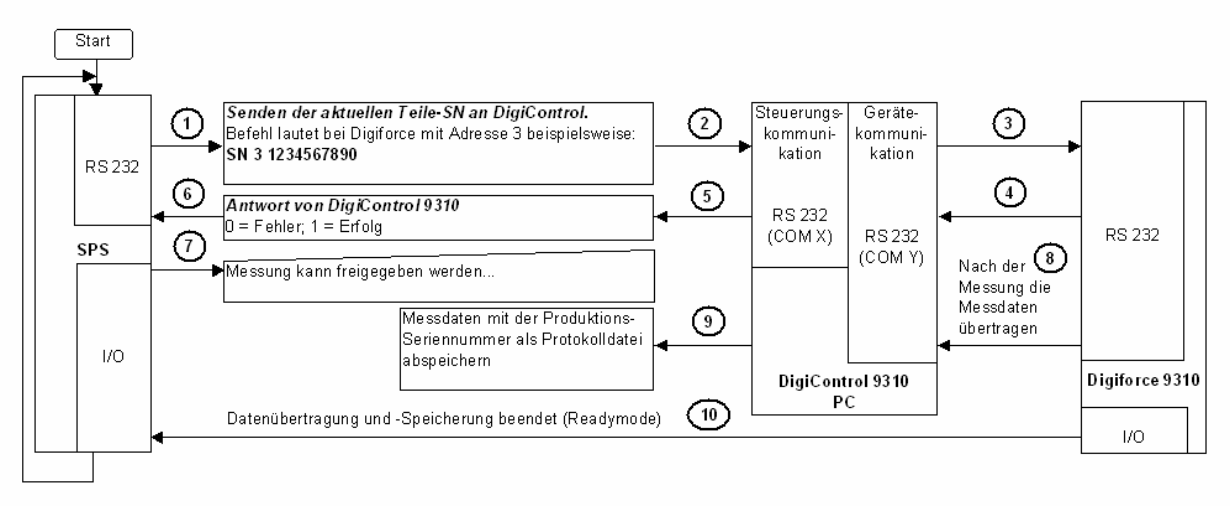

#### burster

# Hledání protokolů (Search for protocols)

[Measure -> Search and edit measurement protocols...]

Jsou možné následující způsoby, jak hledat protokoly získané při automatickém měřícím režimu:

# Hledat měřící protokoly s asistencí (Search measurement protocols with the assistant)

Povolí automatické hledání jednotlivých měřících protokolů s pomocí filtru (výsledek měření, měřící program, čas, název stanice, atd.).

Hledat skupinu protokolů s asistencí (Search group protocols with the assistant) Dovoluje automatické hledání skupiny měřících protokolů s pomocí filtru (skupina výsledků, datum, úkol, výrobní číslo).

#### Ruční výběr jednoho měření nebo skupiny protokolů

Seznamem ve vybrané složce obsahující jednotlivé měření nebo skupinu měření. Pro výběr nemůže být použito filtru.

# Hledání měřících protokolů (Search Measurement Protocols)

[Measure -> Search and edit Measurement Protocols-> Search Measurement Protocols]

| Searc    | Search Protocols                                                     |                |            |            |           |             |           |             |             | <u>_                                    </u> |
|----------|----------------------------------------------------------------------|----------------|------------|------------|-----------|-------------|-----------|-------------|-------------|----------------------------------------------|
| Search N | Search Measurement Protocols Search Group Protocols Manual Selection |                |            |            |           |             |           |             |             |                                              |
| Compo    | nent                                                                 | ×              |            | Date       | any date  | •           | Result    | ОК          | and NOK     | •                                            |
| Charge   | ;                                                                    | ×              |            | From       | 22.04.2   | 004 🔽       | Name i    | n the arour | n           |                                              |
| Part-No  | D.                                                                   | ×              |            | To         | 22.04.2   | 004 🔽       | - reamon  | ×           | -           |                                              |
| MP-No    |                                                                      | ×              |            |            |           |             |           | ,           |             |                                              |
| MP-Na    | me                                                                   | ×              |            |            |           |             |           |             | Search      |                                              |
| Result   | Meas                                                                 | urement date   | Component  | Charge     | Part-No.  | MP-Name     | MP-No.    | Station     | Name in the | group 🔺                                      |
| NOK      | 19.10                                                                | .04 12:21:53   | Programm 0 | 293        | 912       | Programm 0  | 0         | 263449      |             |                                              |
| NOK      | 19.10                                                                | .04 12:21:56   | Programm 0 | 293        | 824       | Programm 0  | 0         | 222299      |             |                                              |
| NOK      | 19.10                                                                | .04 12:21:56   | Programm 0 | 293        | 588       | Programm 0  | 0         | 263444      |             |                                              |
| NOK      | 19.10                                                                | .04 12:21:58   | Programm 0 | 293        | 912       | Programm 0  | 0         | 263438      |             |                                              |
| NOK      | 19.10                                                                | .04 12:21:59   | Programm 0 | 293        | 908       | Programm 0  | 0         | 263442      |             |                                              |
| NOK      | 19.10                                                                | .04 12:22:09   | Programm 0 | 293        | 589       | Programm 0  | 0         | 263444      |             |                                              |
| NOK      | 19.10                                                                | .04 12:22:11   | Programm 0 | 293        | 913       | Programm 0  | 0         | 263438      |             |                                              |
| NOK      | 19.10                                                                | .04 12:22:13   | Programm 0 | 293        | 909       | Programm 0  | 0         | 263442      |             |                                              |
| NOK      | 19.10                                                                | .04 12:22:16   | Programm 0 | 293        | 91        | Programm 0  | 0         | 263446      |             |                                              |
| NOK      | 19.10                                                                | .04 12:22:18   | Programm 0 | 293        | 913       | Programm 0  | 0         | 263449      |             |                                              |
| NOK      | 19.10                                                                | .04 12:22:21   | Programm 0 | 293        | 825       | Programm 0  | Ō         | 222299      |             |                                              |
| NOK      | 19.10                                                                | .04 12:22:32   | Programm 0 | 293        | 914       | Programm 0  | Ō         | 263449      |             |                                              |
| NOK      | 1910                                                                 | 04 12:22:35    | Programm 0 | 293        | 826       | Programm 0  | , n       | 222299      |             |                                              |
|          |                                                                      |                |            |            |           |             |           |             |             |                                              |
| Anoth    | er Path.                                                             |                |            | Open all ( | protocols |             | Open      |             | Cancel      | ?                                            |
| 32 measu | irement                                                              | protocols foun | d.         |            |           | Path: E:\VB | \9310\Dig | iControl 93 | 810\Data    |                                              |

Můžete hledat jednotlivé protokoly měření, které byly nahrány během měření pomocí následujících filtrů:

Všechny parametry mají jako základní nastavení \*, toto nastavení obvykle znamená deaktivaci filtru. Pokud je zadaný text pouze částečný doporučujeme před a za text přidat znak hvězdičky (\*).

#### **Komponent** (Component)

Název komponenty je určen v nastavení stanice a zde může být nalezen specifický protokol s jeho jménem. Jméno komponentu by mělo být shodné s názvem programu. Pro snadnější hledání používejte výmluvné názvy.

#### Charge

Jméno bylo specifikováno v nastavení přístroje a specifické jméno protokolu může být zde nalezeno. Obvykle odpovídá časovému období.

#### Číslo výrobku (Part-no.)

Můžete hledat určité číslo výrobku. Číslo odpovídá běžícímu čítači, který je synchronizován podle úkolu nebo podle ručního nastavení. V nejjednodušším případě označuje číslo kusů v DIGIFORCE. Volitelně pro mód měření je zde přídavný parametr %1 a %2, který může být vložen před a za číslo čítače. (v device list -> *Properties Measurement Mode*). Mějte na paměti, že číslo čítače by mělo existovat jen jednou jinak protokoly nejsou jednoznačné.

#### burster

#### Číslo programu (MP-No.)

Tento parametr informuje o použitém čísle měřícího programu v DIGIFORCE 9310.

#### Jméno programu (MP-Name)

Název komponentu je obvykle identický s názvem programu. Preferováno by mělo být srozumitelné označení.

#### Datum (Date)

Vyberte předdefinované časové období. Časový filtr je možné deaktivovat pomocí výběru možnosti "any date".

Všechny ostatní nastavení obsahují specifické data nebo časová období.

Pro nastavení data vlastnoručně je možné zobrazené rozsahy datum přepisovat .

#### Výsledek (Result)

Vyberte jen ON nebo NOK v závislosti na požadovaném zobrazení. Defaultní hodnota je zobrazovat OK i NOK výsledky.

# Název stanice /výrobní číslo DIGIFORCE / Název ve skupině (Station name / DIGIFORCE-SN / Name in the group)

Vzhledem k nezbytné hierarchii můžete vybrat rozdílné nastavení odpovídající DIGIFORCE.

Nejvíce vypovídající je výrobní číslo (DIGIFORCE-SN). Odpovídá jedinečnému číslu DIGIFORCE.
Pokud během výroby musí být přístroje vyměněny nezbytně se změní výrobní číslo. Proto musí být

následně pro hledání použito názvu stanice, které je možné změnit následujícím způsobem: Po dvojitém kliknutí levého tlačítka myši na stanici v seznamu zařízení uvidíte záložky ve kterých je položka název stanice. Další způsob je možný z menu: GENERAL SETTINGS -> INFO -> STATION.

- Pokud pracujete například pouze s jedním, který je využíván ve dvou skupinách pro kontrolu dvojice produktů, může být hledán podle jména ve skupině (*Name in the group*).

#### Hledání (Search)

Pro začátek hledání zmáčkněte tlačítko Search.

Během procesu hledání se objeví okno o průběhu a hledání může být kdykoliv vypnuto. Zobrazené položky, které byly při hledání v seznamu zůstanou i po přerušení hledání. Mimo to je možné bez změny původních parametrů filtru zobrazit maximální počet měřících protokolů.

#### Jiná cesta (Another path)

Stiskněte *Another path...*. pro hledání jiné cesty k hledaným protokolům. Při hledání nejsou prohledávány pod složky!

#### Standardní cesta (Standard path)

Pro návrat do původní složky zmáčkněte toto tlačítko:

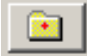

#### Otevřít všechny protokoly (Open all protocols)

S aktivovaným nastavením všechny vypsané měřící protokoly jsou načteny do dialogového okna, , pokud je tato ožnout vypnuta načtou se pouze vybrané protokoly.

#### Řazení (Sorting)

Pořadí měřících protokolů záleží na způsobu řazení po hledání. Řazení lze změnit kliknutím levým tlačítkem myši na název sloupce podle, kterého je řazení požadováno.

burster

# Hledat skupinu protokolů (Search Group Protocols)

[Measure -> Search and edit Measurement Protocols-> Search Group Protocols]

| 1 | Search                                        | n Prot                                                                        | ocols                                                                                                    |                                                                                                  |                                                                                                    |                                                           |                                                             |                                                                                                    |                                                                   |                                                                                      |                                                    | _                                                                                                    |                                                             |
|---|-----------------------------------------------|-------------------------------------------------------------------------------|----------------------------------------------------------------------------------------------------|--------------------------------------------------------------------------------------------------|----------------------------------------------------------------------------------------------------|-----------------------------------------------------------|-------------------------------------------------------------|----------------------------------------------------------------------------------------------------|-------------------------------------------------------------------|--------------------------------------------------------------------------------------|----------------------------------------------------|----------------------------------------------------------------------------------------------------|-------------------------------------------------------------|
|   | Search M                                      | easure                                                                        | ment Protocols                                                                                                    | Search                                                                                           | Group Pro                                                                                                    | tocols                                                    | Manual                                                      | Selection                                                                                                    |                                                                   |                                                                                      |                                                    |                                                                                                    |                                                             |
|   | Compon                                        | ent                                                                           | ×                                                                                                    |                                                                                                  | Date                                                                                                    | any                                                       | date                                                        | •                                                                                                    | Re                                                                | esult                                                                                | OK a                                               | nd NOK                                                                                                    | -                                                           |
|   | Charge                                        |                                                                               | ×                                                                                                    |                                                                                                  | From                                                                                                    | <b>1</b>                                                  | 2.04.2004                                                   |                                                                                                    |                                                                   |                                                                                      | ,                                                  |                                                                                                    | _                                                           |
|   | Part-No.                                      |                                                                               | ×                                                                                                    |                                                                                                  | To                                                                                                    | 2                                                         | 2.04.2004                                                   |                                                                                                    |                                                                   |                                                                                      |                                                    | Search                                                                                                    |                                                             |
|   | Result                                        | Meas                                                                          | urement date                                                                                                    | Compon                                                                                           | ent                                                                                                    | Í                                                         | Charge                                                      | Part-No.                                                                                                    |                                                                   | Remark                                                                               | 1                                                  | eadout                                                                                                    | Filer                                                       |
|   | NOK<br>NOK<br>NOK<br>NOK<br>NOK<br>NOK<br>NOK | 21.10<br>21.10<br>21.10<br>21.10<br>22.10<br>22.10<br>22.10<br>22.10<br>22.10 | .2004 13:52:21<br>.2004 13:57:48<br>.2004 13:58:15<br>.2004 13:59:16<br>.2004 13:59:16<br>.2004 11:44:43<br>.2004 11:44:56<br>.2004 11:45:07<br>.2004 11:45:18<br>.2004 11:45:34 | Zylinderi<br>Zylinderi<br>Zylinderi<br>Zylinderi<br>Cylinder<br>Cylinder<br>Cylinder<br>Cylinder | coppf 5-er<br>coppf 5-er<br>coppf 5-er<br>coppf 5-er<br>5-er Serie<br>5-er Serie<br>5-er Serie<br>5-er Serie<br>5-er Serie | Serie<br>Serie<br>Serie<br>Serie<br>s<br>s<br>s<br>s<br>s | 777<br>777<br>777<br>777<br>777<br>777<br>777<br>777<br>777 | 1-1-11658<br>1-1-11659<br>1-1-11660<br>1-1-11661<br>1-1-11662<br>abc1663d<br>abc1665d<br>abc1665d<br>abc1667d | 2-2-2<br>2-2-2<br>2-2-2<br>2-2-2<br>2-2-2<br>ef<br>ef<br>ef<br>ef | Bemerku<br>Bemerku<br>Bemerku<br>Bemerku<br>Bemerku<br>Bemerku<br>Bemerku<br>Bemerku | ing 2<br>ing 2<br>ing 2<br>ing 6<br>ing 6<br>ing 6 | 4 of 4 devices<br>4 of 4 devices<br>4 of 4 devices<br>5 of 6 devices<br>5 of 6 devices<br>5 of 6 devices<br>5 of 6 devices<br>5 of 6 devices<br>5 of 6 devices | 777'<br>777'<br>777'<br>777'<br>777'<br>777'<br>777'<br>777 |
|   | •                                             |                                                                               |                                                                                                    |                                                                                                  |                                                                                                    |                                                           |                                                             |                                                                                                    |                                                                   |                                                                                      |                                                    |                                                                                                    | ►                                                           |
|   | Anothe                                        | r Path.                                                                       |                                                                                                    |                                                                                                  | Open al                                                                                                    | protoc                                                    | ols                                                         |                                                                                                    | Open                                                              |                                                                                      |                                                    | Cancel                                                                                                    | ?                                                           |
| 1 | 0 group m                                     | neasure                                                                       | ement protocols                                                                                                    | found.                                                                                           |                                                                                                    |                                                           | P                                                           | ath: E:\VB\                                                                                                   | 9310\0                                                            | DigiContro                                                                           | ol 9310                                            | )\Data                                                                                                    |                                                             |

Můžete hledat jednotlivé protokoly měření, které byly nahrány během měření pomocí následujících filtrů:

Všechny parametry mají jako základní nastavení \*, toto nastavení obvykle znamená deaktivaci filtru. Pokud je zadaný text pouze částečný doporučujeme před a za text přidat znak hvězdičky (\*).

#### **Komponent** (Component)

Název komponenty je určen v nastavení stanice a zde může být nalezen specifický protokol s jeho jménem.Jméno komponentu by mělo být shodné s názvem programu. Pro snadnější hledání používejte výmluvné názvy.

#### Charge

Jméno bylo specifikováno v nastavení přístroje a specifické jméno protokolu může být zde nalezeno. Obvykle odpovídá časovému období.

#### Číslo výrobku (Part-no.)

Můžete hledat určité číslo výrobku. Číslo odpovídá běžícímu čítači, který je synchronizován podle úkolu nebo podle ručního nastavení. V nejjednodušším případě označuje číslo kusů v DIGIFORCE. Volitelně pro mód měření je zde přídavný parametr %1 a %2, který může být vložen před a za číslo čítače. (v device list -> *Properties Measurement Mode*). Mějte na paměti, že číslo čítače by mělo existovat jen jednou jinak protokoly nejsou jednoznačné.

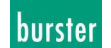

#### Číslo programu (MP-No.)

Tento parametr informuje o použitém čísle měřícího programu v DIGIFORCE 9310.

#### Jméno programu (MP-Name)

Název komponentu je obvykle identický s názvem programu. Preferováno by mělo být srozumitelné označení.

#### Datum (Date)

Vyberte předdefinované časové období. Časový filtr je možné deaktivovat pomocí výběru možnosti "any date".

Všechny ostatní nastavení obsahují specifické data nebo časová období.

Pro nastavení data vlastnoručně je možné zobrazené rozsahy datum přepisovat .

#### Výsledek (Result)

Vyberte jen ON nebo NOK v závislosti na požadovaném zobrazení. Defaultní hodnota je zobrazovat OK i NOK výsledky.

# Název stanice /výrobní číslo DIGIFORCE / Název ve skupině (Station name / DIGIFORCE-SN / Name in the group)

Vzhledem k nezbytné hierarchii můžete vybrat rozdílné nastavení odpovídající DIGIFORCE.

Nejvíce vypovídající je výrobní číslo (DIGIFORCE-SN). Odpovídá jedinečnému číslu DIGIFORCE.
Pokud během výroby musí být přístroje vyměněny nezbytně se změní výrobní číslo. Proto musí být

následně pro hledání použito názvu stanice, které je možné změnit následujícím způsobem: Po dvojitém kliknutí levého tlačítka myši na stanici v seznamu zařízení uvidíte záložky ve kterých je položka název stanice. Další způsob je možný z menu: GENERAL SETTINGS -> INFO -> STATION.

- Pokud pracujete například pouze s jedním, který je využíván ve dvou skupinách pro kontrolu dvojice produktů, může být hledán podle jména ve skupině (*Name in the group*).

#### Hledání (Search)

Pro začátek hledání zmáčkněte tlačítko Search.

Během procesu hledání se objeví okno o průběhu a hledání může byt kdykoliv vypnuto. Zobrazené položky, které byly při hledání v seznamu zůstanou i po přerušení hledání. Mimo to je možné bez změny původních parametrů filtru zobrazit maximální počet měřících protokolů.

#### Jiná cesta (Another path)

Stiskněte *Another path...*. pro hledání jiné cesty k hledaným protokolům. Při hledání nejsou prohledávány pod složky!

#### Standardní cesta (Standard path)

Pro návrat do původní složky zmáčkněte toto tlačítko:

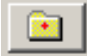

#### Otevřít všechny protokoly (Open all protocols)

S aktivovaným nastavením všechny vypsané měřící protokoly jsou načteny do dialogového okna, , pokud je tato ožnout vypnuta načtou se pouze vybrané protokoly.

#### Řazení (Sorting)

Pořadí měřících protokolů záleží na způsobu řazení po hledání. Řazení lze změnit kliknutím levým tlačítkem myši na název sloupce podle, kterého je řazení požadováno.
# Ruční výběr (Manual Selection)

[Measure -> Search and edit Measurement Protocols -> Manual Selection]

| Search Protocols                                    |                   |                                                                   |                                        |                   |                   |
|-----------------------------------------------------|-------------------|-------------------------------------------------------------------|----------------------------------------|-------------------|-------------------|
| Search Measurement Protocols Search Group Protocols | s Manua           | Selection                                                         |                                        |                   |                   |
| Directory: E:\VB\9310\DigiControl 9310\Data\20      | 04\1020\          | Programm 0                                                        |                                        |                   |                   |
| e: [DATEN]                                          | Result            | -<br>Measurement date                                             | Component                              | Charge            | Part-M            |
| E:\                                                 | NOK<br>NOK<br>NOK | 20.10.2004 16:42:05<br>20.10.2004 16:42:05<br>20.10.2004 16:42:07 | Programm 0<br>Programm 0<br>Programm 0 | 294<br>294<br>294 | 833<br>595<br>921 |
| Sign Sign Sign Sign Sign Sign Sign Sign             | NOK<br>OK         | 20.10.2004 16:42:08<br>20.10.2004 16:42:11                        | Programm 0<br>Programm 0               | 294<br>294<br>294 | 917<br>99         |
| ☐ Data ☐ 2004 ☐ 1020                                | NOK               | 20.10.2004 16:42:13                                               | Programm 0                             | 294               | 921               |
| 🚔 Programm 0                                        |                   |                                                                   |                                        |                   |                   |
|                                                     |                   |                                                                   |                                        |                   |                   |
|                                                     |                   |                                                                   |                                        |                   |                   |
|                                                     |                   |                                                                   |                                        |                   |                   |
|                                                     | •                 |                                                                   |                                        |                   | Þ                 |
| Single protocol files                               |                   | Open                                                              | Ca                                     | ncel              | ?                 |
| 10 group measurement protocols found.               | F                 | Path: E:\VB\9310\Digit                                            | Control 9310\D                         | ata\2004          | \10               |

Vyberte tlačítkem, které mění název z "Single protocol files" do "Group protocol files" pro správné zobrazení hledaných protokolů.

Následně vyberte složku ve které si přejete protokoly zobrazit v pravé straně se zobrazí načtené protokoly, které jsou ve vybrané složce obsaženy. V levé části vybíráte aktivní složku.

#### Standardní cesta (Standard path)

Pro návrat do původní složky zmáčkněte toto tlačítko:

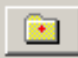

#### Otevřít všechny protokoly (Open all protocols)

S aktivovaným nastavením všechny vypsané měřící protokoly jsou načteny do dialogového okna, , pokud je tato ožnout vypnuta načtou se pouze vybrané protokoly.

#### **Ř**azení (Sorting)

Pořadí měřících protokolů záleží na způsobu řazení po hledání. Řazení lze změnit kliknutím levým tlačítkem myši na název sloupce podle, kterého je řazení požadováno.

# **Protokoly (Protocols)**

[Measure -> Search and edit Measurement Protocols]

| - Prol  | ocols                                      |                      |            |                |               |                                              |
|---------|--------------------------------------------|----------------------|------------|----------------|---------------|----------------------------------------------|
| Result  | Measurement date                           | Component            | Charge     | Part-No.       | MP-Nam 🔺      | General Windows Meas. Values Envelope Extras |
|         | < 22.10.2004 11:44:34                      | Cylinder 5-er Series | 777        | abc1663def     | Program       | 1 😕 2(B) 🛤 3(D)                              |
| ОК      | 22.10.2004 11:44:38                        | Cylinder 5-er Series | 777        | abc1663def     | Program       | - Cattinger Luine Black                      |
|         | 22.10.2004 11:44:43                        | Cylinder 5-er Series | 777        | abc1663def     | Program       |                                              |
|         | 22.10.2004 11:44:48                        | Cylinder 5-er Series | ///        | abc1664det     | Program       | Entry/Exit Bottom -                          |
|         | 22.10.2004 11:44:51<br>22.10.2004 11:44:51 | Cylinder 5-er Series | ///<br>777 | abc1664der     | Program       | Limit min 7.559 mm 86.19 N                   |
|         | 22.10.2004 11.44.58                        | Cylinder 5-er Series | 777        | abc1665def     | Program       | Limit max 10.53 mm 117.8 N                   |
| К       | 22.10.2004 11:45:02                        | Cylinder 5-er Series | 777        | abc1665def     | Program       |                                              |
|         | 22.10.2004 11:45:07                        | Cylinder 5-er Series | 777        | abc1665def     | Program       | Evaluation: NOK                              |
| 🧸 🖲 NOI | 22.10.2004 11:45:10                        | Cvlinder 5-er Şeries | 777        | abc1666def     | Program       | Entry 0,000 mm 0,000 N                       |
|         |                                            |                      |            |                |               | Exit .                                       |
| F       |                                            |                      |            |                |               | Block Value 10,34 mm 621,6 N                 |
| 600     |                                            |                      |            |                |               | Minimum 7,562 mm 211,5 N                     |
|         |                                            |                      |            |                |               | Maximum 10.33 mm 622.4 N                     |
| 500     |                                            |                      |            |                |               | Statistic 99 %                               |
|         |                                            |                      |            |                |               |                                              |
| 400     |                                            |                      |            |                |               |                                              |
|         |                                            |                      |            |                |               |                                              |
| Z 300   |                                            |                      |            |                |               |                                              |
|         |                                            |                      |            |                |               | Distance X/1 J0,000 mm J0,000 N              |
| 200     |                                            |                      | ~          |                |               | Cursor position X/Y  10,696 mm  341,818 N    |
|         |                                            |                      |            |                |               | Zoom                                         |
| 100     |                                            |                      |            |                |               | Auto X-min/max 0,018 mm     11,031 mm        |
|         |                                            |                      |            |                |               | C Manual Y-min/max -39,734 N 656,340 N       |
| 0       | 3>                                         |                      |            |                |               |                                              |
|         |                                            |                      |            |                |               | I Bundle LurvesExportTip                     |
|         | 2                                          | 4 6                  |            | 8              | 10            | Print Quit                                   |
|         |                                            |                      |            |                |               |                                              |
| 15 mea: | surement protocols loaded                  | d.                   | 11+        | 4 bundled meas | urement curve | s.   1286 of 1286 meas values. ///           |

Data měření, které byly vytvořeny při automatickém měření mohou být otevřeny, zobrazeny, měřící křivky mohou být zobrazeny nebo může být protokol vytištěn v této nabídce.

Seznam zobrazuje v řádcích jednotlivé protokoly. Ty mohou být seřazeny podle sloupců kliknutím na název sloupce. Funkce *Export*... a *Print*... jsou provedeny v pořadí jak je seřazeno menu!

Export...

Strana 111 z 121

Zmáčkněte tlačítko *Export*...pro exportování změřených dat ze zobrazeného protokolu například do Excelu. Po zmáčknutí tlačítka se objeví toto dialogové okno:

| Export Measurement        | Data               |            | ' |
|---------------------------|--------------------|------------|---|
| Plug-In Selection         |                    |            |   |
| C Installed Plug-Ins      |                    |            |   |
|                           |                    | -          |   |
| Special Plug-In           |                    |            |   |
| \Plug-In\Excel\Statis     | stic/Statistic.dll |            |   |
|                           |                    |            |   |
| File Selection            |                    |            |   |
| C Marked protocols        |                    |            |   |
|                           |                    |            |   |
|                           |                    |            |   |
| Details                   |                    |            |   |
| Name V                    | ersion             |            |   |
| Statistic.dll             | /2004.4.0.0        | _          |   |
| 🗖 Lleo especial output di | rootoru            |            |   |
|                           |                    |            |   |
| D:\Dokumente und Eins     | tellungen\mt\De:   | sktop\Test |   |
|                           |                    |            |   |
|                           | Export             | Cancel     | ? |

Vyberte požadovaný Plug-in a zmáčkněte tlačítko Export...

## Tisk (Print...)

Zmáčkněte klávesu *Print...* pro tisk jednoto nebo více protokolů v závislosti na označení protokolů v listu. Zobrazí se dialog tisku.

# **Obecné (General)**

Zde můžete vidět minimální a maximální hodnoty (X/Y) stejně jako název programu.

# **Okna (Windows)**

Pokud vyhodnocovací program využívá okna potom jsou zde informace nastavení okna v horní části a v dolní části výsledky vyhodnocení okna. Pokud nejsou vyhodnocení použity objeví se text **"n.a."**.

# Změřené hodnoty (Meas. Values)

O jednotlivých hodnotách křivky jste informováni v položce Meas. Values.

Pro zobrazení vybraného bodu v grafu klikněte dvakrát levým tlačítkem myši na požadovaný bod. V požadovaném bodě se objeví referenční kurzor. Pravým tlačítkem myši v grafu můžete kurzor znovu vypnout!

Pokud chcete změnit barvu křivky je to možné v General Settings ->Graphic Colour Settings.

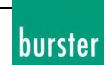

# Obálka (Envelope)

Pokud jste vybraly program obsahující obálku (od DIGIFORCE® firmware V200304) potom je zobrazena přídavná karta s názvem Envelope. Pokud je zapnut parametr sledování trendů je zde taky zobrazen.

# **Extras**

Zde můžete najít hlavní informace o souboru protokolu a o jeho původu. V této části jste také informováni o chybě během měření a o datech, která tento soubor obsahuje.

# Přiblížení (Zoom)

Pro přiblížení je zamýšleno použití Zoom. Máte na výběr Manual, Auto a z(from) DIGIFORCE.

### Ruční (Manual)

V tomto režimu (*Manual Zoom*) zůstávají hodnoty rozsahu stálé podle hodnot v polích *X-min / X-max / Y-min / Y-max*.

#### Automatické (Auto)

Při tomto nastavení jsou všechny křivky zobrazeny celé a hranice zobrazení se průběžně mění. **Z DIGIFORCE** 

Vyberte tuto variantu pokud máte v úmyslu zůstat v grafickém rozlišení DIGIFORCE®.

### X-min / X-max / Y-min / Y-max

Tyto hodnoty reprezentují hranice zobrazení. V ručním režimu mohou být upravovány

# Přibližování pomocí myši (Capture the zoomed area with the mouse)

Při držení klávesy CTRL, když je zmáčknuté levé tlačítko myši se zobrazí čárkovaný obdélník, který se po puštění levého tlačítka myši roztáhne na celou plochu grafu.

# Tisk protokolů (Printout Protocols)

[Measure -> Search and edit Measurement Protocols -> Search Protocols -> Open -> Printout Protocols]

| Printout Protocols                  |
|-------------------------------------|
| Settings                            |
| Selection                           |
| Selected Protocols                  |
| All Protocols                       |
| ✓ Print Envelope curve into graphic |
| Print Trend curve into graphic      |
| Printing Options                    |
| ◯ Page ◯ List ⓒ Curve Array         |
| ₩ Autozoom                          |
| Editor:                             |
| Thomas Meder                        |
| Description: 🔽 save                 |
| Please enter your Description here  |
| Next Cancel 💡                       |

# Výběr (Selection)

*Selected Protocols* Pokud vyberete více než jeden protokol zároveň (klávesami CTRL nebo SHIFT a myší).

All Protocols vybere všechny protokoly v seznamu

# Nastavení tisku (Printing Options)

#### Stránka (Page)

jsou vytvořeny oddělené stránky pro každé měření.

#### Seznam (List)

Přehled všech vybraných protokolů ve formě seznamu. Každý řádek odpovídá jednomu měřícímu procesu. Maximum řádků na jednu stránku je 40.

#### Pole křivek (Curve array)

Všechny označené procesy jsou zobrazeny jako pole křivek, podmínka je, že protokol obsahuje křivku a nedošlo k chybě přenosu. Toto nastavení dává smysl jen pro výběr stejného programu při měření shodných částí. Z tohoto důvodu jsou vždy ukázána zdrojová data.

## Vytisknout obálku a křivku trendů (Print Envelope and Trend curve into graphic)

Pokud první označený protokol měření obsahuje obálku aktivací tohoto nastavení má za následek tisk obálky a/nebo křivky trendu grafické formě (není možné pro seznam).

Jako možnost může být každý tištěný protokol doplněn jménem a nezávislým popisem. Pokud toto není vyžadováno musí být tyto pole smazána.

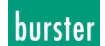

# **Definice seznamu zařízení (Definition Device Group)**

Co je to skupina zařízení a jaké výhody pro nás má?

V podstatě řečeno, musíte vybrat mezi seznamem zařízením a skupinovým seznamem. Zaprvé přístroje nalezeny pomocí "Search Devices" jsou zobrazeny v seznamu zařízení (seznam mající na začátku symbol přístroje DIGIFORCE).

| DigiCo        | ontrol 93                               | 10 for DIGIFOR          | CE 9310                              |                                                                  |                          |
|---------------|-----------------------------------------|-------------------------|--------------------------------------|------------------------------------------------------------------|--------------------------|
|               | AT 41                                   |                         |                                      |                                                                  |                          |
|               |                                         |                         | <b>⇒</b>  ⊠ %                        |                                                                  |                          |
| State         | Addres                                  | s DIGIFORCE-S           | SN Station Name                      | Data transmission                                                |                          |
|               | 2                                       | 265368                  | Station Inlet                        | General results at OK a                                          | nd NOK, Measurement curv |
|               | 10                                      | 258151                  | Station Outlet                       | General results at OK a                                          | nd NOK, Measurement curv |
|               |                                         |                         |                                      |                                                                  |                          |
|               |                                         |                         |                                      |                                                                  |                          |
|               |                                         |                         |                                      |                                                                  |                          |
|               |                                         |                         |                                      |                                                                  |                          |
|               |                                         |                         |                                      |                                                                  |                          |
|               |                                         |                         |                                      |                                                                  |                          |
|               |                                         |                         |                                      |                                                                  |                          |
|               |                                         |                         |                                      |                                                                  |                          |
| •             |                                         |                         |                                      | 1                                                                |                          |
| •             |                                         |                         | Device Group for Mea                 | surement Mode: Off                                               |                          |
| • [           | <sup>p</sup> roperties                  | F                       | Device Group for Mea                 | surement Mode: Off<br>Download                                   | Search Devices           |
| F<br>Click or | <sup>p</sup> roperties<br>n a list entr | F<br>y with the right m | Device Group for Mea<br>Parameterize | surement Mode: Off<br>Download<br>further options for this devic | Search Devices           |

Odtud jsou vybrány a dány do seznamu skupiny zařízení (skrz tlačítko "Device Group for Measurement Mode" pod seznamem zařízení).

Strana 115 z 121

| atongs   pitaus                                                                                  | tic                                               | De 🔽                     | evice group active                                                                                    |                              |                                                                                                    |                 |
|--------------------------------------------------------------------------------------------------|---------------------------------------------------|--------------------------|----------------------------------------------------------------------------------------------------|------------------------------|----------------------------------------------------------------------------------------------------|-----------------|
| Group List                                                                                       |                                                   |                          |                                                                                                    |                              |                                                                                                    |                 |
| Sequence                                                                                         | Address                                           | DIGIFORCE                | Station                                                                                               | Name in th                   | e group                                                                                                    |                 |
| 1                                                                                                | 0                                                 | 263444                   | Station Inlet                                                                                         | Inlet Valve                  | Z1                                                                                                    |                 |
| 2                                                                                                | 1                                                 | 263438                   | Station Outlet                                                                                        | Outlet Valv                  | eZ1                                                                                                    |                 |
| 3                                                                                                | 3                                                 | 263442                   | Station Inlet                                                                                         | Inlet Valve                  | Z2                                                                                                    |                 |
| 4                                                                                                | 4                                                 | 263446                   | Station Outlet                                                                                        | Outlet Valv                  | eZ2                                                                                                    |                 |
| 5                                                                                                | 5                                                 | 263449                   | Station Inlet                                                                                         | Inlet Valve                  | Z3                                                                                                    |                 |
| 6                                                                                                | 32                                                | 222299                   | Station Outlet                                                                                        | Outlet Valv                  | eZ1                                                                                                    |                 |
|                                                                                                  |                                                   |                          |                                                                                                    |                              |                                                                                                    |                 |
|                                                                                                  |                                                   |                          |                                                                                                    |                              |                                                                                                    |                 |
|                                                                                                  |                                                   |                          |                                                                                                    |                              |                                                                                                    |                 |
| •                                                                                                |                                                   |                          |                                                                                                    |                              |                                                                                                    |                 |
| C should                                                                                         | <ul> <li>all douid</li> </ul>                     |                          |                                                                                                    |                              | Name in the grou                                                                                                    | p               |
|                                                                                                  |                                                   | .es                      | Add                                                                                                   | Remove                       | Inlet Value 71                                                                                                    |                 |
| 🖲 below                                                                                          | 💿 one dev                                         | /ice —                   |                                                                                                    |                              | Intervalve 21                                                                                                    |                 |
|                                                                                                  |                                                   |                          |                                                                                                    |                              |                                                                                                    |                 |
|                                                                                                  |                                                   |                          |                                                                                                    |                              |                                                                                                    |                 |
| Create group                                                                                     | protocol                                          |                          | Configuration                                                                                         | ı                            |                                                                                                    |                 |
| Create group                                                                                     | protocol                                          |                          | Configuration                                                                                         | <b> </b>                     | Charge                                                                                                    |                 |
| Create group<br>Part No.                                                                         | protocol                                          |                          | Configuration<br>Component                                                                            | er Series                    | Charge<br>Manual Definition                                                                                                    | <b>_</b>        |
| Create group<br>'art No                                                                          | protocol                                          |                          | Configuration<br>Component<br>Cylinder 5-                                                             | er Series                    | Charge<br>Manual Definition                                                                                                    | <b>_</b>        |
| Create group<br>Part No.<br>Counter                                                              | protocol                                          |                          | Configuration<br>Component<br>Cylinder 5-<br>Remark                                                   | er Series                    | Charge<br>Manual Definition<br>Manual Definition Charg                                                                                                    | e               |
| Create group<br>'art No<br>Counter<br>Continuous C                                               | protocol<br>Counter per Co                        | omponent 💌               | Configuration<br>Component<br>Cylinder 5-<br>Remark                                                   | er Series                    | Charge<br>Manual Definition<br>Manual Definition Charg                                                                                                    | e               |
| Create group<br>'art No<br>Counter<br>Continuous C                                               | protocol<br>Counter per Co                        | omponent 💌               | Configuration<br>Component<br>Cylinder 5-<br>Remark<br>Bemerkung                                      | er Series                    | Charge<br>Manual Definition<br>Manual Definition Charg<br>777                                                                                                    | e               |
| Create group<br>'art No.<br>Counter<br>Continuous C<br>last Part-No.                             | protocol<br>Counter per Co                        | omponent 💌               | Configuration<br>Component<br>Cylinder 5-<br>Remark<br>Bemerkung                                      | er Series                    | Charge<br>Manual Definition<br>Manual Definition Charg<br>777                                                                                                    | e               |
| Create group<br>Part No.<br>Counter<br>Continuous 0<br>last Part-No.<br>abc1662def               | protocol<br>Counter per Co                        | omponent 💌               | Configuration<br>Component<br>Cylinder 5-<br>Remark<br>Bemerkung<br>Readout Gro                       | er Series                    | Charge<br>Manual Definition<br>Manual Definition Charg<br>777<br>Terminate group prematurely                                                                        | e<br>, if       |
| Create group<br>Part No.<br>Counter<br>Continuous C<br>last Part-No.<br>abc1662def               | protocol<br>Counter per Co                        | omponent 💌               | Configuration<br>Component<br>Cylinder 5-<br>Remark<br>Bemerkung<br>Readout Gro                       | er Series                    | Charge<br>Manual Definition<br>Manual Definition Charg<br>777<br>Terminate group prematurely                                                                        | e<br>, if       |
| Create group<br>Part No.<br>Counter<br>Continuous C<br>last Part-No.<br>Jabc1662def<br>%1        | protocol<br>Counter per Co                        | omponent 💌<br>er no. 🛛 🛠 | Configuration<br>Component<br>Cylinder 5-<br>Remark<br>Bemerkung<br>Readout Gro<br>2                  | er Series                    | Charge<br>Manual Definition<br>Manual Definition Charg<br>777<br>Terminate group prematurely<br>a station results NOK                                               | e<br>, if       |
| Create group<br>Part No.<br>Counter<br>Continuous C<br>last Part-No.<br>Jabc1662def<br>%1<br>abc | protocol<br>Counter per Co<br>next counte<br>1663 | omponent 💌<br>er no. %   | Configuration<br>Component<br>Cylinder 5-<br>Remark<br>Bemerkung<br>Readout Gro<br>2 © in Sequ        | er Series                    | Charge<br>Manual Definition<br>Manual Definition Charg<br>777<br>Terminate group prematurely<br>a station results NOK<br>new result in first station                | e<br>, if       |
| Create group<br>Part No.<br>Counter<br>Continuous 0<br>last Part-No.<br>abc1662def<br>%1<br>abc  | protocol<br>Counter per Co<br>next counte<br>1663 | omponent 💌<br>r no. 🛛 🛠  | Configuration<br>Component<br>Cylinder 5-<br>Remark<br>Bemerkung<br>Readout Gro<br>C in Sequ<br>C any | er Series<br>g<br>up<br>ence | Charge<br>Manual Definition<br>Manual Definition Charg<br>777<br>Terminate group prematurely<br>a station results NOK<br>new result in first station                | e<br>, if       |
| Create group<br>Part No.<br>Counter<br>Continuous C<br>last Part-No.<br>[abc1662def<br>%1<br>abc | protocol<br>Counter per Co<br>next counte<br>1663 | omponent 💌<br>r no. %    | Configuration<br>Component<br>Cylinder 5-<br>Remark<br>Bemerkung<br>Readout Gro<br>C in Sequ<br>C any | er Series<br>g<br>up<br>ence | Charge<br>Manual Definition<br>Manual Definition Charg<br>777<br>Terminate group prematurely<br>a station results NOK<br>new result in first station                | e<br>, if       |
| Create group<br>Part No.<br>Counter<br>Continuous 0<br>last Part-No.<br>abc1662def<br>%1<br>abc  | protocol<br>Counter per Co<br>next counte<br>1663 | omponent 💌<br>r no. %    | Configuration<br>Component<br>Cylinder 5-<br>Remark<br>Bemerkung<br>Readout Gro<br>© in Sequ<br>© any | er Series                    | Charge<br>Manual Definition<br>Manual Definition Charg<br>777<br>Terminate group prematurely<br>a station results NOK<br>new result in first station<br>Accept Cano | e<br>,, if<br>n |

V praktickém příkladě může být nezbytné vyhodnocování více výsledků samostatných elementárních operací na jedné části nebo na skupině částí a následné uložení do jednoho společného skupinového protokolu. Například upevnění 8 kroužků do sedla ventilu a uložit do společného souboru. Pro zajištění této skutečnosti obsahuje DIGIFORCE možnost vložení do skupiny. Čtení dat je provedeno v pořadí, ve kterém jsou přístroje zobrazeny v seznamu. V našem příkladě 2 přístroje kontrolují 8 operací. Vstupní a výstupní kroužky jsou kroužky jsou vtlačeny do každého sedla ventilu. Pozice jednotky cylindru Z1 a Z4 jsou v logickém sletu. Také je možné, že všech 8 operací zajišťuje jediný přístroj. Potom by zařízení bylo v seznamu skupiny 8 krát. Rozdíl mezi jedním výsledkem je v parametru "Name in the group"!

Skupina zařízení:

- obsahuje stanice, které jsou vybrány ze seznamu přítomných zařízení pomocí funkce "Search devices" nebo pomocí "Reload Device List".
- musí obsahovat minimálně jedno a maximálně 32 zařízení DIGIFORCE.
- může obsahovat vícenásobné vybrání stejné stanice. V extrémním případě může jedna stanice být vypsána 32 krát v seznamu skupiny.
- může optimalizovat rychlost sběru dat výběrem členů v chronologickém pořadí jakém byly prováděny operace.
- přináší společnou skupinu výsledků, které odpovídají sumě výsledků jednotlivých členů. Tyto výsledky mohou být uloženy odděleně v souboru protokolů nebo vytištěny.
- vytvoří statistiku jednoho vyhodnocení za všechny členy skupiny během měření.

# Nastavení skupiny zařízení (Configurations on Device Group)

[Search devices -> Device Group for Measurement Mode -> Settings]

# Vytvoření skupiny zařízení (Create a Device Group)

Podmínka pro vytvoření skupiny zařízení je, že stanice musí být obsažena v seznamu zařízení. Toho je možné docílit pomocí shledání zařízení nebo nahráním seznamu zařízení.

| DigiCo        | ntrol 9310                  | ) for DIGIFORCE                      | 9310                                                 |                                                                  |                          |
|---------------|-----------------------------|--------------------------------------|------------------------------------------------------|------------------------------------------------------------------|--------------------------|
| e Edit        | Measure                     | 7                                    |                                                      |                                                                  |                          |
| ) 🖨           | <b>a a</b>                  | 🔎 🕅 🕨 🔍                              | 🗉   🤋                                                |                                                                  |                          |
|               |                             |                                      | s                                                    |                                                                  |                          |
| State         | Address                     | DIGIFORCE-SN                         | Station Name                                         | Data transmission                                                |                          |
|               | 2                           | 265368                               | Station Inlet                                        | General results at OK a                                          | nd NOK, Measurement curv |
|               | 10                          | 258151                               | Station Outlet                                       | General results at OK a                                          | nd NOK, Measurement curv |
|               |                             |                                      |                                                      |                                                                  |                          |
| 1             |                             |                                      |                                                      |                                                                  |                          |
|               |                             |                                      |                                                      |                                                                  |                          |
|               |                             |                                      |                                                      |                                                                  |                          |
|               |                             |                                      |                                                      |                                                                  |                          |
|               |                             |                                      |                                                      |                                                                  |                          |
|               |                             |                                      |                                                      |                                                                  |                          |
|               |                             |                                      |                                                      |                                                                  |                          |
| •             |                             | Dev                                  | ice Group for Mea                                    | surement Mode: Off                                               |                          |
| •             | roperties                   | Dev                                  | ice Group for Mea                                    | surement Mode: Off                                               | Search Devices           |
| P             | roperties                   | Dev<br>Parar                         | ice Group for Mea                                    | surement Mode: Off                                               | Search Devices           |
| P<br>Click or | roperties<br>n a list entry | Dev<br>Parar<br>with the right mouse | ice Group for Mea<br>meterize<br>e button to display | surement Mode: Off<br>Download<br>further options for this devic | Search Devices           |

Vyberte pokud chcete mít všechny zařízení (**all devices**) nebo jen jedno zařízení (**one device**) do seznamu skupin zařízení. Pokud jsou v seznamu už přidány zařízení, můžete určit jestli budou vloženy před nebo za označený řádek.

Strana 117 z 121

| -                                                                                               | tic                                                | 🔽 De                    | evice group active                                                                                          |                                                                                                    |          |
|-------------------------------------------------------------------------------------------------|----------------------------------------------------|-------------------------|----------------------------------------------------------------------------------------------------|----------------------------------------------------------------------------------------------------|----------|
| Group List                                                                                      |                                                    |                         |                                                                                                    |                                                                                                    |          |
| Sequence                                                                                        | Address                                            | DIGIFORCE               | Station                                                                                                    | Name in the group                                                                                                    | _        |
| 1                                                                                               | 0                                                  | 263444                  | Station Inlet                                                                                               | Inlet Valve Z1                                                                                                    |          |
| 2                                                                                               | 1                                                  | 263438                  | Station Outlet                                                                                              | Outlet Valve Z1                                                                                                    |          |
| 3                                                                                               | 3                                                  | 263442                  | Station Inlet                                                                                               | Inlet Valve Z2                                                                                                    |          |
| 4                                                                                               | 4                                                  | 263446                  | Station Outlet                                                                                              | Outlet Valve Z2                                                                                                    |          |
| 5                                                                                               | 5                                                  | 263449                  | Station Inlet                                                                                               | Inlet Valve Z3                                                                                                    |          |
| 6                                                                                               | 32                                                 | 222299                  | Station Outlet                                                                                              | Outlet Valve Z1                                                                                                    |          |
| •                                                                                               |                                                    |                         |                                                                                                    |                                                                                                    | Þ        |
| below                                                                                           | • one dev                                          | vice —                  | Add                                                                                                    | Remove Inlet Valve Z1                                                                                                    |          |
| Create group                                                                                    | protocol                                           |                         | Configuration –                                                                                             |                                                                                                    |          |
| Create group                                                                                    | protocol                                           |                         | Configuration -<br>Component                                                                                | Charge                                                                                                    |          |
| Create group<br>Part No                                                                         | protocol                                           |                         | Configuration -<br>Component<br>Cylinder 5-er                                                               | Charge<br>Series Manual Definition                                                                                                    | •        |
| Create group<br>Part No.<br>Counter                                                             | protocol                                           |                         | Configuration -<br>Component<br>Cylinder 5-er                                                               | Series Manual Definition                                                                                                    | •        |
| Create group<br>Part No.<br>Counter<br>Continuous C                                             | protocol<br>Counter per Ci                         | omponent                | Configuration<br>Component<br>Cylinder 5-er<br>Remark                                                       | Charge<br>Series Manual Definition<br>Manual Definition Charge                                                                                                  | ▼        |
| Create group<br>Part No.<br>Counter<br>Continuous C                                             | protocol<br>Counter per Co                         | omponent 💌              | Configuration<br>Component<br>Cylinder 5-er<br>Remark<br>Bemerkung                                          | Charge<br>Series Manual Definition<br>Manual Definition Charge<br>777                                                                                           | •        |
| Create group<br>Part No.<br>Counter<br>Continuous C<br>last Part-No.<br>abc1662def              | protocol<br>Counter per Co                         | omponent 💌              | Configuration<br>Component<br>Cylinder 5-er<br>Remark<br>Bemerkung                                          | Charge Series Manual Definition Manual Definition Charge 777 D Terminate group prematurely, if                                                                  | <b>•</b> |
| Create group Part No. Counter Counter Continuous C last Part-No. abc1662def %1                  | counter per Co                                     | omponent 💌              | Configuration<br>Component<br>Cylinder 5-er<br>Remark<br>Bernerkung<br>Readout Group                        | Charge Series Manual Definition Manual Definition Charge 777  Terminate group prematurely, if                                                                   | <b>•</b> |
| Create group Part No. Counter Continuous C last Part-No. abc1662def %1                          | protocol<br>Counter per Co<br>next counte          | omponent 💌<br>r no. 🛛 🛠 | Configuration<br>Component<br>Cylinder 5-er<br>Remark<br>Bemerkung<br>Readout Group<br>2 © in Sequer        | Charge Charge Series Manual Definition Manual Definition Charge 777 p Terminate group prematurely, if nce a station results NOK                                 | <b>•</b> |
| Create group<br>Part No.<br>Counter<br>Continuous D<br>last Part-No.<br>abc1662def<br>%1<br>abc | protocol<br>Counter per Co<br>next counter<br>1663 | omponent 💌<br>r no. %   | Configuration<br>Component<br>Cylinder 5-er<br>Remark<br>Bemerkung<br>Readout Group<br>C in Sequer          | Charge Charge Series Manual Definition Manual Definition Charge 777  Terminate group prematurely, if nce a station results NOK new result in first station      | <b>•</b> |
| Create group Part No. Counter Continuous C last Part-No. abc1662def %1 abc                      | protocol<br>Counter per Cr<br>next counte<br>1663  | omponent 💌<br>r no. %   | Configuration<br>Component<br>Cylinder 5-er<br>Remark<br>Bemerkung<br>Readout Group<br>C in Sequer<br>O any | p Terminate group prematurely, if p Terminate group prematurely, if a station results NOK new result in first station                                           | ▼        |
| Create group Part No Counter Continuous C last Part-No. abc1662def %1abc                        | protocol<br>Counter per Co<br>next counte<br>1663  | omponent 💌<br>r no. %   | Configuration<br>Component<br>Cylinder 5-er<br>Remark<br>Bemerkung<br>Readout Group<br>© in Sequen<br>© any | Charge Charge Manual Definition Manual Definition Charge 777  Terminate group prematurely, if a station results NOK a new result in first station Accept Cancel | ▼        |

Název ve skupině (**name in the group**) může být dán do každé vložené skupiny. Toto jméno slouží pro oddělené během vyhodnocování protokolu. Proto vyberte jméno, které dává smysl a popisuje úlohu, která je spojená se skupinou.

Standardní nastavení jména je sériové číslo stanice.

Následující screenshot ukazuje, jak je možné pojmenovávat ve skupině.

Operační manuál

Strana 118 z 121

|                    |                      |             |               |               |           |            |                    | burste   |
|--------------------|----------------------|-------------|---------------|---------------|-----------|------------|--------------------|----------|
| Search Protoc      | ols                  |             |               |               |           |            | _                  |          |
| Search Measureme   | ent Protocols Searc  | h Group Pi  | rotocols Mar  | ual Selection | 1         |            |                    |          |
|                    | L coge               | n anoap r i |               |               |           |            |                    | - 1      |
| Component 🛛        |                      | Date        | today         | •             | Result    | 0          | K and NOK          | <b>.</b> |
| Charge ×           |                      | From        | 22.10.2       | 004 💌         | Name ir   | the arou   | ID.                |          |
| Part-No.           |                      | То          | 22.10.2       | 004 🔽         | Traine in |            | ∗P<br>utlat Valua× | -        |
| MP-No.             |                      | -           | Ji            |               |           | 100        |                    |          |
| MP-Name 🛛          |                      | -           |               |               | •         |            | Search             |          |
|                    |                      |             |               |               |           |            |                    |          |
| asurement date     | Component            | Charge      | Part-No.      | MP-Name       | MP-No.    | Station    | Name in the grou   | p 🔺 📗    |
| 10.2004 11:44:34   | Cylinder 5-er Series | 777         | abc1663def    | Programm 0    | 0         | Outlet     | Outlet Valve Z1    |          |
| 10.2004 11:44:38   | Cylinder 5-er Series | 777         | abc1663def    | Programm 0    | 0         | Outlet     | Outlet Valve Z2    |          |
| 10.2004 11:44:43   | Cylinder 5-er Series | 777         | abc1663def    | Programm 0    | 0         | Outlet     | Outlet Valve Z1    |          |
| 10.2004 11:44:48   | Cylinder 5-er Series | 777         | abc1664def    | Programm 0    | 0         | Outlet     | Outlet Valve Z1    |          |
| 10.2004 11:44:51   | Cylinder 5-er Series | 777         | abc1664def    | Programm 0    | 0         | Outlet     | Outlet Valve Z2    |          |
| 10.2004 11:44:56   | Cylinder 5-er Series | 777         | abc1664def    | Programm 0    | 0         | Outlet     | Outlet Valve Z1    |          |
| 10.2004 11:44:59   | Cylinder 5-er Series | 777         | abc1665def    | Programm 0    | 0         | Outlet     | Outlet Valve Z1    |          |
| 10.2004 11:45:02   | Cylinder 5-er Series | 777         | abc1665def    | Programm 0    | 0         | Outlet     | Outlet Valve Z2    |          |
| 10.2004 11:45:07   | Cylinder 5-er Series | 777         | abc1665def    | Programm 0    | 0         | Outlet     | Outlet Valve Z1    |          |
| 10.2004 11:45:10   | Cylinder 5-er Series | 777         | abc1666def    | Programm 0    | Ō         | Outlet     | Outlet Valve Z1    |          |
| 10.2004 11:45:13   | Culinder 5-er Series | 777         | abc1666def    | Programm 0    | Ō         | Outlet     | Outlet Valve Z2    |          |
| 10.2004 11:45:18   | Cylinder 5-er Series | 777         | abc1666def    | Programm 0    | Ō         | Outlet     | Outlet Valve Z1    |          |
| 10,2004 11-45-25   | Culinder 5-er Series | 777         | abc1667def    | Programm 0    | ñ         | Outlet     | Outlet Valve Z1    | <b>_</b> |
| •                  |                      |             |               |               |           |            |                    | ·        |
| Another Path       |                      | 🗸 Open a    | all protocols |               | Open      |            | Cancel             | ?        |
| 15 measurement pro | tocols found.        |             |               | Path: E:\VB   | \9310\Dig | iControl 9 | I310\Data          |          |

## Vytváření skupinového protokolu (Create group protocols)

Po aktivaci tohoto zaškrtávátka "Create group protocol" můžete vytvořit skupinové protokoly jako skupinu samostatných protokolů. Je zde zobrazen jeden výsledek pro skupinu zařízení. Skupinový protokol může být později vytištěn jako náhled nebo jako jednotlivé stránky k jednotlivým operacím.

# Čítač výrobního čísla produktů (Part serial no. counter)

Pro pohodlné rozlišení vyrobených součástí v pozdější době si může uživatel určit specifické nastavení pro čítač výrobního čísla (part serial no. counter).

**Běžící čítač každou sérii (Running counter per batch**): Pokud je například dávka nastavena na "day counter" (jednodenní čítač) a je 235 den od začátku roku pak sériové číslo (part serial nos.) bude 235 plus číslo čítače. To bude vynulováno na 1 pokud se změní typ dávky (např. z denního na týdenní čítač.

**Běžící čítač každý component (Continuous counter per komponent)**: Sériové číslo (Serial No.) je tvořeno s popisem v poli "Component name" a běžícím čítačem. Ten je nastaven na 1 pokud se změní "Component name".

**Běžící čítač (Continuous counter)**: Čítač sériového čísla přidává jedničku po výsledku každého komponentu. Když překročí maximální hodnotu 2147483647 nastaví se na 1.

**%1** a **%2**: Dobrovolné firemní parametry mohou být vloženy do těchto polí. Tyto pole se během měření nemění. Pole %1 je vloženo před a pole %2 je vloženo za číslo čítače! Tímto způsobem je možné vytvořit specifickou alfanumerickou kombinaci.

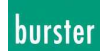

## Nastavení (Configuration)

**Component name**: Popisuje komponentu, která je vyhodnocována jako jednotlivé výsledky ze skupiny částí. Toto pole musí být vyplněno jinak bude nastavena na "*Not Init*"!

**Poznámka** (Note): Může být volitelně vložena a uložena společně se skupinovým protokolem. Například může být použita pro oznámení testovacího provozu po změně nástroje. Maximálně 30 znaků! Série(Batch): Volitelné jsou automatické čítače denní "Day Counter" (série je číslo dne v roce), číslo týdne "Number of Week" (odpovídá číslu týdne v roce) nebo manuální výběr "*Manual Definition*". Manuální výběr zůstává stejný.

# Přečíst skupinu (Readout Group)

**Postupně (In sequence)**: S tímto nastavením jsou všechna zařízení načtena v seznamu zařízení přečtena v nastaveném pořadí. Mimo to je možné nastavit ukončující podmínku jako je například "(stanice poslala NOK výsledek) a station sends the evaluation result NOK" nebo "(stanice na začátku seznamu poslala nový výsledek) the first station in the group list sends a new result" pro přenos výsledků měření NOK z časových důvodů optimalizace s tímto nastavením.

**Každý**(**Any**): S tímto nastavením jsou členové skupiny dotazovány na nový výsledek měření v opakujícím se kruhu. Pokud je dostupné nové měřené jsou data přenesena, tento člen není přístupný do doby dokud nejsou načteny data od všech ostatních členů skupiny. (S výjimkou: zařízení je první v seznamu a je vybráno "*finish the group ahead of time if there is a new result in the first station*")

# Přerušit skupinu předčasně když... (Terminate Group prematurely, if... )

výsledek stanice je NOK (a station results NOK): Může být určeno jak postupovat, když výsledek stanice je NOK. Pokud je vybráno "Terminate Group prematurely, if a station results NOK" potom po načtení výsledku NOK je následně ukončeno skupinové vyhodnocení. To dává smysl například, když jediný vadný kus znehodnotí výsledek všech ostatních součástí. Součást by měla být zpracována, manuálně zkontrolována a eventuálně zpracována i přes NOK výsledek. V tomto případě všechny členové skupiny musí být přečteny. Dávejte pozor na READY- signál všech DIGIFORCEů! Pouze se signálem READY=1 může být stanice spuštěna pro nové měření.

Nový výsledek v první stanici (New result in first station) (pouze pro "in Sequence"): První zařízení v seznamu skupiny dodává výsledky měření a později udržuje nové výsledky ve stejné skupině. Tento výsledek spustí PLC před dokončením skupinového měření, kontrola skupiny je zastavena a následuje další výrobní číslo. PLC rozhoduje o ukončení skupinového testu kvůli NOK signálu z jednoho zařízení pomocí restartování prvního člena skupiny.

# Další tipy

#### Vyhodnocení skupiny (Group evaluation)

Výsledek skupiny je OK pokud výsledky jednotlivých členu skupiny jsou OK. Výsledek skupiny je NOK pokud minimálně jedno zařízení pošle NOK nebo pokud není výsledek nějakého zařízení přečten.

# Konfigurace přes "Repote kontrol" pomocí řídící komunikace (Configurations "Remote control" via control communication)

Většina nastavení skupiny zařízení můž být změněna nebo přečtena přes řídící komunikaci. Jako výsledek výrobní číslo (part. No.) každého měření může být nastaveno v DigiControl pomocí PLC se sériovým rozhranním.

# Velikost polí (Field sizes)

Velikosti proměnlivých polí jsou definovány následujícím způsobem: **Part no. "%1" / "%2"**: každý maximálně 32 znaků **Part no. counter**: maximální hodnota = 2147483647 **Component name**: 32 znaků **Remark**: 64 znaků **Manual definition charge**: 32 znaků

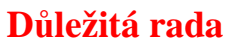

Pro ujištění se, že budou zachyceny všechny výsledky měření DIGIFORCE musí být respektován READY mód pro všechny měření. Jen při READY=1 stanice může začít nové měření.

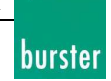

# Statistika skupiny zařízení (Statistics on device group)

[Search devices -> Device Group for Measurement Mode -> Statistic]

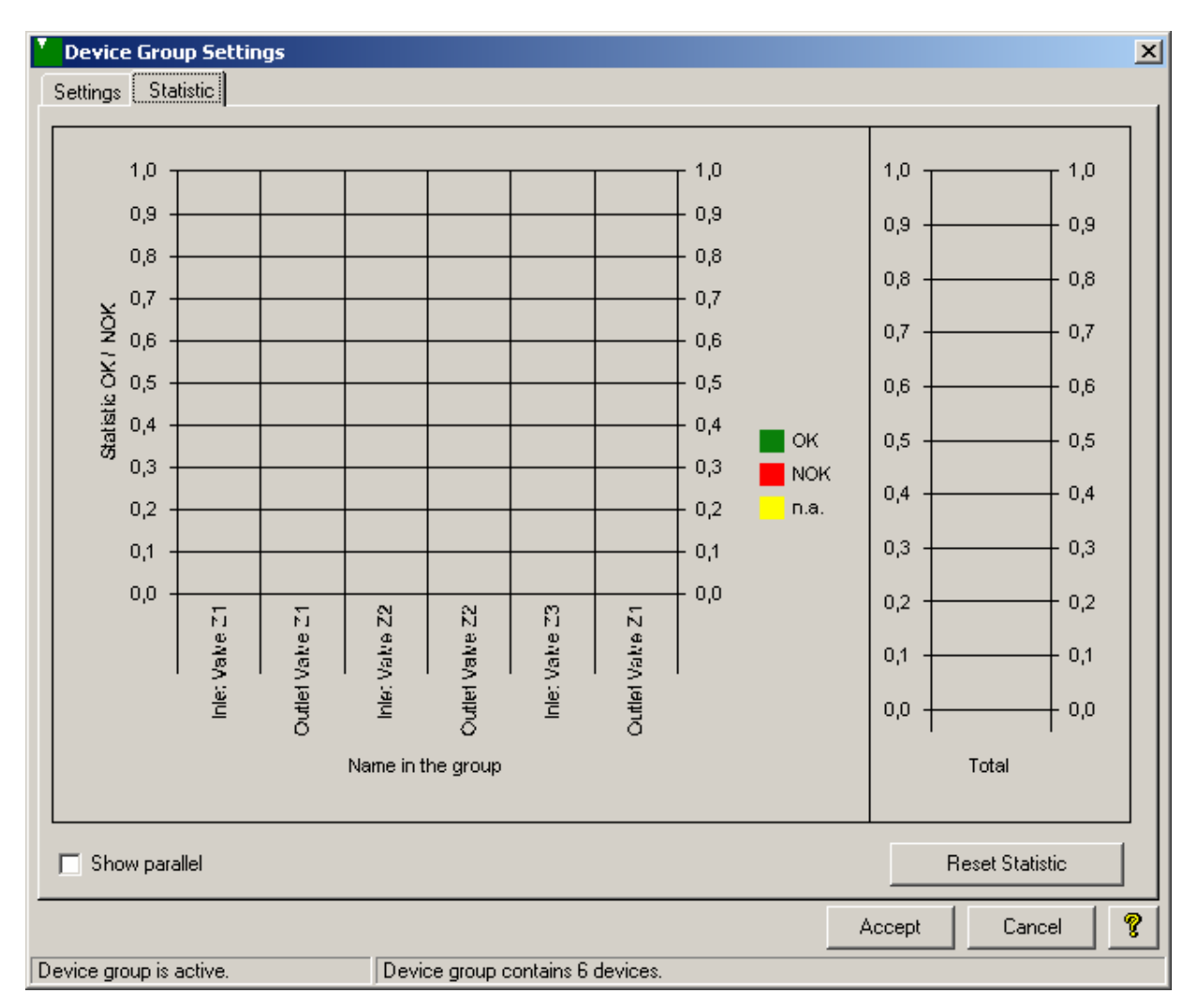

V levé části grafu je vidět rozložení OK/NOK všech členů skupiny. Zobrazené barvy jsou rozděleny následujícím způsobem: OK = zelená, NOK = červená a nedostupné = žlutá (pro skupinu "Terminate group prematurely, if...").

Výsledek může být zobrazen jako linear nebo parallel.

V pravé části můžete najít vyhodnocení celé skupiny. Tento sloupec je aktualizován jen pokud je skupinový protokol vyžadován. Pokud se načítání čísel z libovolného důvodu zastaví, statistika není aktualizována.

Statistika všech členů skupiny a celková statistika je nulována *Reset Statistic*.

#### Důležitá rada:

- "Search devices" vždy způsobí vynulování předchozí statistiky!

- Skupinové statistiky a nastavení skupiny jsou ukládány/nahrávány kdykoliv se ukládá/nahrává soubor zařízení.